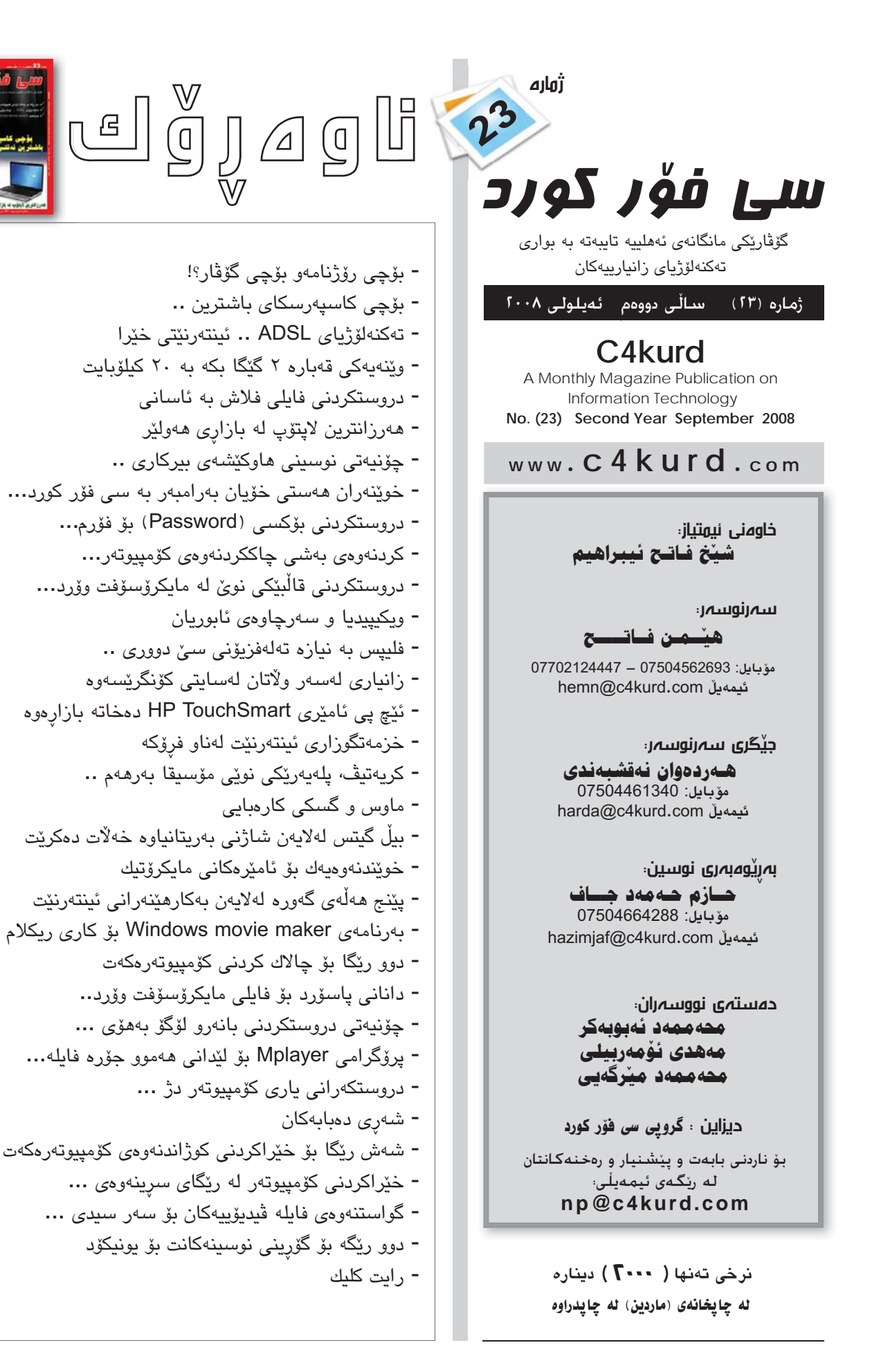

١.

۲.

۲.

۳.

٤.

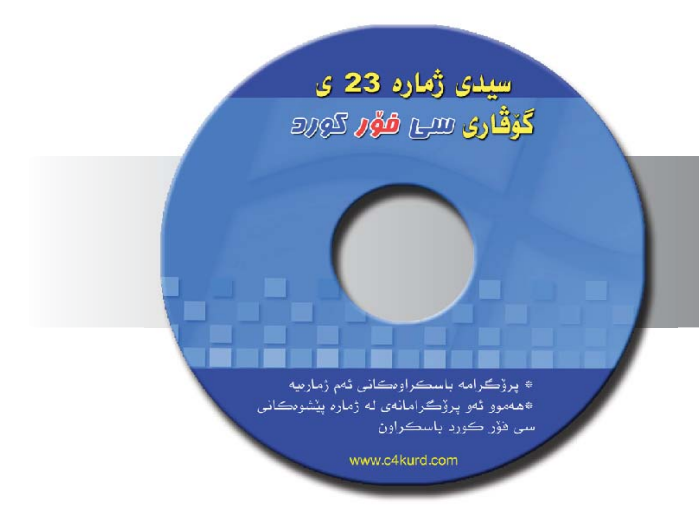

خوینهرانی ئازیزی گۆڤاری سی فۆر کورد لهگەڵ گۆڤارەکە سیدیەك به دیاری وەربگرە کە چەند بەرنامەیەکی بە سودی تیدایه. ئەمەی خوارەوە ناوەرۆکی سیدیەکەیە:

سەرەتا سىدىەكە بە شىۆەى ئۆتۆرەن دەكرىتەوەو دواى چونە ناو سىديەكە ناوەرۆكەكەى لە سى فۆلدەر پىكەلتوە و يەكىكيان نوسراوە 22-1 Zhmara كە لەناو ئەو فۆلدەرە ھەموو ئەو بەرنامانەى تىدايە كە لە 22 ژمارەى پىشووى رۆژنامەى سى فۆر كورد بلاو كراوەتەوە. ھەر ژمارەيەكىش فۆلدەرى تايبەتى بۆ دروستكراوەو بەرنامەكانى ئەو ژمارەيەيەى

تيدايه.

ناوەرۆكى (CD) ديارى لەگەل گۆثار

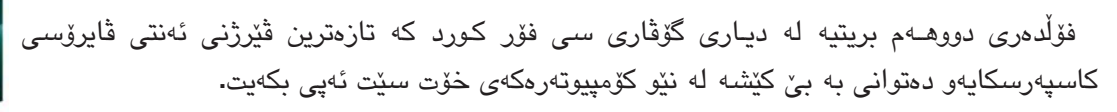

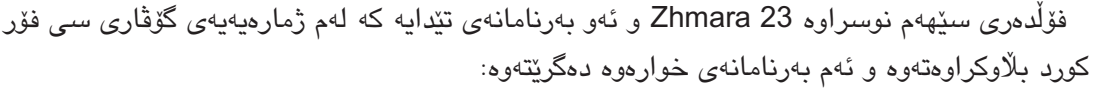

+ بەرنامەى ACDSee لە فۆلدەرىك بە ھەمان ناوەوە دەستت دەكەرىت كە لە لاپەرە 9 دا شىكراوەتەوە.

+ بەرنامەى SWF Text كە لە لاپەرە 10 گۆۋاردا باسىكراوە لە فۆلدەرى SWF دايە.

+ فۆلدەرى MPlayer بەرنامەيەكى تايبەت بە ليدانى دەنگ و رەنگە و لە لاپەرە 32 باسى ليكراوە.

+ فۆلدەرى Game ياريەكى تىدايە بەناوى شەرى دەبابەكان كە لە لاپەرە 33 ى گۇڤار نوسىراوە.

+ فۆلدەرى Unicode تايبەتە بەو بابەتەى كە باس لە گۆرىنى نوسىن دەكات بۆ يونىكۆد و لە لاپەرەى 38 شىيكراوەتەوە.

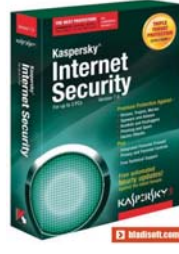

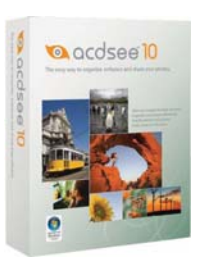

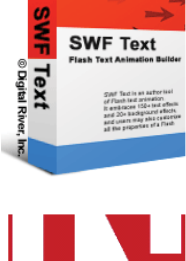

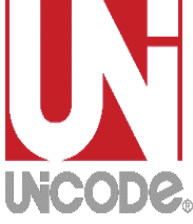

سالنیک پیش ئیستا هیچ رۆژنامه و گۆڤاریکی کۆمپیوتەرو ئینتەرنیت نەبوو، ئەوانەشى ھەبوون بە ھەر ھۆيەك لە ھۆكان لە دەرچون وەستا بون. سى فۆر كورد لە دايك بوو و بە بەردەوامى ھەموو دوو ھەفتە جاریك ژمارەى نویی دەكەوتە بازارەوە. تا ئیستا 22 ژمارە لە رۆژنامەى سى فۆر كورد كەوتۆتە بەردەم خوينەرانى.

تەنها ئەوانەى كە لە بوارى رۆژنامەگەرى كار دەكەن دەزانن دەركردنى 22 ژمارەى رۆژنامە لە ھەموو دوو ھەفتە جارىكدا چەندە كارىكى قورس و گرانە. بەتايبەت ئەگەر ستافەكە تەنھا 3 كەس بن و بەتايبەتى تريش ئەگەر خەرجى رۆژنامەكە ھەر لەسەر گيرفانى ئەو 3 كەسە بىت. بەلام بە دلخۆشيەوە بە بى دابران توانرا 22 ژمارە لەكاتى خۆى بگاتە دەست ئىومى ئازىز.

دوای تیپهر بونی سالیک وا پیویست دهبوو ئیتر له قالبی رۆژنامه بیته دهرهوه. چونکه له راستیدا له ههموو جیهان رۆژنامهیه کی تایبهت نیه به ئایتی به لکو ههمیشه گۆقاری تایبهت به بواره ههبوهو ههیه. به لام ئیمه لهبهر تیچونی پاره نهمانتوانی له کاته دا گۆقار دهربکهین و به و شیوهیه یه یرۆژنامه بیکهینه دیاری به سهر ههموو ده زگا حکومی و کومپانیاکاندا. چونکه رۆژنامه ی سی فزر کورد تاکو ژمارهی 5 ی زیاد له پینج سه د دانه به دیاری دابه ش دهکرا، تاکو خوی به خوینه رانی بناسینیت.

دوای ئەوەی ناسراو كەسانىكى زۆر لە ھەموو كوردستانەوە چاوەروانى سى شەممەيان دەكرد بۆ دەرچونى سى فۆر كورد، پىمان باش ببيتە گۆڤار. ھەر لەسەرەتاشەوە بريارەكەمان وابوو كە پيويستە بە شىيوەى رۆژنامە بۆ ماوەى يەك سال بەردەوام بىن، ئەويش وەكو باسم كرد بۆ ناساندن و تواناى كردنە ديارى ھەبيت.

ئيستاش دواى ئەو 22 ژمارەيە توانرا بكريتە گۆۋاريكى قەشەنگى ئەوھا، كە بە داخەوە ئەمىش ھەر لەسەر گيرفانى ئەو سى كەسەيەو بەو ئومىدەين حكومەت بتوانىت ئاورىك لەم بوارەى ئىمەش بداتەوە.

به هەرحاڵ لە ژمارە 23 ەوە ئىتر سى فۆر كورد وەكو گۆڤار و بە سىدى تايبەت بە پرۆگرامە شىكراوەكانى دىتە بەردەستى ئىۆەى ئازىز. ئىزەش ھەر وەكو چۆن ھەمىشە پاڵپشتىكى بەھىزى بەردەوامى سى فۆر كورد بون ئەوھاش بەدەم گۆڤارەكەوە بىن و خزمەتىك بە ئىزەو ھەوادارانى ئەم بوارە بكات. ھەروەھاش بېيتە رىنىشاندەر بۆ ئەو كەسانەى حەزيان لە فىربونى كۆمپيوتەرو ئىنتەرنىتەو كونجىك ئەگەر زۆرىش بچوك بىت لە بوارى رۆژنامەگەرى كوردى پر بكاتەوە. ئىيوەش بە پىشنىيارو بابەت و راو بۆچونەكانتان دەبنە فاكتەرىكى بەھىزى سى فۆر كورد. ھەروەكو چۆن خۆبەخشانەو بە زيانىكى ماددى گەورە ستافى سى فۆر كورد توانى 22 ژمارە دەربكات و ئىيوەش بە خۆبەخشىيەوە توانىتان بابەتى بەھىز و بە پىز بە بى بەرامبەر بىنىرن ئەوھاش لە بوارى كارى گۆڤارىشدا ستاڧەكە خۆبەخشانە كارى خۆى دەكات و بىتەرىن ئەوھاش لە بوارى كارى گۆڤارىشدا سىتاڧەكە بەدەم گۆڤارىشەرە دىزى لەبابەت و بىتىرى ئەرمان بەرى كەردى يەھىزى سى فۆر **بۆچى** رۆژ نامەو بۆچى گۆثار؟!!

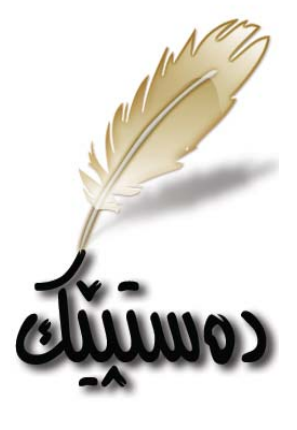

سەرنوسەر

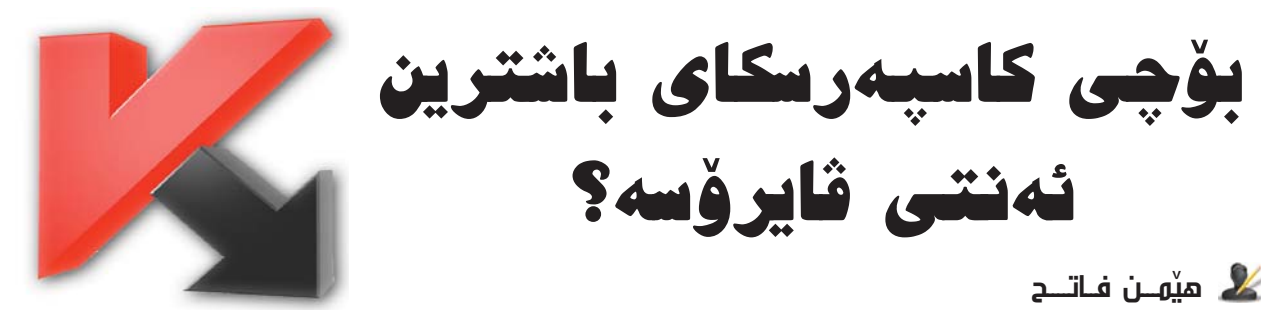

بەرنامەكانى ئەنتى قايرۆس زۆرن و بە ئاسانىش ناتوانرىت باشترىن و بەھىزترىنيان دەستنىشان بكرىت. چونكە لەگەل ئەوەى كارەكەيان گرتن و نەھىىشتنى قايرۆسە بەلام پارە و بازرگانى و ناوبانگىشى لەگەل تىكەل بوە. بۆيە سالانە رىكخراوى بى لايەن و زانستى ھەلدەستن بە ھەلسەنگاندنى ئەم بەرنامانە. بۆ ئەم كارەش ئەم رىگايانە ھەلدەبرىرى بۆ ھەلسەنگاندنەكەيان:

- ئاستى ئاشكراكردنى ڤايرۆس.

- بەھىزى پارىزگارى كردن لە كۆمپيوتەرەكە.

خیرایی و کاتهکانی ئەپدەیت و تازەکردنەوەی لە ئینتەرنیت.
 خیرایی و توانای بەرنامەکه.

چەندە لە رام و پرۆسىنسەرى كۆمپيوتەرەكە دەبات. واتە تا چ
 رادەيەك كۆمپيوتەرەكە قورس دەكات.

- ئەو شويندەي كارى تىدا دەكات.

- ئەو كاتەي كە بەرەنگارى ھێرشىێكى نوێ دەبێتەوە.

ئاسانى بەكارھێنانى.

- كەمترىن ئاگاداركردنەوھى ھەللە، واتە بلىّت ئەمە ڤايرۆسىەو لەگەل ئەوھشدا وا نەبىت.

بەم شىێوەيە ئەم خالانەى سـەرەوە بۆ ھەڵسەنگاندنى ھەموو ئەنتى ۋايرۆسىەكانە لە جيھاندا. زۆر جاريش ئەنتى ۋايرۆسى كاسىپەر سىكاى پلەى يەكەمى بە دەست ھێناوەو توانيويەتى لەم خالانە پشكى شێرى بەركەرێت.

با بەيەكەرە سەيرىكى كارى كاسىپەرسىكاى بكەين:

«زياتر لە 700 كارمەندى ھەيە لەگەڵ بونى چەندىن پسىپۆر لە بوارى پاراسىتنى تەكنەلۆژياى زانياريەكان.

\*17 ساڵ خزمەت و كاركردنى ھەيە لەم بوارە.

\*10 سالیش کارکردن و پسپۆری له بواری شیکاری کاره تایبەتەکانی پاراستنی زانیاری و پیٚشخستنی بەرنامەکان.

«زياتر لە 80 بريكارى ھەيە لەسىەرتاسىەرى جيھان بۆ دابەشكردنى بەرھەمانى و فرۆشتنى بە شٽوەى فەرمى و ياسىايى.

\*بنکهکانی تاقیکردنهوهی کارهکانیان به بهردهوامی له 24 کاتژمیر کار دهکهن.

«زیاتر له 200 هەزار پێناسـهى ڨایرۆسـى تێدا كراوەو لە ھەر سـهرى كاتژمێرێكدا تـازە دەبێتەوەو بە شوێن ڨايرۆسـى نوێدا دەگەڕێت.

لەگەڵ ئەمانەش تايبەتمەندى و خێرايى زۆر جياكەرەوەى ھەيە لەگەڵ ئەنتى ۋايرۆسىەكانى تردا بۆ نمونە

خێراييەكەى 97.89% يە بۆ ئاشكراكردن و دۆزىنەوەى ڤايرۆس. ھەروەھا كاتێك ڤايرۆسىێك يان ترۆجانێكى نوێ دەردەچێت خێرايى

دۆزىنەوەو ئاشكراكردن و زيادكردنى پێناسەى ئەو ڤايرۆسە تەنھا يەك كاتژمێرە. واتە ھەرچ ڤايرۆسێكى نوێ دروست بكرێت كاسىپەر بۆ ماومى يەك كاتژمێر چارەى بۆ دەكات ياخود دەيدۆزێتەوە.

جگە لەمانە تەنھا لە 6% ى كۆمپيوتەرەكەت بەكاردەھينيت كە زۆر كەس ھەست دەكەن كاسپەرسكاى كۆمپيوتەر قورس دەكات. لەگەڵ ئەوەشدا تەنھا لە يەك مانگدا زياتر لە 600 جار ئەپدەيت و تازە دەكريتەوە. ھەروەھا ريژەى دياريكردنى ھاكردنى كۆمپيوتەرى 100% ە كە ئەمە لايەكى گرنگى كاسپەرسكايە بۆ پاراستنمان لە ھاككردن.

بەرھەمەكانى كاسپەرسكاى لە چوار بەشى تايبەتى خۆى دەبينيتەوم كە ئەمانەى خوارمومن:

كاسىپەرسىكاى ئەنتى ۋايرۆس:

ئەم بەرھەمەى خەلاتى باشترىن بەرنامەى ئەنتى ۋايرۆسى وەرگرتوە لە پاراستنى كۆمپيوتەر لە ھاككردن و ھەموو جۆرە ۋايرۆسىكى.

كاسپەرسكاى ئىنتەرنىت سىكورىتى

ئەمەيان لە ھەموو رويەكەوە لە ھەموان بەھێزترەو تا ئێستا بە دێوارێكى پۆلاين دادەنرێت بۆ نەھێشتنى ھاتنە ژوورەوەى قايرۆس لە رێگەى ئيمەيلەوە. جگە لەوەش ئەتپارێزێت لە قايرۆس و ترۆجان و ھاككردن.

#### كاسپەرسىكاى ئەنتى ۋايرۆس بۆ مۆبايل

ئەم جۆرەيان تايبەتە بە پاراستنى مۆبايل و تا ئێستاش بە باشترين ئەنتى ۋايرۆسى مۆبايل دەژمێردرێت.

كاسىپەر سىكاى ئۆپن سىپەيس

ئـهم بـهرهـهمـهی کۆمپانیای کاسـپـهرسـکای بۆ پاراستنی نیتۆرکینگ و سیرڅەره.

لەگەڵ ئەمانەشدا كە باسكران و توندوتۆلى بەرنامەى كاسپەرسكاى دەردەخەن بەتايبەت زور ئەپدەيتكردن و زوو ئاشكراكردنى ڤايرۆس، ئيمە سالانيكە ئەم ئەنتى ڤايرۆسە بەكاردەھينين و بۆمان دەركەوتوە كە توانايەكى بەھيزى ھەيە بۆ پاراستنى كۆمپيوتەرەكەمان.

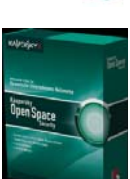

من لەو بروايەدام قورسكردنى كۆمپيوتەر زۆر باشترە لەوەى كۆمپيوتەرەكەت پر بێت لە ڤايرۆس و ترۆجان، ھـەروەھـا بە ئاسانى بتوانرێت ھاك بكرێيت. لەگەڵ ئەوەشدا ھەر يەك لە ئەنتى ڨايرۆسەكانى تر بەشى خۆيان كۆمپيوتەرەكەمان قورس دەكەن

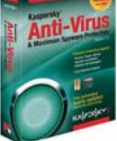

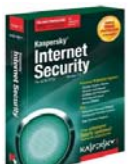

لەكاتى كاركردندا. ئەرەشىي كە ھەسىتى يى بە شىپوەيەكى لۆجىكى لىكى بدەينەرە ئەرە كۆمىيوتەرەكەمان لابچوك دەكاتەرەر دەبىتە دەكەين كارىگەرى لەسەر كۆمپيوتەرەكەمان پۆيسىتە ئەنتى ۋايرۆس ھەمىشە كار بكات ھۆكارىك بۆ پاراستنمان لە تۆكچون و نيە ئەوە ديارە ئەنتى ۋايرۆسەكە ئەوەندە – بە بى وەستان ئەگەرىش ھەر بەرنامەيەك – ھۆرشى ھاكەرزەكان ئەوكات بە ئاسودەيى بەھىز نيە، چونكە ئەنتى ۋايرۆس پيويسىتە ھەمىشە لە ناو كۆمپيوتەرو فايلەكانمان دەتوانىت لە ئىنتەرنىت كارى خۆمان بە هەمىشە كاربكات ولە ئامادە باشىدا بىت بۆ وەكو پاسەوان بىت ئەوە بىگومان دەبىتە ئەنجام بگەيەنىن. دۆرىنەوەي ۋايرۆس ئەگىن چ كارىگەريەكى ھۆي خاو كردنەوەي كۆمپيوتەرەكەمان. 👘 دەتوانىت بەرنامەي كاسىيەرسكاي لە نابېت لەسەر كۆمپيوتەرەكەمان. ئەگەرىش

بۆيە گرنگى كاسپەرسكاى، خاوكردنەوەي سىدى گۆۋارەكە وەربگرىت.

لەم وێنەشەدا ئاستى كاسيەرسكاى دەردەخات بە بەراورد لەگەڵ ئەنتى ڤايرۆسەكانى تردا.

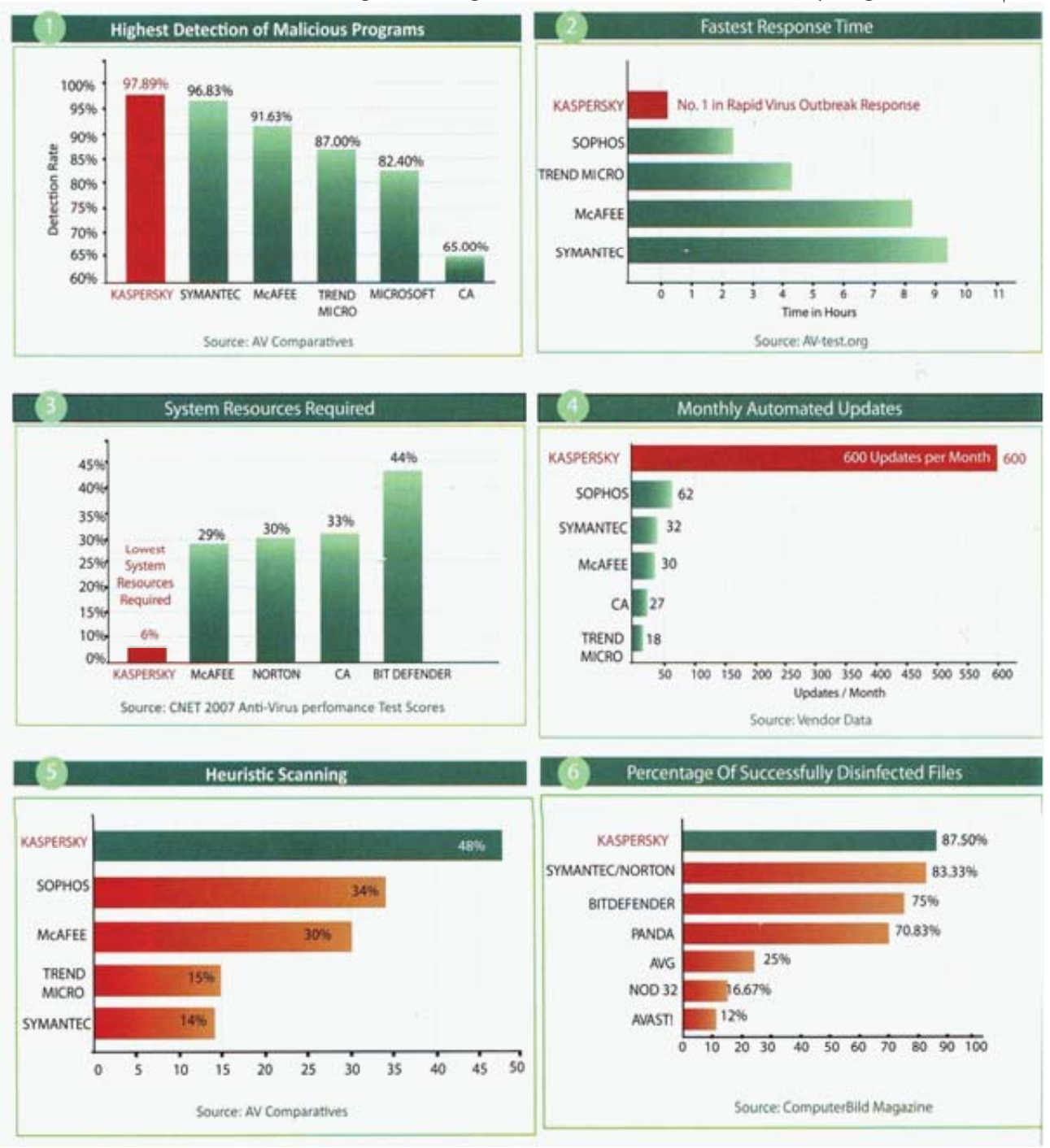

سى فور كورد (٢٣) ئەيلولى ٢٠٠٨

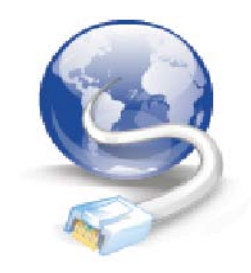

تەكنەلۆژياي (ADSL) .. ئينتەرنيتى خيرا

#### 👗 ئەندازيار حازم حەمەد جاف

ئێستا شێوازگەلێکی جیاجیا هـەن بۆ پێشکەشکردنی خزمەتگوزاریەکانی ئینتەرنێت، یەکێك لـەو شێوازانه، سـیستمـی (ADSL)، ئــەویـش كـورتـکـراوەی (هێڵی بەشداربووی دیجیتاڵی نایەکچوو) ئـەو تەکنۆلۆژیایه (هێڵی بەشداربووی دیجیتاڵی نایەکچوو) ئـەو تەکنۆلۆژیایه بۆ گواستنەوەی خزمەتگوزاریەکەی پشت به وایـەری مسی (copper cable) تەلەفۆنی نۆرماڵ دەبەستێت و زۆربەی جار ھەر كۆمپانیاكانی خزمەتگوزاری تەلەفۆن ئەم خزمەتگوزاریەش پێشكەش دەكەن یاخود كۆمپانیای تایبەت بە دابین كردنی ئینتەرنێت ئەم تەكنۆلۆژیایە ئەومیە كە پێویستی بە كێبڵی تر نیە بۆ گواستنەوەی بۆلكو ھەر ئەو كێبڵەی تەلەفۆن كە ھەیە بەو دەگوازريتەوە كە ئەمەش دەبێتە ھۆی كەمی تێچوونی.

تەكنۆلۆریای (ADSL) بە تەكنۆلۆریای (Broad Band) (بواری فراوان) ناسراوه واتا گواستنەوهی داتا بە خیراییەکی زۆر. وهکو له ناوهکەی دیاره (هیلّی بەشداربووی دیجیتالّی نایەکچوو) واتا (داونلۆد و ئەپلۆد) وهکو یەك نین زۆربەی جار (داونلۆد) سیّ یان چوار ئەوەندەی (ئەپلۆد)، چونکە بەكارهیّنەری ئاسایی زۆرتر ئیشی به (داونلۆد) دەبیّت له (ئەپلۆد). ئەم تەكنۆلۆریایه بۆ گواستنەوهی داتا پشت به دوو لەرەلەری تر دەبەستیّت نەك لەرەلەری هیلّی تەلەڧۆنەكە، یەكیّکیان کە بۆ (داونلۆد) بەكاردەهیّنریّت پیّی دەوتریّت (Downstream) (واتا گواستنەوهی داتا له سیّرقەر بۆ بەكارهیّنەر) و ئەویتریشیان بۆ (ئەپلۆد) پیّی دەوتریّت کە ھەر ئەمەش وای کردووه بتوانریّت داتایەکی زۆر و بەخیّرایی زۆر بگوازیتەوه کە ئەمەش لای خۆيەوە دەبیّتە هۆی خیّرایی هیّلّی ئینتەرنیتەکە.

بەكارھێنەر بۆ بەكارھێنانى ئىنتەرنىٽ پێويستى بە مۆدمىكى بچووك دەبىت لە ماڵ يان لە شوينى كار كە پێى دەوترىت (ADSL (Modem) و پێويستى بە ئامێرىكى بچووكى جياكەرەوەش دەبىت كە پێى دەوترىت (Splitter) بۆ جياكردنەوەى لەرەلەرەكانى گواستنەوەى داتا (Downstream & Upstream ) و لەرەلەرى گواستنەوەى دەنگ ( Downstream & Service ) و لەرەلەرى دەلەڧۆن) كە ھەرسى لەرەلەرەكە لەسەر ھەمان وايەرى تەلەڧۆن دەگوازرىنەوە.

#### لە تايبەتمەنديە باشەكانى ئەم تەكنۆلۆژيايە:

1- دەتوانرىت بۆ ماوەى 24 كاتژمىر ھىلەكە بەكاربىھىنرىت بەرامبەر بە كرىيەكى دىارىكراوى مانگانە.

2- دەتوانرىت لە ھەمان كاتدا ھىلى ئىنتەرنىت و ھىلى تەلەفۆن

بەكاربەينرىيت، بى ئەرەى ھىچيان كارىگەرى لەسەر ئەويتريان ھەبىيت.

3- لەكاتى بەكارھێنانى ئىنتەرنێت ھىچ پارەيەكى زيادە ناچێتە سەر كرێى تەلەڧۆنەكە.

4- خێراييەكى زۆرى ھەيە بە بەراورد لەگەڵ مۆدێمى ئاسايى (Dialup).

5- پێويسىتى بە كێبڵى زيادە نيە، چونكە ئىنتەرنێتەكە لەسەر ھەمان وايەرى تەلەڧۆنى ئاسايى دەگوازرێتەوە.

6- نەمانى تۆنى (Tone) ھۆلى تەلەڧۆن نابىتە ھۆى لەكاركەوتنى ھۆلى ئىنتەرىنىت، چونكە خزمەتگوزارى ئىنتەرىنىتەكە تەنھا وايەرەكە بەكاردەھىنىنىت نەك تۆنى تەلەڧۆنەكە.

لە تايبەتمەنديە خراپەكانى ئەم تەكنۆلۆژيايە:

 ۲- خیرایی ئینتەرنیتەكە بە زیادبوونی دووری لە سەنتەرى خزمەتگوزاری كەم دەبیتەوه.

2- پچرانى وايەرى تەلەفۆنەكە دەبىتتە ھۆى پچرانى ئىنتەرنىت.

3- خراپی جۆری وايەرەكە يان پچړ پچړی وايەرەكە كاريگەری دەبيّت لەسەر باشی و خراپی ھيّلهكە.

4- بۆ گەياندنى ھێڵى ئىنتەرنێت پێويسىتە وايەرى تەلەڧۆنەكە بە يەكێك لە پۆرتەكانى (DSLAM) ببەسترێتەوە كە ئەمش وا دەكات كە ھێڵەكە تەنھا لەسەر ئەو ژمارە تەلەڧۆنە كار بكات.

ھێڵى تەلەفۆن:

بۆ ئەوەى زياتر لە تەكنۆلۆژياى (ADSL) تێبگەين پێويستمان بە ھەندىك زانيارى ھەيە لەسەر خزمەتگوزارى تەلەڧۆنى ئاسايى (نۆرماڵ) POTS ، تەلەڧۆنى ئاسايى لە رىكەى جوتىك وايەرى مس دەگوازرىتەوە كە ھەلدەستىت بە باركردنى ئاخاوتنەكان (carry conversations). بىكومان ئەو جووت وايەرە جگە لە گواستنەوەى ئەو دەنگانە تواناى زۆر زياترى ھەيە بۆ گواستنەوەو دەتوانرىت جگە لە لەرەلەرى تەلەڧۆنەكە لەرەلەرى تريشى بەسەردا بگوازرىتەوە.

POTS - Plain Old) و بە لەرەلەرىخى تايبەت دەنگەكان (Telephone Service) و بە لەرەلەرىخى تايبەت دەنگەكان دەگوازىتەوە كە بريتيە لە (0 تا 4 كىلۆھىرتر) (ھىرتز بريتيە لە يەك خول بۆ چركەيەك) كەچى ئاخاوتنى ئاسايى مىرۆڤ لـەسـەر لەرەلەرى (0 تا 3.4 كىلۆھىرتز) دەگوازرىتەوە، وە بەبەراورد لەگەڵ لەرەلەرى بڵندگۆيەك (speaker) زۆر كەمە، چونكە بڵندگۆى سترىۆ لەسەر لەرەلەرى (20 ھىرتز تا 20 كىلۆھىرتز) دەنگەكان دەگوازىتەوە، بۆيە دەتوانرىت سوود لەو جووت وايەرە بىيىرىت بۆ گواستنەوەى چەندىن لەرەلەرى جيا زۆر زياتر لە لەرەلەرى

تەلەفۆن.

هێڵی بەشداربووی دیجیتاڵی نايەکچوو (Asymmetric Digital Subscriber Line):

بەكارھێنەرى ئاسايى چ لە ماڵ يان لە شوێنى كار كاتێك ئىنتەرنێت بەكاردەھێنێت زياتر پێويستى بە (داونلۆد) ھەيە لەومى بە (ئەپلۆد) ھەر بۆيە لە ھێڵى ئىنتەرنێتى ئاسايش (داونلۆد) سى يان چوار ئەوەندمى (ئەپلۆد)ە، بۆيە بەكارھێنەر دەتوانێت زۆرترين سوود لە ھێلەكە ببينێت.

(ADSL) بە (ADSL) دادەنرىت واتا تەكنۆلۆژياى ھەستيار بە دوورى بە واتايەكى تر ھەرچەندە بەكارھىنەر لە سەنتەرى خزمەتگوزارى ئىنتەرنت دوور بكەوىتەوە سىگناڵ لاوازتر دەبىت، كە ئەمەش دەبىتە ھۆى كەمبوونەوەى رىزدى (داونلۆدو ئەپلۆد)ى ئىنتەرنىتەكە واتا ھىواش بوونەوەى ھىلاەكە. ئەو دووريەى كە رىگەپىدراوە بۆ خزمەتگوزارى (ADSL) برىتيە لە (5.46) كىلۆمەتر.

بەرزترین ریژهی داونلۆد لەم تەکنۆلۆژیایە بریتیە لە (Mbps 8) (میکا بت بۆ ھەر چرکەیەك) وە (Kbps 640) بۆ ئەپلۆد ئەویش له دووری (1820) مەتر، ئەم ریژهیەش وەكو باسمان كرد بە زیاد بوونی دووریەكە كەم دەبیتەوە. ئەم ریژانەش ئیستا زیادی كردووه به بەرھەمهینانی قیرژنی تازهی ئەم تەكنۆلۆژیایە وەكو (ADSL2) كە توانای گواستنەوهی بریتیە لە (12) میگابت داونلۆد بۆ (1) میكابت ئەپلۆد و تەكنۆلۆژیای (+ADSL2) بریتییە لە (24) میكابت بۆ (3.5) میكابت.

لێرەدا لەوانەيە پرسىيار لاى خوێنەر دروست بېێت ئەى باشە بۆ زيادبوونى دوورى كارىگەرى نيە لەسەر تەلەڧۆنى ئاسايى؟ وەلآمى ئەم پرسيارە ئەوەيە كە بۆ تەكنۆلۆژياى دەنگ جۆرە ئەمپليفايەرى بچووك بەكاردێت بۆ بەھێزكردنى سىگناللى دەنگ كە پێيان دەوترێت (Loading coils) كەچى ئەم جۆرە تەكنۆلۆژيايە بۆ بەھێزكردنى سىگناللى ADSL ناگونجێت.

#### جياكردنەوەى سيگنەللەكان:

دوو جۆر ستانداردى باو ھەيە بۆ جياكردنەوەى سيگنەلەكان لە تەكنۆلۆژياى ADSL.

:(Carrierless Amplitude/Phase (CAP بيستمى -1 Voice Downstream 0-4 KHz 240 KHz-1.5 MHz

ئەم جۆرە ستانداردە پێشتر بەكاردەھات و ئێستا كەمتر بەكاردێت. سيستمى (CAP) ھەڵدەستێت بە دابەشكردنى سيگنەڵەكان لەسەر ھێڵى تەلەڧۆن بۆ سىێ باندى جياوازى سيگناڵ: ئاخاوتنى دەنگ (تەلەڧۆن) لەسەر باندى (0 تا 4 كيلۆ ھێرتز) بار دەكرێت، و باندى (25 تا 160 كيلۆ ھێرتز) بەكاردەھێنێت بۆ باركردنى (Upstream) واتا بۆ (ئەپلۆد) و بۆ (Downstream) واتا (داونلۆد) لە لەرەلەرى (240) كيلۆ ھێرتزەوە دەست پێدەكات تا دەگاتە (1.5) مێگا ھێرتز كە ئەمەشيان بەندە بە چەند مەرجێكەوە وەكو

(دریّری وایەری تەلەفۆن، ژاوەرژاو (noise)، ژمارەی بەکارەیێنەران لەسەر ھەمان بگۆر كە كۆمپانياكە خزمەتگوزاريەكەی داوە)، لەم سىيىتمەدا كەنألەكانی لەرەلەرەكان وا دابەش كراون كە كەمتر كاريگەری تيّكھەلكشان (Interference) ھەبيّت ھەم لە نيوان خۆيان لەسەر يەك ھيّل و ھەم كاريگەری تيّكھەلكيّشانی دەرەكيش.

: (Discrete Multitone (DMT) بسیستمی 2-

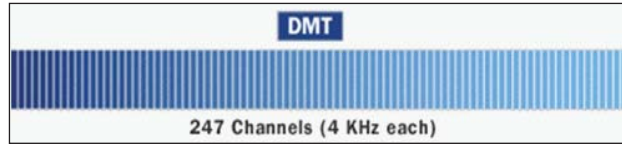

زۆربەي زۆرى سىيىتمەكانى ADSL كە ئىمرۆ بەكاردىّن بەم سىيىتمە كاردەكەن. سىيىتمى (DMT) بە ھەمان شىۆە ھەلدەستىّت بە دابەشكردنى سىگنەللەكان بۆ چەندىن كەناللى جياجيا، بەلاّم ئەوميان كـەنالـەكـان جيانـاكاتەوە بۆ (Downstream) و (Upstream) بەلكو ھەلدەستىّت بە پارچە پارچەكردنى داتاكە بۆ 247 كەنال كە پانى ھەر كەنالىّك 4 كىلۆھىرترە.

بەم شێوەيە داتاكە دەكرێت بە 247 كەناڵى جيا، لێرەدا پێويستە ئەوە بزانىن كە ئەم 247 كەناڵە وەكو ئەوە وايە كە تۆ بە 247 مۆدێم بەسترابيت بە بگۆرى كۆمپانياكەوە، ئەم كەناڵانە لەلايەن سيستمەكەوە چاودێرى دەكرێن و ئەگەر ئەو كەناڵەى كە داتاكە دەگوازێتەوە سيگنەڵەكەى لاوازبوو ئەوا راستەوخۆ دەچێتە سەر كەنالێكى تر، ئيدى بەم شێوەيە بەردەوام ئەم داتايە لە كەناڵێكەوە بۆ كەناڵێكى تر دەگوازرێتەوە بۆ ئەوەى گواستنەوەى داتاكە مسۆگەر بكات بۆ بەكارەێنەرو بە پێچەوانەوەش. بەردەوام سيستمەكە دەگەرێت بۆ باشترين كەناڵ بۆ گواستنەودى داتاكە. ھەرچەندە كە ئەم سيستمە تەكنۆلۆزياكەى ئاڵۆزترە لە (CAP) بەلام لە ھەمان كاتدا سيستمەكە زۆر جێگىرەو بە مسۆگەرى داتاكە دەگوازێتەوە.

فلتەر filters:

بۆ تێكەڵنەبوونى سىگنەڵى دەنگ (تەلەڧۆن) لەگەڵ سىگنەڵى داتا (ئىنتەرنىخت) كە ھەردوو جۆر سىگنەڵ لەسەر يەك جووت وايەرى تەلەڧۆن تێيەپردەبن، لە ھەردوو جۆر سىيستمى سەرەوە (CAP) و (DMT) جـۆرە ڧلتـەرێـك بـەكاردىخت كـە پىيى دەووترىخت (low-pass filters) ئەم ڧلتەرە ھەڵدەستىخت بە رىگەگرتن لە تىپەپبوونى ھەر سىيگنەڵىك كە لە سەروو 4 كىلۆھىرىتز بىخت. بەم شىرەيە ھەموو ئاخاوتنە دەنگيەكان بى كىشە ئەنجام دەدرىن

|        | Low-Pass Filter |                       |
|--------|-----------------|-----------------------|
| 2      |                 |                       |
| Passed | Rejected        | Ø2000 Hew Staff Works |

لەسەر سىسىتمى (ADSL).

پارچە ھاردوێريەكانى سيستمى ADSL:

بۆ دابين كردن و مسۆگەركردنى گەياندنى ئينتەرنىت بە بەكارھىنەر، پيويسىتمان بە دوو پارچەى سەرەكى دەبىت، يەكىكيان لاى بەكارھىنەر كە پيى دەوترىت (ADSL Modem) و يەكىكىشيان

له کۆمپانیای دابین کردنی هیّلی ئینتهرنیّتی (ADSL) که پیی دهوتریّت (DSL Access Multiplexer) که به کورتکراوهیی پیی دهوتریّت (DSLAM).

مۆديمى (ADSL) ياخود (ADSL): Equipment:

مۆدىمى ADSL پارچەيەكى بچووكە كە زۆربەى جار لەلايەن كۆمپانياى دابىنكەرى ئىنتەرنىتەرە (ISP- Internet Service) دەدرىت بە بەكارھىنەر، ئەم پارچەيە كارى گەياندنى ھىللى ئىنتەرنىتە لە (ISP) بۆ بەكارھىنەر، و پارچەيەكى بچووكترى لەگەلە كە پىلى دەوترىت (Splitter) كارى جياكردنەوەى سىگنالى دەنىگە لە سىگناللى داتا، سەرىكى يەك پۆرتى ھەيە بۆ ھىللى تەلەڧۆنەكە كە لە بگۆر (بدالە)ەوە دىت، و سەرەكەى ترى دوو بۆرتى ھەيە كە يەكىكىان بۆ مۆدىمەكە دەچىت و ئەويترىشىان بۆ

مۆدىمى (ADSL) يان بەشىيوەى (Ethernet 100Base-T) مۆدىمى (ADSL) يان بەشىيوەى (USB) دەبەسىترىت واتا لەرىڭگەى كارتى تۆرەوە (LAN) ياخود بە (USB) دەبەسىترىت بە كۆمپيوتەرەوە. ئەم مۆدىمە زۆرجار لەلايەن ئەندازيارانى كۆمپانىياى دابىنكەر (ATU-R)ى پى دەوترىت. زۆرجار ئەو

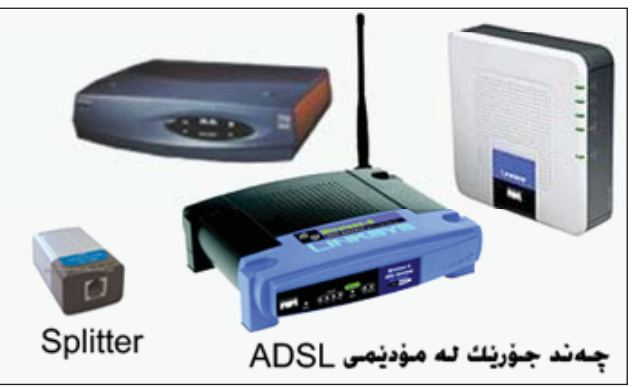

مۆدێمانەى كە بۆكارى بىزنس لە كۆمپانياكان بەكاردێن لە ھەمان پلاتفۆرمى مۆدێمەكە (Router) يا (Switch)يشى تێدايە. DSLAM - DSL Access Multiplexer :

ئەم پارچەيان بە شىٽوەيەكى گشتى لەناو بگۆر (بەدالە) (PSTN- Public Switching Telephone Network) دادەنرىت تەنھا ھەندىك جۆرى نەبىت كە وەكو كابىنەى تەلەفۆنات لە سەر شۆستەكان دادەمەزرىنرىن. جا بەگوىرەى كۆمپانياى بەرھەمهىنەرى ئەم ئامىرە شىۆەى جياجياى ھەيە، بەلام كارى ھەموويان وەكو يەكە، ئەم ئامىرە لە نيوان (بگۆر) كە بەرھەمىنەرى سىگنالىى دەنگى و تۆرى تەلەڧۆنات كە ناسىراوە بە (MDF- Main Distribution Frame) ناوەراستە دەبەسترىت چونكە دواى ئەوەى وايەرى تەلەڧزىەكە ناوەراستە دەبەسترىت چونكە دواى ئەوەى وايەرى تەلەڧزىەكە كە ھەلگرى سىگنالى دەنگى دەچىتە ناو (MDF) لەويدا دوو سىگنالى تى وەكو پىشتر باسمان كرد (Upstream) و (Downstream) بۆ سىگنالى دەنگى زياد دەبىت و لەسەر ھەمان وايەر سىن سىگنالى جودا ھەلدەگرىت، ئىنجا دەچىت بۆ

سى فۆر كورد (٢٣) ئەيلولى ٢٠٠٨

دەگوازرىتەوە. (DSLAM) چەند پۆرت (Port)ىكى ھەيە كە ھەر پۆرتىك بۆ تەنھا يەك بەكارھىنەر بەكاردىت، زۆرجار ئەم پۆرتانە جگە لە (ADSL) دەكرىت (RADSL)، (RADSL)،.... ئەمەش بە گويرەى كۆمپانياى بەرھەمھىنەرو داواكارى كريار دەگۆرىت. ھەر لە رىگەى (DSLAM) دوھ ھىلى ئىنتەرنىتەكە لەلايەن (ISP) بۆ

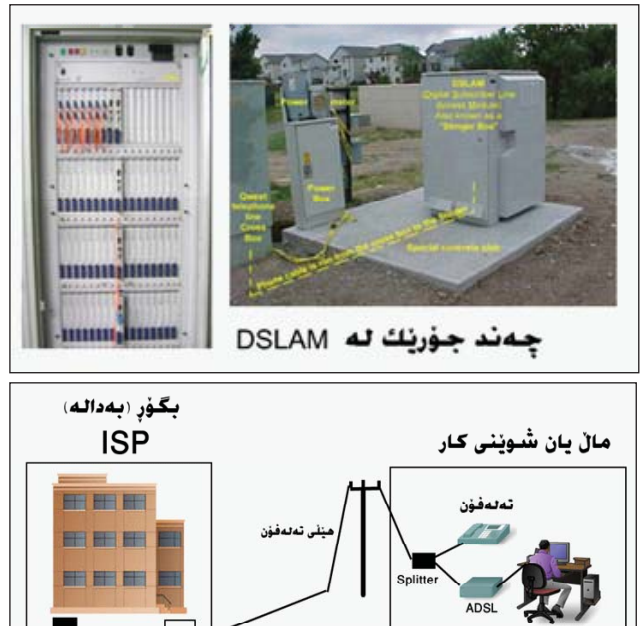

بەكارھێنەر دابىن دەكرێت.

سەرچارەكان:

خشتهی جۆرەكانی ADSL كه لەلايەن يەكيّتى نيۆدەولەتى بۆ گەياندن (ITU) ستاندارديان بۆ دانراوە كە تيايدا ناوى ستانداردو ناوى مۆديم و ريژەى داونلۆدو ئەپلۆدى تيّدا ديارى كراوە:

| ADSL Standard            | Common name        | Downstream<br>rate | Upstream<br>rate |
|--------------------------|--------------------|--------------------|------------------|
| ANSI T1.413-1998 Issue 2 | ADSL               | 8 Mbit/s           | 1.0 Mbit/s       |
| ITU G.992.1              | ADSL (G.DMT)       | 8 Mbit/s           | 1.0 Mbit/s       |
| ITU G.992.1 Annex A      | ADSL over POTS     | 8 Mbit/s           | 1.0 MBit/s       |
| ITU G.992.1 Annex B      | ADSL over ISDN     | 8 Mbit/s           | 1.0 MBit/s       |
| ITU G.992.2              | ADSL Lite (G.Lite) | 1.5 Mbit/s         | 0.5 Mbit/s       |
| ITU G.992.3/4            | ADSL2              | 12 Mbit/s          | 1.0 Mbit/s       |
| ITU G.992.3/4 Annex J    | ADSL2              | 12 Mbit/s          | 3.5 Mbit/s       |
| ITU G.992.3/4 Annex L    | RE-ADSL2           | 5 Mbit/s           | 0.8 Mbit/s       |
| ITU G.992.5              | ADSL2+             | 24 Mbit/s          | 1.0 Mbit/s       |
| ITU G.992.5 Annex L      | RE-ADSL2+          | 24 Mbit/s          | 1.0 Mbit/s       |
| ITU G.992.5 Annex M      | ADSL2+             | 24 Mbit/s          | 3.5 Mbit/s       |

1- www.howstuffwork.com

DSLAM

2- Broadband telecommunications handbook / Regis J. "Bud" Bates. — 2nd ed. p. cm. — (McGraw-Hill telecommunications).

3- www.accesscomms.com.au

C4kurd No. (23) September 2008

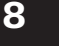

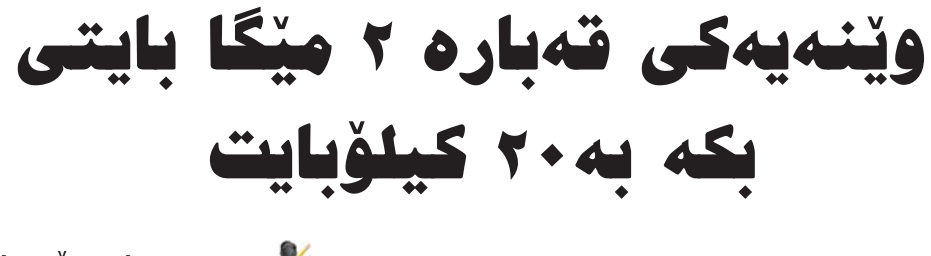

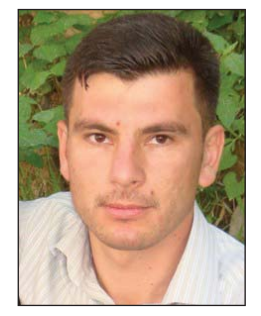

مهدی هادی ئۆمەربلى mahdawy4@yahoo.com

هەمومان دەزانىن ماليەرى ئىنتەرنىت گشت كۆميانياو دام و دەزگا حکومی و حیزبی و گشت چین و تویژهکی گرتۆتەوە، لە دونياي ئەمرۆ شوێنێك يان كۆمپانيايەك ماڵيەرى نەبێت بە شوێنێکی وونبوو دادەنرێت، باسەكەم لەسەر ماڵيەر دروست كردن نيه، بەلام بۆ ئەو كەسانەي مالپەريان ھەيە بەردەوام و بگرە ئەگەر ماڵپەريكى ھەواڵى يان زوو زوو نويكارى تيدابى ّ دەبى رەچاوى كىش و قەبارەي وىنە بكرىت، لەبەر ئەوەي زۆرجۆر تۆرى ئىنتەرنىت لە كوردستان ھەيە ھەيانە ئىنتەرنىتەكە خىرايەو ھەشىيانە خاوە، جابۆ بوونەوەو خێرايى ماڵيەر ئەو وێنانەي ناو ماڵيەرەكە زۆر كارىگەرى ھەيە لەسەر بوونەوەى ماڵيەرەكە، گەر وينەيەك لەناو ماليەرەكە يان بانەرو لۆگۆى ماليەرەكە قەبارەو کێشی 1 مێگا یان 2 مێگا بێت ئەوا ماڵيەرەكە زۆر بە خاوی دەبېتەرە، بەلام وينەكان 20 كىلۆبايت بن يان كەمتر ئەرا ماليەرەكە 🛛 دراتر ئۆكەي دەكەين. زۆر بە خێرايى دەبێتەرە، بۆيە بە چاكم زانى باسى بەرنامەيەك بكەم بۆ ئەم كارە كە ھەڭدەسىتىت بەكەم كردنەوەي كىشى وينە بەبى ئەرەي لە دىقەي وينەكە كەم بكاتەرە

ناوىبەرنام، ACDSeePro

دەتوانىت بەرنامەكە لە سىدى تايبەت بە گۆڤارەكە وەربگرىت لەناو فۆلدەرىك بە ناوى ACDSee.

پاش دابەزاندنى بەرنامەكە ھەروينەيەك لەسەر كۆمپيوتەرەكەت بىلىت دەگۆردرىت بۆ ئايكۆنى ئىلە بەرنامەيە، بۆ ئەنجامدانى ئەم كارە وا چاكە لەسىلەر وينەيەك بىت كىشەكەى 1 مىڭا يان زياتر ىىلىت

|                                                                            | ſ                                                                                                    |             |
|----------------------------------------------------------------------------|----------------------------------------------------------------------------------------------------|-------------|
| se <u>H</u> elp :<br>BEdit Image <b>- 52</b> Bate<br>Print <b>- ™</b> Bate | Batch Resize Images Batch Resize Images Choose the settings for the resize operation.                                               |             |
| Deskop     Deskop     Filters     Wy Documents                             | Percentage of original Size in pixels Actual/Print size Width: Height: Boo \$ Resize: Enlarge or reduce Fr within: Width and height | ×           |
| 1 (46).JPG                                                                 | Options<br>Start Resize (                                                                                                    | Cancel Help |

سەرەتا كليك لەسەر وينەى مەبەست دەكەين و دەبينين وينەكە راستەوخۆ بەم بەرنامەيە دەكريتەوە، دواتر دەبل كليك لەناوەندى وينەكە دەكەين و پەنجەرەيەكمان نيشان دەدات وەكو وينەى يەكەم. وينەكە دەستنيشان دەكەين و دواتر لە ليستى tools ھەلبراردەى فوينەكە دەستنيشان دەكەين و دواتر لە ليستى tools ھەلبراردەى دەبيتەوە لەسەرەوە سى ھەلبراردەت پيدەدات تۆ لەھەلبراردەى دووەم سايزى وينەكە دابنى بە ئارەزووى خۆت ئەوەيان بۆ بچووكى و گەورەيى وينەكەيە، دواتر لە خوارەوە ھەلبراردەى بچووكى و گەورەيى وينەكەيە، دواتر لە خوارەوە ھەلبراردەى ئەم پەنجەرەيەش sipeg compression options ھەلدەبرتىرىن دەمان باتە پەنجەرەيەكى ترمان بۆ دەبيتەو لە خوارەوەى دەمان باتە پەنجەرەيەكى تر، ليرە دەتوانين كيشى وينەكە كەم بكەينەوە ھەلبراردەى simage quality دەتر ئۆكەي دەكەين.

| tch Resize Images<br>Choose the settings for the resize                                                                                                    | JPEG Options                                                                                                    |                                                                                                    |
|----------------------------------------------------------------------------------------------------|----------------------------------------------------------------------------------------------------|----------------------------------------------------------------------------------------------------|
| Options<br>File options<br>O Remove/replace original file:                                                                                                    | Image quality<br>Best<br>compression                                                                                                    | Best<br>quality                                                                                      |
| Rename modified images am     Place the modified images in     C:10ocuments and Setting     Overwrite existing A     Preserve last-modified date:     Auto-close progress dialog if a     Save current settings as defau     JPEG Compression Options | Encoding  Progressive  Poptimize Huffman codes  Embedded thumbnails  Only update existing thumbn Always add/update thumbn Never add/update thumbn Generate DCF compatible t Save these settings as the | Color component sampling<br>2 1 Horizontal<br>2 1 Vertical<br>hails<br>sals<br>humbnails<br>defaults |

دووباره له پەنجەرەكەى تر ئۆكەى دەكەين تا دەگەينەوە پەنجەرەى يەكەم لەخوارەوەى ئەو پەنجەرەيە كليك دەكەين لەسەر ھەڵبژاردەى start resize تۆزێك چاوەرى دەكەى بەرنامەكە باكەپيكى (نوسخە) يەك لەم وينەيە بە كيشىكى كەم دەخاتە بەر دەستت ھەر لەھەمان ئەو فۆلدەرى كە وينەكەتى تىدايە.

# دروستکردنی فایلی فلاش به ئاسانی

### 上 ھەردەوان نەقشبەندى

هەموان لەوە دلنیاین كە بە بەرنامەى فلاش كارى بى وينە دەكریت و بەھۆيەوە جوللەى سەرنج راكیش دروست دەكریت. بەلام كاركردن تییدا زۆر ئاسان نيەو پيويستى بە ماندوو بون و شارەزايى زۆر ھەيە. ھەر بۆيە زۆريك لە كۆمپانياكان بەرنامەى جۆراو جۆريان دروست كردوە كە ھەمويان فايلى فلاشى دروست دەكەن. بەلام ھەريەكەيان بە جۆريك كارەكە دەكەن. ئەوەى ليرەدا باسى ليوە دەكەين بەرنامەيەكى زۆر زۆر ئاسانە بۆ دروستكردنى فايلى فلاش كە ھىچ ماندوو بونيكى ناويت و لەگەل ئەوەش جولەو ئيفيكتى سەرنج راكيشى تيدايە. بەرنامەى كە كارىكى كەرەرە دەلى ئەرەر بەرىامەي بەرنامەيەكى زۆر زۆر ئاسانە بۆ دروستكردنى مەرىمەي بەرنامەيەكى نويت و لەگەل ئەوەش جولەو ئيفيكتى سەرنج راكيشى تيدايە. بەرنامەى SWFText تايبەتە بە دروستكردنى نوسينى جولاوى فلاشى كە كارىكى گەورە لە بەرنامەييەكى وا ئاسان بە ئەنجام دەگات.

سـهرمتا بەرنامەكە لـه ناو سَيدى تايبەت لـهگەڵ گۆڤارەكە وەربـگـرەو سـێت ئـەپى بـكـه. هـيچ شتێكى ئـەو تـۆى ناوێت و دواى ئـەوە بەرنامـەكە بـكـەرەوەو ئـەم روكـارەى خـوارەوە دەردەچێت:

|                                                         |                                                                         |                                                                                         |                                   | Image: A state of the state of the state |
|---------------------------------------------------------|-------------------------------------------------------------------------|-----------------------------------------------------------------------------------------|-----------------------------------|----------------------------------------------------------------------------------------------------|
| Movie 1                                                 | Movie<br>Width:<br>Speed (FPS):                                         | 400<br>40 •                                                                             | ] Height:                         | 200                                                                                                    |
| Background 3<br>Effect<br>4 Pext<br>Text Effect<br>6 89 | Misc<br>Display borde<br>Enable right-<br>Protect flash<br>Generate cor | er around flash mov<br>click context menu o<br>movie from being ir<br>npressed SWF file | ie<br>over flash movie<br>mported |                                                                                                    |
| Norterection<br>8 Sound ₪<br>1000 ₪                     | Şave                                                                    |                                                                                         | Pre <u>v</u> iew                  | Dubish 🛛 🛠                                                                                                    |

له ژماره یهك ئهو روكاره دهردهكهوینت كه ئیستا لهلای راست دیاره و تایبهته به قهبارهی فایله فلاشیهكهت. دهتوانیت به پنی ئارهزووی خوّت دریّژی و پانیهكهی دابنیّیت.

كاتێك كليك لەسەر ژمارە 2 دەكەين سەير دەكەين ئەم روكارەى خوارەوە دەردەكەويّت:

| Solid Color     |         |   |                  |    |     |
|-----------------|---------|---|------------------|----|-----|
| Color:          |         | - |                  |    |     |
| Gradient Color  |         |   |                  |    |     |
| Starting Color: |         | • | Ending Color:    |    | - 1 |
| Type:           | Radial  | ~ | Rotation Degree: | 0  | -   |
| 🔿 Image         |         |   |                  |    |     |
| Image File:     |         |   |                  | Br |     |
| Position:       | Stretch | Y | Quality:         | 80 | -   |
| O Transparent   |         |   |                  |    |     |

لێرەدا رەنگى باكگراوندەكە دەتوانىت بگۆرىت تەنانەت دەتوانىت وێنەيەكى تايبەتى خۆت بكەيتە باكگراوند. ھەر وەكو لە وێنەكەى سەرەوە ھەموو ئەو كارانەى تێدا ئاشكراو ديارە بۆ ئەنجامدان. لە ئايكۆنى ژمارە 3 كە لە وێنەى يەكەم دامانناوە كلىك دەكەين

و ئەم روكارە دەردەكەويّت:

| Camera              | / Dispers<br>/ Droppin | ed Star<br>ng Paticle | Festival<br>Firework<br>Flower | / Heart<br>/ Leaf<br>/ Lighthir |
|---------------------|------------------------|-----------------------|--------------------------------|---------------------------------|
| Cloud               | / Equaliz              | er                    | / Goldfish                     | / Mosaic                        |
| <pre>roperty:</pre> | )                      |                       |                                | >                               |
|                     |                        |                       |                                |                                 |
| Background.Par      | ticleCount             | 150                   |                                |                                 |

لێرەدا ژمارەيەكى زۆر جوڵەى جۆراوو جۆرو سەرنج راكێشى تێدايە بۆ باكگراوندى فلاشەكەت. واتە لێرە تەنھا باكگراوندەكەى دەتوانىت بگۆرىت. جگە لەوەى دەتوانىت تەنھا رەنگى جوڵەكەى بگۆرىت، بۆ نمونە ئەگەر يەكێك لە باكگراوندەكان بڵقى ئاو بێت ئەوە دەتوانىت رەنگى ئەو بڵقە ئاوە بگۆرىت.

ئەگەر ژمارە 4 لى بدەيت ئەوا ئەم روكارە دەردەكەويت:

| www.c4kurd.com | bbA (**)       |
|----------------|----------------|
| Kurdistan      | Line 200       |
| Hardawan       | / <u>E</u> dit |
|                |                |
|                | <b>*</b> 4     |
|                |                |

لێرەدا كارمان تەنھا نوسىنى سەر فلاشەكەيە. لەلاى راست چەند كۆماندىك ھەيە:

Add بۆ ئەرەى دىرىكى تر زياد بكەين، واتە ئىستا ئىمە 3 دىرمان نوسىوھو دەتوانىن ژمارەيان زياد بكەين.

Edit: ئەمەيان بۆ ئەوەيە كە ئەو دێړە نوسىينە چاك بكەين. Delete : ئەمەشيان بۆ دليت كردن و سرپينەوەى دێرێكە. Up : كارە ئەم كۆماندە بۆ جولاندنى دێرەكانە لە سەرەتاوە

دەركەويٽت يان لە دواوە.

تیبینی/ ئاگاداری ئەوە بە كە ئەم بەرنامەيە بە نوسىینی كوردى نانوسىت و تەنھا ئىنگلىزى وەردەگرىت.

ئەم شێوەيە چەند نوسىينىت ويسىت دەتوانىت بنوسىيت و لە نێو فلاشەكە دەردەكەويت. كاتێك كارەكەت تەواو كرد ئەنجا

ســەرەى ژمـارە 5 ەو كـە كليكى لـەســەر بكەين ئـەم روكارە دەردەكەويّت:

|                 | 📕 Black Hole | 📕 Blur In Blur Out |
|-----------------|--------------|--------------------|
| 🖌 3D Circle     | 🖌 Blastoff   | 📕 Blur Light       |
| 🖌 Beam          | 🖌 Blow Down  | 🖌 Blur Up          |
| 🖌 Bevel Mask    | 📕 Blow Up    | 🖌 Bomb             |
| 📕 Billboard     | 📕 Blur In    | 📕 Bounce           |
| < _             |              | 3                  |
| roperty:        |              |                    |
| Text.EnterDelay | 5            |                    |
| Text.LeaveDelay | 0            |                    |
| Text.LightColor | #FFFFFF      |                    |

لەم روكارەيادا كارمان دەستنىشانكردنى جوللەى نوسىنەكەيە. ئەو ھەموو جوللەى لە بۆكسەكەدا لە شىۆوەى ئايكۆنى فلاشدان تايبەتن بە جوللەى نوسىنەكەت و شىۆوەى جوان و سەرنج راكىشى تىدايە. ئەوەى ويستت ھەللى بژىرە و دەشتوانىت رەنگى ئەو جوللەيەش بگۆرىت لەھەمان روكاردا.

كاتێك كليك لهسهر ژماره 6 دەكەين روكارێكمان بۆ دەردەكەوێت كە تێيدا تەنھا جۆرى نوسىينەكەمان دەگۆرىن.

لەگەڵ كليك كـردن لـەسـەر ژمـارە 7 ئـەم روكـارەمـان بۆ دەردەكەويّت:

| nteraction |                                                          |
|------------|----------------------------------------------------------|
| Stop movie | animation after specified loop times                     |
| Loop Time: | 1                                                        |
| 🗌 Make th  | e text on last page stay visible after loop has finished |
| Close fl   | ash player after loop has finished                       |
| Open web ; | page in browser if user clicks on the flash movie        |
| Only wh    | nen user clicks on the text                              |
| URL:       | http://www.c4kurd.com                                    |
| Target:    | _blank                                                   |
| Open web p | bage in browser when flash movie finishes running        |
| URL:       | http://www.c4kurd.com                                    |
|            |                                                          |

ئەم روكارەش كارى گرنگى خۆى ھەيەو ئەويش دانانى لينكە لەسەر فلاشەكە. ولە كاتيك ئەو فلاشە لە ناو سايتدا دادەنيين

به كليك كردن لەسەرى ئەو سايتە بكريتەوە كە دەمانەويت. دواى ئەوەى ئەو چوار گۆشە بچوكانە كليك دەكەيت ئەوكات دەتوانيت بە ئاسانى لينكەكان بكەيت بەو لينكى سايتەى كە مەبەستتە.

كۆتا كارمان ژمارە 8 ەو كاتۆك كليكى لەسەر بكەين ئەم روكارەي

خوارموه دهردهكهويّت:

| Sound File: | 1              |                  |         | Brows |
|-------------|----------------|------------------|---------|-------|
| Stop sour   | d playing afte | r specified loop | o times |       |
| Loop Tim    | a. 1           |                  |         |       |

ئەم بەشەمان تايبەتە بە دانانى دەنگ بۆ فلاشەكەمان. ئەويش بە تەنھا دەستنىشان كردنى فايلى دەنگەكە كارەكەت بۆ بە ئەنجام دەگەيەنێت.

بەم شىيوەيە ئەوەى ويستمان لەو ھەشت بەشە گۆرانكارى تىدا دەكەين و ئەگەر بمانەويت ئەم فايلە سەيڤ بكەين و كاتىكى تر دەستكارى بكەين ئەوە لە خوارەوە نوسراوە Save و كليكى لەسەر بكەو سەيڨى بكە.

بەلاّم ئەگەر بمانەرىّت ئەم فلاشە بۆ سايت بەكار بەيّنىن و بە شىۆرەى SWF بىّت ئەرە كلىك لەسەر Publish بكە وەكو لەم رىيّنەيەى خوارموە ديارە:

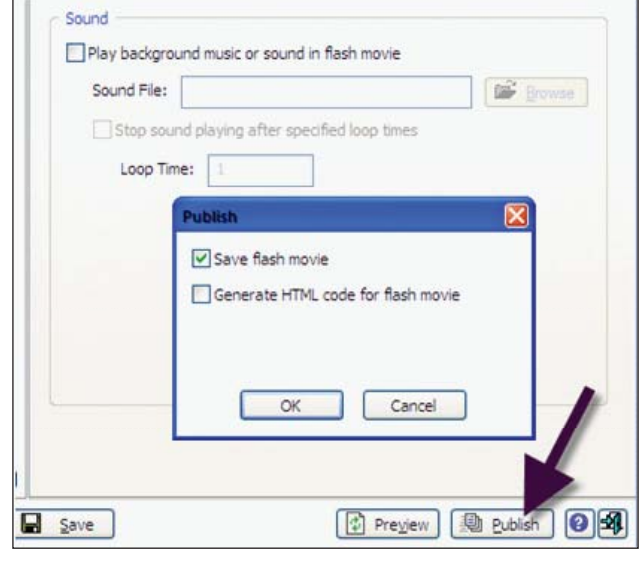

دوای ئەوە روکاریکمان بۆ دەردەکەویت و Ok دەکەین و فلاشەکەمان بۆ سەيڤ دەبېت.

بەم شىێوەيە بە رێگەيەكى زۆر ئاسان و بەرنامەيەكى سادە كارێكى زۆر جوان و سەرنج راكێشمان كرد.

تێبینی: ئەم پڕۆگرامە لەناو CD كە لەگەڵ گۆڤارەكەدايە لەناو ڧۆڵدەرى SWF دانراوە.

ھەرزانترين نرخر لاپتۆپ له بازاری هەوليّر

بەرىزان پىمان خۆشە لەھەر ژمارەيەكى گۆۋارى سى فۆر كورد باسى نرخى كەلوپەلەكانى كۆمپيوتەرو ئىنتەرىنىت لە بازارەكانى كوردستان بكەين. بۆ نمونە ھەرزانترين نرخى لاپتۆپ لە بازارى ھەولىرتان پى ئاشنا دەكەين و ناونيشان و ژمارەى تەلەفۆنى نوسىيىگەكەتان بۆ دەنوسىين دەتوانىت ئەگەر ئەو تايبەتمەنديانەت بە دل بوو ئەوا بە ئاسانى پەيوەنديان پىوە بكەيت و بىكرىت. واتە سى فۆر كورد رىڭە نىشاندەرىكتە بۆ زانينى نرخى لاپتۆپ لە بازارى ھەولىر. بەم شىرەيە ھەر ژمارەو كەلوپەلىكى كۆمپيوتەر باس دەكەين.

ئەمەش نرخى سىّى جۆر لاپتۆپە لە سىّى نوسىنگەى جياوازى بازارى ھەولىّر:

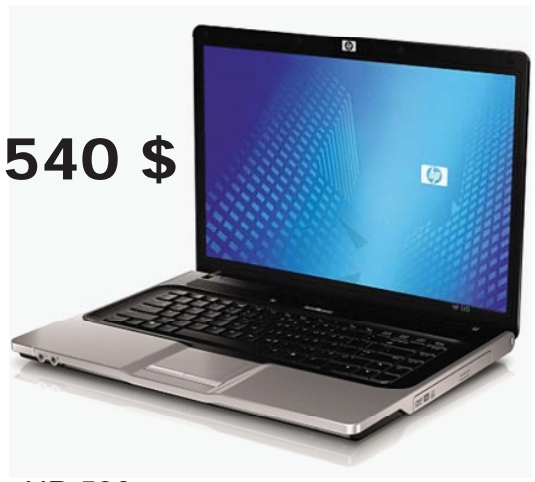

HP 530 CPU: 1.6 GHz Celeron 1M RAM: 512 MB Hard: 120 GB DVD RW Monitor: 15.4" crystal SVGA : 128 MB Diamond دۆلار له نوسينگهی 540 : نرخ: 540 دۆلار له نوسينگهی 640 (. تەلەفون:

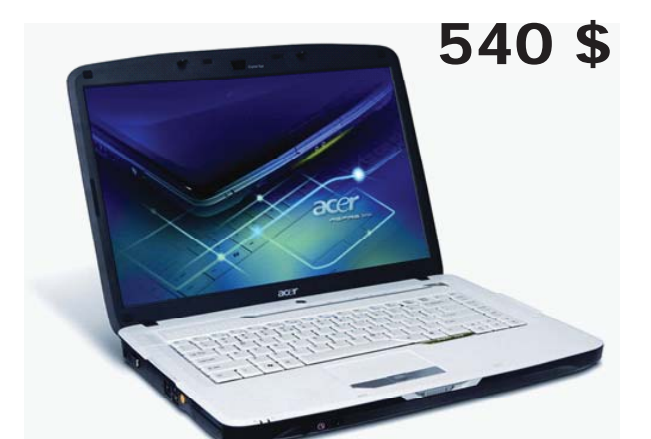

Acer Celeron Aspire 5315 CPU: 2.0GHz CeleronM 1M RAM: 1 GB Hard: 80 GB DVD RW Monitor: 15.4" crystal Webcam

نرخ: 540 دۆلار له نوسىينگەى NBS له ھەولىر . شەقانى سولتان موزەفەر. ژ. تەلەفون: 0662231489

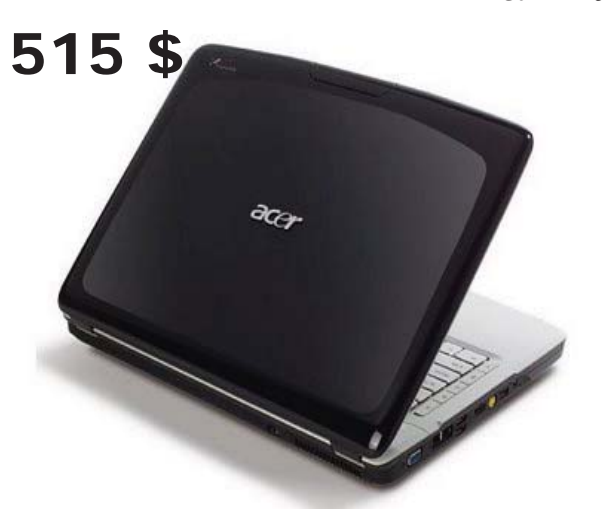

Acer Celeron Aspire 5315 CPU: 2.0 GHz CeleronM 1M RAM: 512 MB Hard: 80 GB DVD RW Monitor: 15.4" crystal Webcam

نرخ: 515 دۆلار لە نوسىينگەى مەندس مىقدار لە ھەولىر. شەقانى سولتان موزەفەر. ژ. تەلەفون: 0662231706

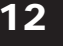

## چۆنيەتى نووسينى ھاوكێشەى بيركارى لە مايكرۆسۆفت وۆرد ٢٠٠٣

#### 🐰 گــهيــلان وهـهــدى كــازم gayllan@ymail.com

بۆ نووسىينى ھاوكىشەى بىركارى لە مايكرۆسىۆفت وۆرد 2003 ئەم ھەنگارانە جىيبەجى دەكەين:

(Insert > Object > Microsoft Equation 3.0 > Ok). ومکو وينهی (1):

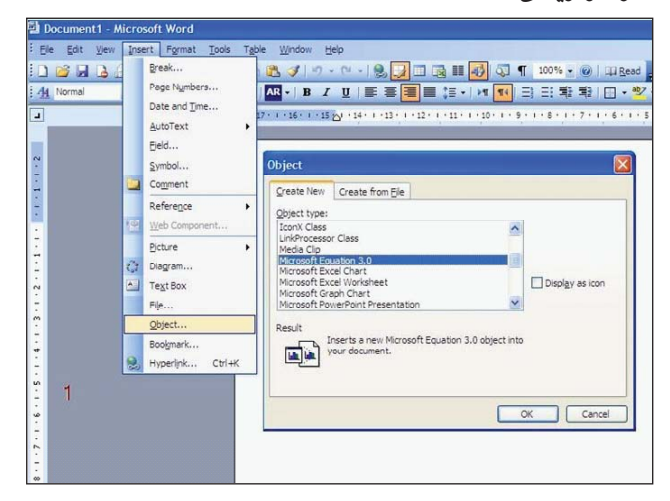

پاشان پەنجەرەيەكمان بۆ دەكرىتەوە بەناوى (Equation)، لەو پەنجەرەيەدا ھەر ھىمايەكمان بويت بۆ دروست كردنى ھاوكىشەى بىركارى ھەيە و دەتوانىن بەكارى بەينىن، بۆ نمونە گەر بمانەويت ھاوكىشەيەكى بىركارى بنووسىن دەبىت ئەم ھەنگاوانە بگرىنەبەر: سەرەتا دەجىنە سەر (Fraction and radical templates)

بىق ئەوەى ھۆمايەك بەينىن، من لۆرە ھۆماى كەرت دەھۆنم يان ھەر ھۆمايەك بە گويرەى پۆيسىتى خۆمان دەھۆنىن وەكو وينەى (2):

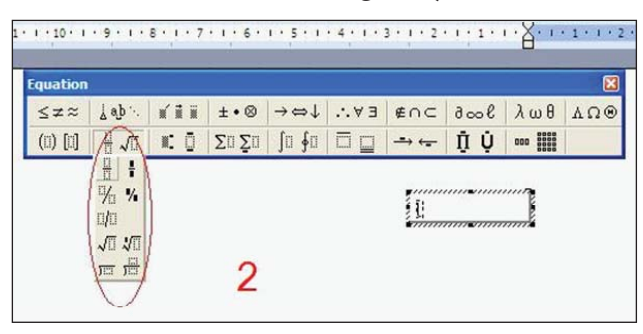

پاشان دەست دەكەين بە نووسىينى ھاوكىشەكە و پىتى (س) دەنووسىين لەو شويىنەى كە نىشان كراوە لەسەر ھىماى كەرتەكە، گەر بمانەويت توانى بۆ زياد بكەين سەرەتا ھىلى نووسىينەكە دەبەينە دواوە ئىنجا دەچىنە سەر (subscript and supersubscript templates) لەويدا شوينى دانانى توانەكە ھەلدەبژىرىن سەيرى وينەى (3و4) بكە:

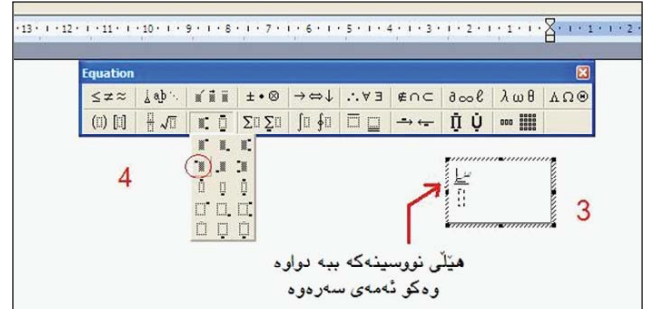

پاشان دەبىنىن لەسەرەوەى پىتى (س) شوينى توانەكە دەرچووە ئىيمەش ژمارەيەك دەنووسىين بۆ نمونە ژمارە (2) دەنووسىين و ھىللى نووسىينەك دووبارە دەبەينە دواوە و دەچىنە سەر (Operator symbols) بۆ ئەوەى ھىمايەكى ژمىريارى ھەلبرىرىن وەكو (كۆ و كەم و جاران و دابەش و .... ھىد )، بۆ نمونە ئىيمە ھىيماى كۆ ھەلدەبرىرىن وەكو وىنەى (5):

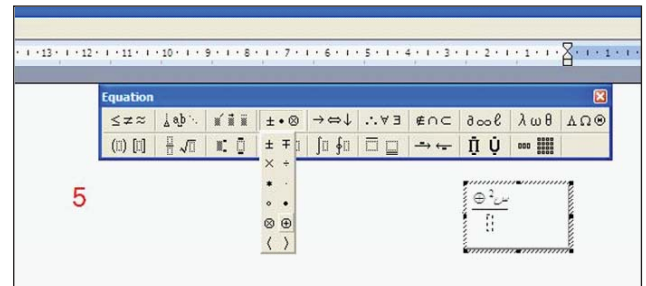

دووباره هنّلی نووسینه که دهبهینه دواوه، ئهمجاره پیتی (ص) دهنووسین و هنّلی نووسینه که دهبهینه دواوه و به ههمان شیّوه توانه کهی بق دهنووسین، پاشان بق بهشی خوارهومی کهرته کهش به همان شیّوهی سهرموه پیتیکی بق هه لدهبژیرین و توانی بق دادهنیین گهر ویستی، له ئهنجامدا هاوکیشه کهمان به م شیّوهیهی خوارهوه بق دهردهچیّت:

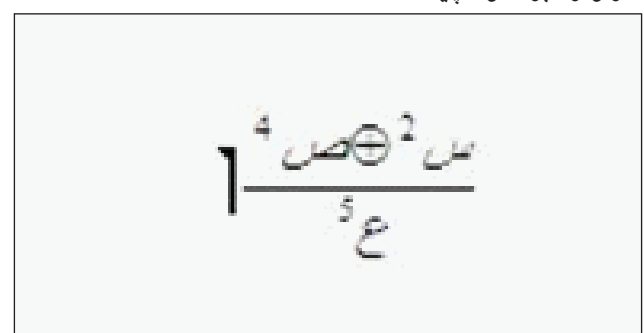

بەم ھەنگاوانە دەتوانىن ھەموو جۆرە ھاوكىشەيەك دروست بكەين لە مايكرۆسىۆفت وۆرد 2003.

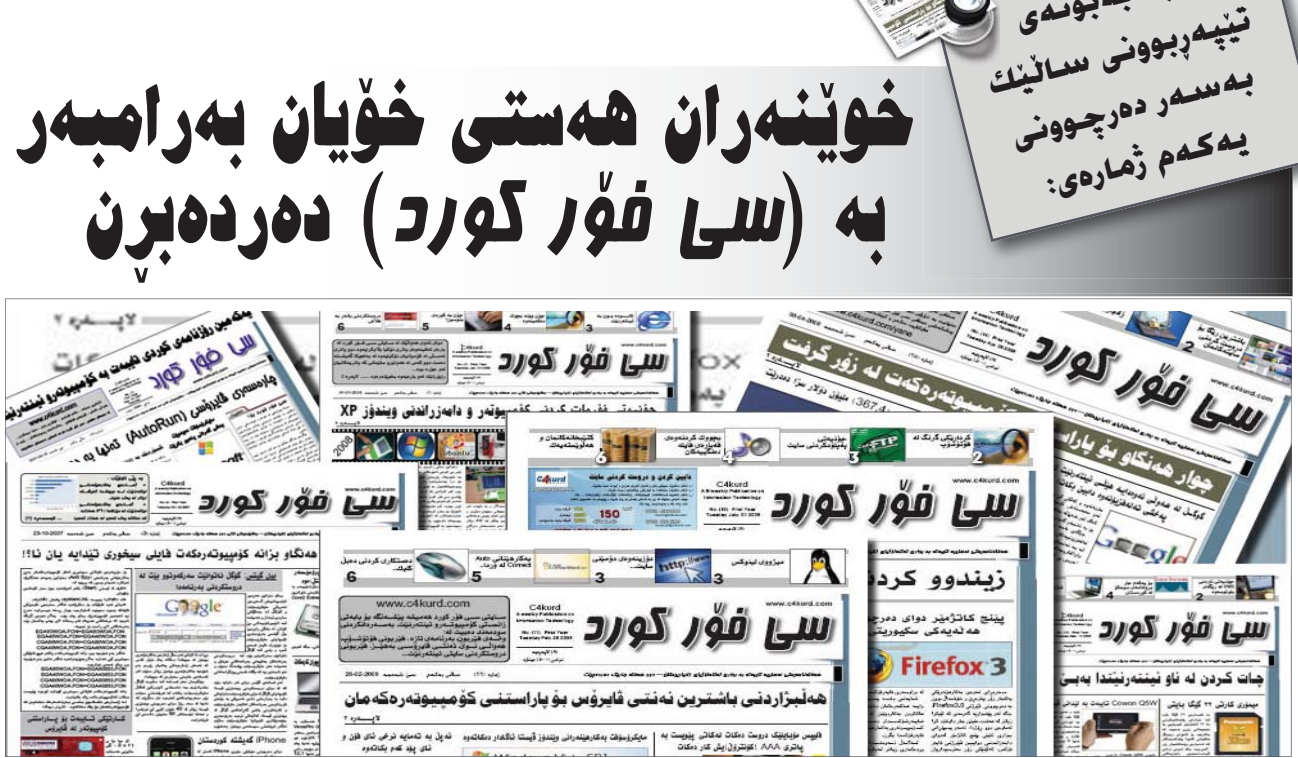

### 👗 ئامادەكردنى: سى فۆر كورد

بە بەبۇندى

دواي تەواوكردنى سالېكى تەمەنى و يٽنانە ناو ساڵى دووەملى تەملەنلى و دەستىپكردنى قۆناغىكى تازەى بە بوونى بە گۆڤار، (سىى فۆر كورد) بۆ ھەڭسەنگاندنى ژمارەكانى ئەو ساڭەي تەمەنى، بە چاكى زانى راوبۆچوونى جياواز له تويْژه جياجياكاني ناو كۆمەڭگە وەربگرێت دەربارەى رۆژنامەكە .

بۆ ئەو مەبەستە ئەم يرسيارەمان ئاراستەي چەند بەريزينك كردو ئەوانيش بە سوياسهوه وهلاميان داينهوه، (رای بەریزتان چیپه دەریارەی رۆژنامەي سى فۆر كورد لە ماوەي سالْيْكى تەمەنيداو دوای دەرچـوونـی (۲۲) ژمارە لەم رۆژنامەيە بە بەردەوامى و ئيستاش كه بووه به گۆڤارىكى مانگانە؟)

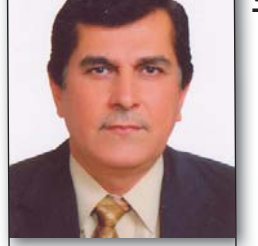

ئەندازىارى شىارەزا ئازاد مەجىد عوسمان/ بەريوەبەرى گەياندنى ھەريم - وەزارەتى گەياندن:

بـــــق بەريــــــتەى نووسىەران و ستافى رۆژنامەي سىي فۆر كورد، پېشىەكى دەسىت خۆشـــيتان لێ دەكـــەم بۆ ئەو بەرھەم و بابەتە جوانانەي كە لە رۆژنامەكەتان بلاودەكرىتەوە، به راستي جنگاي خۆشحاليه كە ئەم رۆژنامەيە بەو زانيارىيە بــه نرخانــه لــه بوارهكاني تەكنۆلۆژىياي زانيارىيەكان دەكەوپتە بەر دەسىتى ھاوولاتيان بۆ زياتر دەسىتكەوتنى زانيارى و چارەسىەركردنى كێشەكانى

ئىنتەرنىــت كۆمپيوتـــەرو کــه رۆژانــه بەكارھێنــەران رووبهدووی دهبنهوه، دووباره دەسىت خۆشىيتان لېدەكەم بە دەركردنى گۆۋارى (سىـــى فۆر کــورد) له جياتــى رۆژنامەي (ســـى فۆر كورد)، ھيوادارم ســـاڵى نوێى تەمەنىشـــى پر بيّت له خزمهت وهکو ســاڵي پێشووی.

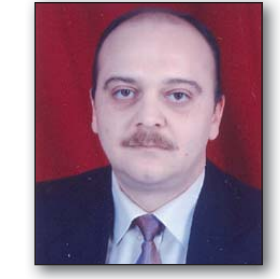

مامۆسىتا ئارى ئەكىرەم محەممــهد - مامۆســتاى بەريوەبسەرى زانكـۆو ئەكادىمىياى Cisčo لـە زانكۆى سەلاھەددىن/ كۆلىژى ئەندازيارى:

لەبسەر ئسەوەي ئيمسە لە كوردستان ھيچ رۆژنامەيەكمان

نيه تايبهت بينت به بوارى كۆمپيوتـــەر تەنھا (ســـى فۆر كـورد) نەبىت، زۆر رىزم ھەيە بۆ سىــتافە خنجيلانەكەي كە توانيان له ماوهي ساليكدا جنگاي خۆبان بكەنەۋە لە ناو دلی ئەو كەسانەي كە شەيداي زانسىتى كۆمپيوتەرن، ھيوادارم زياتر كۆشش بكەن و بەردەوام بن لەسىــەر ئـــەو ئەركەي كە لەسەر شــانى خۆپان داناوە بۆ خزمـــەت كردنـــى خەڵكى كوردستان، ئيمهش بهش بەحالى خۆمان ئامادەين ھەموق هاوكاريەكتان پيشكەش بكەين بىق دامەزراندنىي بنكەيەكى بەھێز لە خەڵكانى كوردستان، چونکه ههمومان دهزانین ئیمه لهم بوارهدا زۆر يێويســتمان بە ھەولدانىي زۆرتر ھەيە بۆ ئەوەى بتوانىــن وەك ولاتانى جیہان خوّمان کارہکانمان ببەين بەريوە زۆر سوپاستان دهکهم و هیوای سهرکهوتنتان بۆ ئەخوازم.

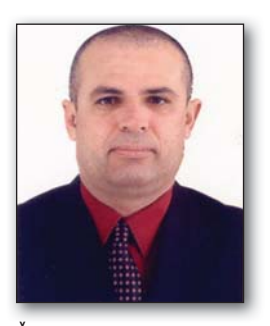

د. سىلىمان عەبدوڭــلا ئىسماعىل-ياريدەدەرى راگرى كۆلىرى ئەدەبىـات - زانكۆى سەلاھەددىن:

رۆژنامەيەكى زۆر بەسسوردە بۆ رۆژگارى ئەمرۆ كە كۆمەڵىك زانيارى وردو پىرىيست بە خوينەر دەبەخشىنى لسە چوارچىرەى شۆرشى زانيارى رۆلى گەورەى گىراوە لەسەر ئاستى ھەرىمى كوردستان. ئەم رۆژنامەيە زۆر باشسە ببىتە گۆۋارىكى زانستى باشسە ببىتە گۆۋارىكى زانستى باشسە بىيتە گۆۋارىكى زانستى نى ئەوەى ئاستى خزمەتكردنى فراوانتر بىيت و ژمارەيەكى نياترى خوينەران سوردى لى بېينى، بەھيواى سەركەرتنى زياتر.

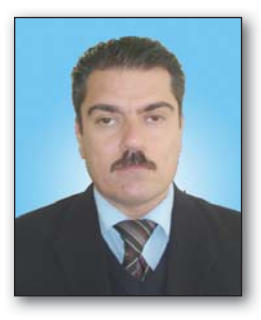

موسىلىح كەريىم مىستەفا - بەرپۆمبەرى نووسىينى گۆۋارى (گەياندن):

سهرهتا دهست خۆشمی له به پنزانی ستافی (سی فۆر كورد) دهكهم بۆ ههوڵ و ماندووبوونیان و سهركهوتوو بن و به هیوای به ردهوامی.

دیاره له ماوهی ئهمسیالهدا لــهم رۆژنامهیــهدا بابهتی زۆر باش و بهپێــز بلاوکراوهتهوهو

بەبەراورد لەگەڵ رۆژنامە حزبى و جۆراوجۆرەكانى دىكە ســى ڧۆر كورد توانيويەتى خوينەرىكى زۆر بەلاى خۆيدا رابكىشــيت.. بــەلام دەكــرى لىـّـرەدا چەند سەرنجىك بخەينەروو:

1- لــه تــهواوی ژمارهکاندا زیاتر بابهخ به لایهنی بابهتهکانی کۆمپیوتــهر دراوه نهك تهواوی تهکنۆلۆژيـای زانیارییهکان به تایبهتی بواری گهیاندن.

2- یـــهك ســـتایلی دیزاینی رۆژنامه و نەبوونی گۆړانكاری تیایدا.

3- هــــەوڵ بدرێت بابەتەكانى چروپر بـــن و خێرايى خوێنەر لەبەرچاو بگرێت.

4- سىنوورى دابەشكردنى رۆژنامەكە لە رووى جوگرافيەوە زۆر بەرفراوان نيەو بەرفراونتر بكريت باشترە.

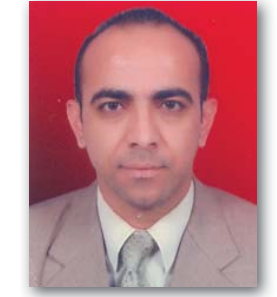

د. تەحسىين عەبدولرەحيم عەزيىز - برياردەرى بەشىى جوگرافيا / كۆلتژى ئەدەبيات - زانكۆى سەلاحەددىن:

رۆژنامەى (سى فۆر كورد) رۆژنامەيەكى جۆريە لە بوارى زانيارى و تەكنۆلۆژياى تايبەت بە بوارى كۆمپيوتەر، بە برواى من لەم بوارەدا خزمەتىكى زۆرى خوينەرانى كىردووە و خوينەرى كوردى ئاشناكردووە بە زانياريەكى فراوانى بوارى تەكنۆلۆژياى زانيارييەكان ئەوەش جىگاى دەست خۆشيە لە سىتافى ئەو رۆژنامە بەرىزە كە ماندونەناسانە بە ھەول و

دەگمەنەدا خزمەتى خوينەرانيان كردووە. بوونى ئەم رۆژنامەيە بە گۆشار كارىكى پيرۆزە و دلنيام چۆن وەك رۆژنامەيەك جىگاى خۆى كردۆتەوە لەلاى خوينەران بەھەمان شىرە زياتر رۆلى دەبىت لە دەولەمەندكردنى بىرى خوينەرانى بە زانيارى و تەكنۆلۆژياى نوى. ھيواى سەركەوتىتان بۆ دەخوازم.

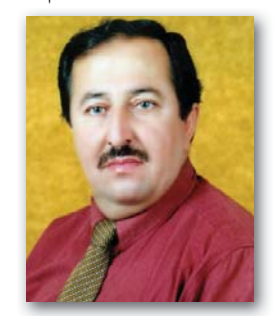

عەبدولخالق خضر ئەحمەد - وينەگـرى راگەياندنـى وەزارەتى گەياندن:

پیرۆزباییهکی گەرم له ساتافه ماندونەناسە کەى رۆژنامەى (سى فۆر كورد) دەكەم، بەبۆنەى كوژانەوەى مۆمى سالٽيكى تەمەنى.. بە رۆژنامەيە دەنووسريت زۆر بە رۆژنامەيە دەنووسريت زۆر بە پيرەو خەلك زۆر سوودى لى پەنجەو قەلەمەكانى ئەم ستافە قەت لە نووسين نەومستى و بەرمو گۆقارىكى خنجىلانە خۆشەويستىم.

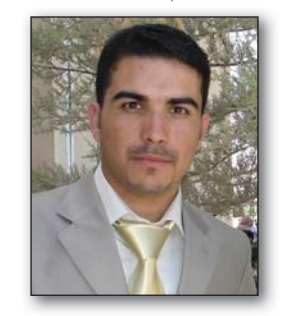

کارزان مەحمـود عەزیــز-قوتابــى بەشــى سیســتمى كۆمپیوتــەرى پەيمانــگاى

#### تەكنىكى ھەولىر:

من وەكو قوتابيەكى بەشىمى سىسىــــتمى كۆمپيوتەر دەتوانم بلَيْــم رۆژنامـــەى ســـى فۆر كــورد باشــترين رۆژنامەيــه كەتاكو ئيســتا بينيبم، تا ئيستا كێشـــهى زۆربـــهى كارەكانى چارەســـەركردووە لـــه بوارى ئاي تي، ئومنددوارم دواي تيپەربوونى سىاليك لە تەمەنى و بوونی به گۆڤاری ســـی فۆر كورد زياتر پيشكەوتن بەخۆى ببينى. بە راستى سى فۆر كورد سەرچاوەيكى گرنگ و ئەكادىمى يە بۆ ئۆمەي قوتابيانى بەشىمى كۆمپيوتـــەر، ســــەركەوتن بـــۆ ستافی سی فۆر کورد دەخوازم هیوادارم سهرکهوتووین و ههر لەش سىاغ بن.

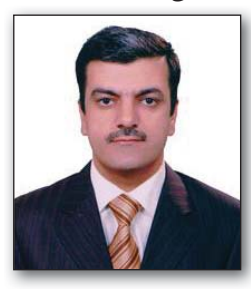

ئەندازيارى تەلارساز عومەر حسىزن رەسول:

ب راستی رۆژنامەیەكی به سوودو ریك و پیك و به نەخ و جەخت ئەكات و له سرر بابەتە زانستیەكان كه ئەم ەش ھۆكارىكى زۆر گرنگە بۆ بەرموپیش چوون ي بارى شارستانىمان و ل بووى رۆشنبيرىش وى كارىگەرى ھەيە لەسەر خوينەرانى چونكە بابەتەكانى جياوازە لە زۆر ل دەدەن بە بابەتى نابەجى.

ھەروەھا بوونى رۆژنامەى (سى فۆر كورد) بە گۆڤارىكى مانگانە جىكەى خۆشىحاليەو دەسىت خۆشىيتان لىخ دەكەين.

# دروستكردنى بۆكسى (password) بۆ فۆرم به زمانى قيژوەل بەيسك لە ئەكسس

| تۆفىق | ئەبوبكر | وحەرورەد  | $\mathbb{Z}$ |
|-------|---------|-----------|--------------|
|       | moham   | ad11@gmai | l.com        |

بۆ دانانى ووشەى نەپنى (password) بۆ فۆرمىك كە پىشتر دروستمان كردوہ بەم شىيوەيەى خوارە دروستى دەكەين:

 د. سەرەتا دەبل كليك دەكەين لەسەر شوينى ئەو 
 نيشانەى كە لە وينەكەدا دەركەوتورە بۆكسىكمان بۆدەردەكەويت لە فۆرمەكەدا.

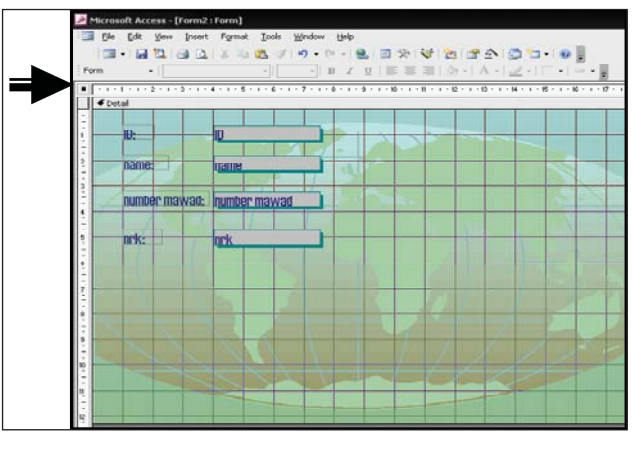

- 2. پاشان كليك لەسـەر Event دەكەين.
- 3. كليك له تەنىشت خانە سىيەكە on load دەكەين.

| 🚰 Form                      | ×        |
|-----------------------------|----------|
| Form                        |          |
| Format Data Event Other All |          |
| After Insert                |          |
| Before Update               |          |
| After Update                |          |
| On Dirty                    |          |
| On Undo                     |          |
| On Delete                   |          |
| Before Del Confirm          |          |
| After Del Confirm           |          |
| On Open                     |          |
| On Load                     | <u>_</u> |
| On Resize                   |          |
| On Unload                   |          |

4. بوكسيكى ترمان بۆ دەردەكەويت كليك لەسەر -Code Build دەكەين ياشان Ok دەكەين.

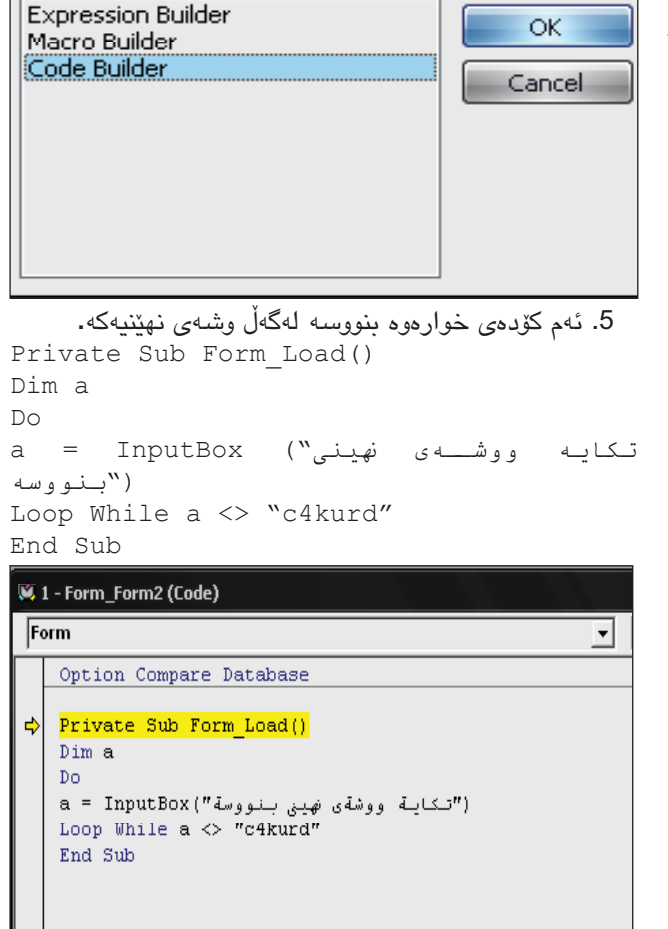

Choose Builder

وشهی نهینیهکه c4kurd یان ههر ووشهیهکی تر به نارهزووی خوّت دا بنی.

پاش نووسىينى كۆدەكە فۆرمەكە سەيڤ بكە.

پاشان فۆرمەكە بكەرەوە لەناو داتا بەيسەكەى كە دروستت كردوە و كاتىك كليك لە فۆرمەكە دەكەيت بۆكسىتكت نيشان دەدات داواى ووشـەى نهينى دەكات و وشـە نهينيەكە لـەو بۆشايەى خوارەوە دەنوسيت پاشان Ok دەكەيت. وەك لە وينە دەركەوتووە دواتر فۆرمەكەت بۆ دەكاتەوە.

ئەگەر ئىيمە وا پيويسىت بوو مەرجىك دابنىن ئەويش ئەوەيە ئەگەر ھاتووە بۆ شىەش جار ووشەى نھىنىيەكەت داناو ھەلمەبوو بە بۆكسىكك وەلامان بدەرەوە كە نووسىرابىيت ووشەى نھىنىيەكەت ھەلمەيە واتە

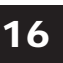

| File Edit Yew In:                                                                                                    | ert Icols Window Help<br>D. ♥   \$ D. @   ♡ -    +   ∰ +                                                                                                    | <mark>없</mark> @ [클] 팩 챔 • [@ ]                       | Type a question for help 🔹 |
|----------------------------------------------------------------------------------------------------|----------------------------------------------------------------------------------------------------|-------------------------------------------------------|----------------------------|
| I - Database (         Imigen Less         Objects         Tables         Queries         Imigen Less         Imigen Less         I | Access 2000 file format)<br>gn ③ Bew X 音 2 译 译 篇<br>④ Create form in Design view<br>④ Create from by using without<br>⑤ Formation and the state of the state of the stat | PhoneM Office Acces<br>Lange, your Using LC<br>joland | OK<br>Carol                |

شەش جار بە ھەڵە نووسىت يان نووسىراويٚك لەو جۆرە. بەم شىێوە دەتوانىن دروستى بكەين بە ھەمان رێگەى پێشوو بەڵام لە كاتى نووسىينى كۆدەكە بەم شىێوەيە دەنوسىين:

| <b>š</b> . | l - Form_Form4 (Code)                                                                                                    |
|------------|----------------------------------------------------------------------------------------------------|
| F          | orm 🔽 Load                                                                                                    |
|            | Option Compare Database                                                                                                    |
|            | Private Sub Form_Load()<br>Dim a<br>For r = 1 To 6<br>a = InputBox("تنكاية ووشةى نهيني بنووسة")<br>If a = "c4kurd" Then Exit Sub<br>Next r<br>MsgBox ("ووشةى نهينيةكةت بة مةلةنووسيت ١جار")<br>DoCmd.Close |
|            | End Sub                                                                                                    |
|            |                                                                                                    |

پاش ئەومى شەش جار بە ھەل ە ووشەى نەينىيەكەت لە بۆشايەكەدا نووسىى ئەوا بە بۆكسىك دەنوسىت ووشەى نەينىيەكەت بە ھەل 6 جار نوسى.

ئەوەى لىرەدا جياوازە لە نوسىنى كۆدەكەدا ئەوەيە كە ئىمە ئامرازى For مان داناوە كە لىرەدا بۆ ماوە نوسىنى ووشەى نەينىيەكە ديارى دەكات بۆ نموونە لىرەدا من دەمەويت 6 جا واتە 1 to 6

پاشان ئەگەر يەكەمجار وشـه نەيننيەكەت راسـت بـوو ئەوا فۆرمەكە بكەرەوە كۆتاى بەكارەكە ديت بەم كۆدە

Then Exit Sub

بەلام ئەگەر بەردەوام بۆ 6 جار ئەگەر ھاتوو وشەى نھێنيەكەت بەھەلە نوسى ئەوا بە Msg Box دەنوسىيت وشەى نھينيەكەت بە ھەلە نوسى. وەك لە وينەكەدا رون كراوەتەوە:

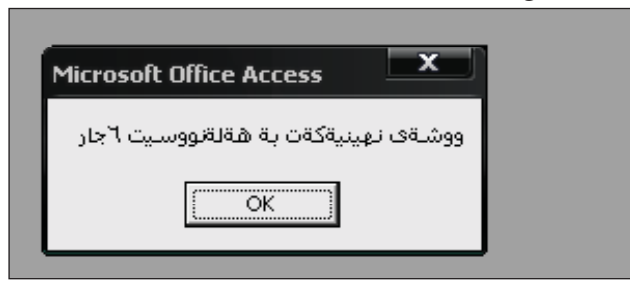

کردنەوەی بەشی چاککردنەوەی کۆمپيوتەر لە ئامادەييە پيشەسازيەكاندا

> به پێی فرمانێکی وزاری (۳۱۷۸) له بهرواری ۲۰۰/۸/۱۲ برپار درا به کردنهوهی بهشی چاککردنهوهی کۆمپیوتهر له ئامادهیی پیشهسازییهکاندا. گۆڤارهکهماندا ئهندازیار (عوسمان عومهر محهممهد) بهریوهبری ئامادهیی پیشهسازی سلیّمانی کوران رایگهیاند که بۆ سالّی

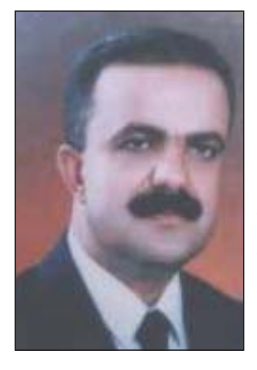

خویندنی ۲۰۰۸-۲۰۰۹ بەشی چاککردنەوەی کۆمپیوتەر (صیانة کومبیوتر) له ئامادەیی پیشەسازی ساییمانی کوراندا دەکریتەوە، ھەروەھا بەرپزی رایگەیاند که وەزارەتی پەروەردە بەلینی پیداوین پیداویستیەکانمان بۆ دابین بکات، لەگەل ئەمانەش رایگەیاند سەرەتا بریارمانداوە تەنھا دەرچووی خولی يەکەم وەرگرین، ئەوانەی کە زیاتر ئارەزومەندی ئەو بەشەن و بۆ سالی يەکەمی خویندن (۳۰) خویندکار وەردەگیریت. ئیستا ئیمە دەستمان کردوە بە ناونوسینی خویندکاران وەك ھەموو بەشەکانی تر. ئیمە ھەموو ھەولیکمان داوە لەگەل ئەو کەسانەی کە شارەزان لەو بوارەدا بۆ سەركەوتنی ئەم بەشە تازەيە تا بتوانین لە دواروژدا خزمەتی ولاتەكەمان بکەن بۆ ئەوەی بتوانن کاری پیشەیی بۆ خویان بدۆزنەوە و پیمان باشە راقیکردنەومیەکی پراکتیزی بکرین لەو بوارەدا پیش ئەوەی وەربگیرین.

ئیمەش لە گۆۋارى سى فۆر كوردەوە پىرۆزبايى ئەم بەشە نوييە دەكەين كە بەو ئومىدەين بېيتە فاكتەريكى بەھىز بۆ بەرەو پيش بردنى زانسىتى ئايتى لە كوردستاندا.

### سایتیک بۆ جۆرەکانی شەمەندەفەر لە جیھاندا

سايتى www.railpictures.net كۆمەلٚيَكَى زۆر لە وينەى جۆراوجۆرى جۆرەكانى شەمەندەڧەرى تيدايە، لەگەڵ كۆمەڵيك دىمەنى قىدىۆيى ئەم شەمەندەڧەرانە. دەتوانريت گەران (Serach)لەناو ئەو سايتەدا بە چەندىن جۆر ئەنجام بدريت، وەكو بەگويرەى جۆرى بزوينەرى شەمەندەڧەرةكە ياخود ھيل ئاسنى لە ئەمريكاو ئەوروپا ، ناوى ولات، سالى دروستكردنى شەمەندەڧەركە، ياخود ناوى وينەگرەكە.

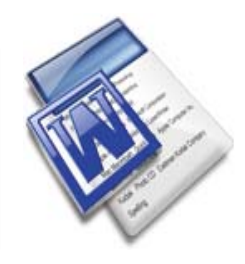

دروستکردنی قالب (Template) نکی نوي له مايكروسوفت وورد

لەوانەيە ئىمە رۆژانە بە تايبەت لە فەرمانگە و دامودەزگاكاندا لەميانى كاركردنمان لەسمەر پرۆگرامى وۆرد بۆ نووسىنى نووسىراوەكان، بە زۆرى چەند جۆرە كلْێشە و چەند جۆرە قالبێك بەپێى چەند فۆرماتێكى ديارىكراو بەكاربەێنىن، جا بۆ ئەوەى ھەر جارێك قالبەكە سەرلەنوێ دروست نەكەينەوە و لەبەر دەستدا قالب و تێمپليتى ئامادەمان ھەبێت، دەتوانىن تێمپليت و قالبى نوێ بۆ خۆمان دروست بكەين و لە كارەكانى رۆژانەمان سىودى ليوهريگرين. دياره له بهرنامهي وۆرددا جگه له تيميليتي Blank Document که به زۆرى بەکاردېت، چەندىن جۆر قالب و تېمپلىتى ترى ئامادەكراو ھەن بۆ بەكارھينانيان لە كاروبارى جۆراوجۆرى وهکو ئیمەیڵ و فاکس و چەندىنى تردا، بەلام لەوانەيە ئێمە كەمتر سووديان ليوهربگرين. بۆ دروستكردنى قالب و تيمپليتيك كه جۆر و قەبارەي فۆنت و فۆرماتەكانى تر لەگەڵ پەراوێز و تەنىشتەكانى لاپەرەي بە ئارەزووى خۆمان و بە گوێرەي پێويسىت بێت كە ھەموو جارێك ئەم فۆرماتانە دروست نەكەينەوە، بەڵكو بۆ كار ئاسانى بە خۆمان قالبنك و تنمپليتنك بەپنى ئەو فۆرماتانەى كە دەمانەونت و زۆر بەكارى دەھىنىين دروسىت بكەين و لەگەل تىمپلىتە ئامادەكانى ناو ئۆفىس سەيۋى بكەين و ھەر كاتىك ويستمان بەكارى بھىنىن.

دەتوانىن بۆ دروسىتكردنى قالب و تێمپلىت، چەند رېێگەيەك بەكاربەێنىن، يەكێك لەو رېێگايانە بەمشێوەيە: سەرەتا دواى كردنەودى پرۆگرامى وۆرد، دەست دەكەين بە دانانى ئەو فۆرماتانەى دەمانەويّت لەگەل دەست نيشانكردنى رووبەرى لا تەنيشتەكانى لاپەرەكە بەمشێوەيە: بۆ نموونە قەبارەى فۆنتەكە دەكەينە 16 و بۆ جۆرى فۆنتەكە فۆنتى Ali\_K\_Sahifa ھەلدەبژيّرين، ھەروەھا بۆ نمودنە فۆرماتەكانى Justify و tight- to - Left ھەلدەبژيّرين، بۆ ئامادەكردنى پەراويّز و تەنيشتەكانى لاپەرەى ئەو قالب و تيمپليتەى دەمانەويّت، لە ليستى File دەچينە سەر كۆماندى Page Setup بەمەش ويندۆى Page Setup دەكريّتەوم، وەك ئەم وينەيە:

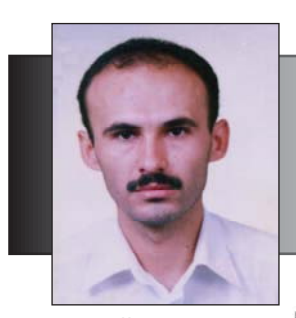

محمومہد ویْرگہیی سuhamada4@yahoo.com

و تەنىشتەكان بەپنى ئارەزوو دەستنىشان دەكەين بۆ نموونە لاى راست دەكەينە 1.5 سىم، بەلام گشت لايەكانى تر دەكەينە 1 سىم، ئەگەر ويستمان لايەنى ئاسۆيى و ستوونى لاپەرەكەش دەستكارىى دەكەين. ھەروەھا لە تابى Layout دەستكارى ھىدەر

پاش ئەمە لە تابى

Margins رووبەرى پەراويز

دەستكارىي دەكەين. ھەروەھا لە تابى Layout دەستكارى ھىدەر و فوتەرى لاپەرەكە دەكەين بۆ نموونە دەيانكەين بە 0.5 سىم دواى ئەم گۆپانكارىيانەش كليك لەسەر OK دەكەين. ئيستا دواى ئەمانە ديين ئەم لاپەرەيە بە شىيوەى قالب و تيمپلىت سەيڤ دەكەين بەمشىيوەيە:

| ave As                 |                                  | ?      |
|------------------------|----------------------------------|--------|
| Save in:               | 🛅 Templates 💽 🚱 🕶 🔝 🗸 📸 📰 🔻 Te   | ooļs • |
| My Recent<br>Documents | الاسط<br>Normal<br>کلیشای برسیار |        |
| Desktop                |                                  |        |
| My Documents           |                                  |        |
| My Computer            |                                  |        |
| My Network             | File name: Kurdi                 | Save   |
| Places C               | Save as type: Document Template  | Cancel |

له لیستی File دهچینه سهر فهرمانی Save که ویندۆی Save As دهکریتهوه، ئینجا له خوارهوهدا و له خانهی Document Template فۆرماتی Save as type ههادهبژیرین، پاشان له خانهی File name ناویک بۆ قالب و تیمپلیته کهمان دادهنییین بۆ نموونه ناوی دهنیین Kurdi و ئینجا کلیک لهسهر OK دهکهین، وهکو وینهی خوارهه:

| Iates Margins Paper Lavout Margins Iop: States & Faxes Mail Merge Memos Other Documents Publications Reports Left: 3.17 cm  Bight: 3.17 cm Bight: 3.17 cm Bi |
|----------------------------------------------------------------------------------------------------|
| Bink       Wh. Document       Web Page       E-mail Message         Bink       Wh. Document       Web Page       E-mail Message         Image: Subscript of the strength       Preview       Preview       Preview         Image: Subscript of the strength       Preview       Preview       Preview         Image: Subscript of the strength       Preview       Preview       Preview         Image: Subscript of the strength       Preview       Preview       Preview         Image: Subscript of the strength       Image: Subscript of the strength       Preview         Image: Subscript of the strength       Image: Subscript of the strength       Preview         Image: Subscript of the strength       Image: Subscript of the strength       Image: Subscript of the strength         Image: Subscript of the strength       Image: Subscript of the strength       Image: Subscript of the strength       Image: Subscript of the strength         Image: Subscript of the strength       Image: Subscript of the strength       Image: Subscript of the strength       Image: Subscript of the strength         Image: Subscript of the strength       Image: Subscript of the strength       Image: Subscript of the strength       Image: Subscript of the strength         Image: Subscript of the strength       Image: Subscript of the strength       Image: Subscript of the strength       Image: Subscr                                                                                                    |

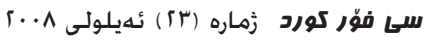

هەر كاتېكىش بمانەويت ئەو قالبەي كە دروستمانكردووە بە كارى بهينين بەمشىرەيە دەيكەينەرە، لە لىسىتى File كليك لەسەر فەرمانى New دەكەين بەمەش شرىتى Startup Task Pane لە لای راست دەكرېتەرە، ئىنجا لە بەشى Templates كليك لەسەر بەشى On my computer دەكەين، بەمە ويندۆى Templates دەكرىتەوە، ئىنجا كلىك لەسەر ئەو قالب و تىمىلىتەى بە ناوى Kurdi سەيۋمان كردېوو دەكەين و بە دەبل كليك دەيكەينەوە، ومك وينهى ئەوبەر: له كۆتاييدا دەتوانىن لە فۆرماتى قالبەكاندا ناونیشان و ئارمی فهرمیی وهزارهت و فهرمانگهکان دابنیین که رۆژانە و بە بەردەوامى وەكو كڵێشەيەك لە كاروبارە فەرمىيەكاندا بەكاريان دەھێنين، وەكو ئەم وێنەيەي ئەوبەر:

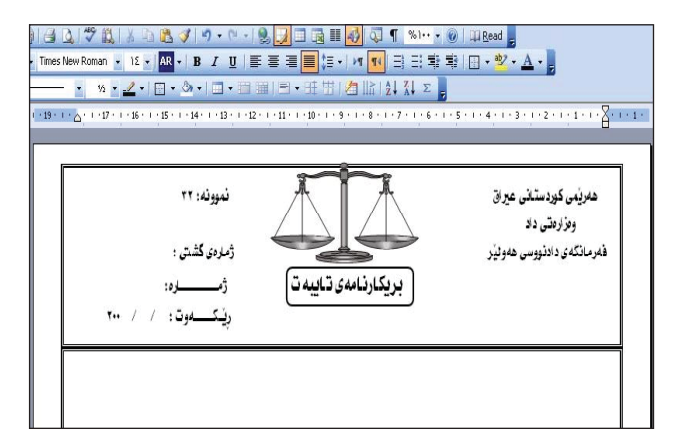

### يپيدياو سەرچاوەى ئابوريان

«ئەو كاتانەي سايتەكەمان دەوەسىتىت باشترين كاتى قازانجمانه..» ئەمە قسەي يەكىكە لـە ئـەندازيـارەكـانـى كۆمپانياى مايكرۆسۆفت و گووگل زياتر لە نيو مليار ويكيپيديا بەناوى Domas Mituzas كە دۆلار بۆ باشتر كردنى سۆرۋەرەكانيان گەورەترىن ئىنسايكلۆپىدىايە لە جىھاندا و خەرج دەكەن كەچى ويكىپىدىا تەنھا خاوەنى مەبەسىتىشى لەو قسىەيە ئەوەيە كە كاتۆك ويكيپيديا دەوەسىتىت ئەوكات ھەواداران و دلسۆزانى ئەو سايتە بە ليشاو پارەي بۆ دەنيرن بۆ ئەوەي بەردەوام بېتەوھو سێرڨەرى تر بكرێت.

> ويكيپيديا ومكو ريكخراويكي بي بەرامبەر كار دەكات و قازانجىكى ماددى وەكو سايتەكانى ترى نيە، لەگەڵ ئەوەش

به قەرەبالغترين سايتەكانى جيھان دەژمىردرىت. لەگەل ئەوەي كۆميانياكانى 300 سىزىۋەرە. جگە لەمانە ويكيپيديا ھىچ ریکلامیّکی بازرگانی تیدانیه و کارهکانی و خەرجيەكانى تەنھاو تەنھا لەسىەر ئەو بەخشىينانەيە كە خەلكى يێيان دەدات. واتە نه داهاتیکی ماددی ههیهو نه داهاتیکیش يەيدا دەكات بۆ خارەنەكەي.

لەگەڵ ئەمانەش ئەگەر بە وردى و بە شىزەى ژمارەيى سەيرى بكەين سەرمان

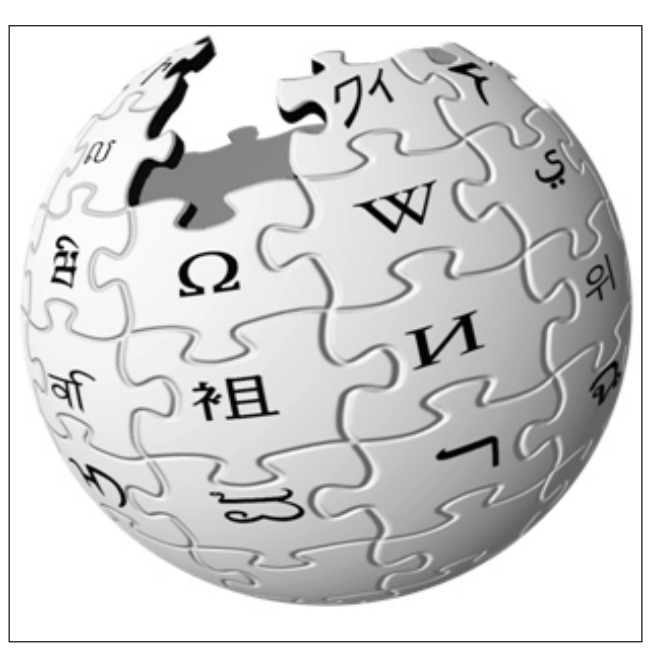

سور دەمينىت و جێگای تێرامانه وەكــو ئـەمـانـەي خواردوه: 50000 هـــەزار داواكــارى لەيەك چركەدا. واتە يەنجا هەزارجاردەكرێتەوە لەيەك چركەدا. 8 0 0 0 0

كۆنىكشىنى ئىس كىو ئێڵ له يەك چركەدا ئەنجام دەدرىٚت. 7 مليۆن ئەندامى

ھەيە. 18 مليۆن لاپەرە تــهنــهـا لهبهشى

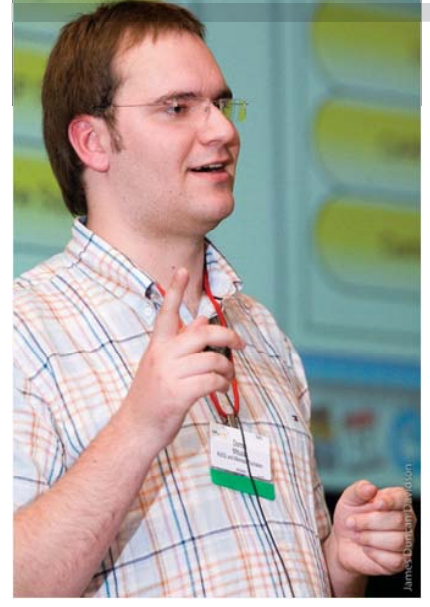

ئىنگلىزى ھەيە.

250 مليۆن لينكى لايەرەكانى تيدايە.

1500 گێگا زانياري زيپکراوي تێدايه. ئيستا ويكيپيديا خاومنى زياد له 200 سىێرۋەر تەنھا بۆ بابەتەكان و 20 سىێرۋەر بۆ داتاكان و 70 سێرڨەر بۆ سەيڤ كردنى داتاى كاتى. جگە لەمانە پرۆگرامكردنەكەي ئەم سايتە تايبەتەو بە ھۆى كۆدى PHP ەوە دروسىتكراۋەو ئۆين سۆرسىيشە و يشتى به داتابهیس MYSQL بهستوه که نزیکهی 300 گێگاى تێدا سەيڤ كراوه.

هەروەھا Mituzas ئەۋەي نەشاردەۋە كە ويكىپىديا لەگەڵ ئەوەي بە يارەيەكى کهم کاریکی گەورە دەکات بوەتە جیگای دلخۆشى بەكارھێنەرانى و رۆژانە ميوان وسەردانكەرى زياد دەبېت. لەگەڵ ئەمانەش بۆ پەيداكردنى پارە نيەو ھەر بۆيەش دوورە له نرخ دانان و فَنِلْه بازرگانيهكان.

### فلييس به نيازه تەلەفزيۆنى سێ دووری (3D) بخاته بازارهوه

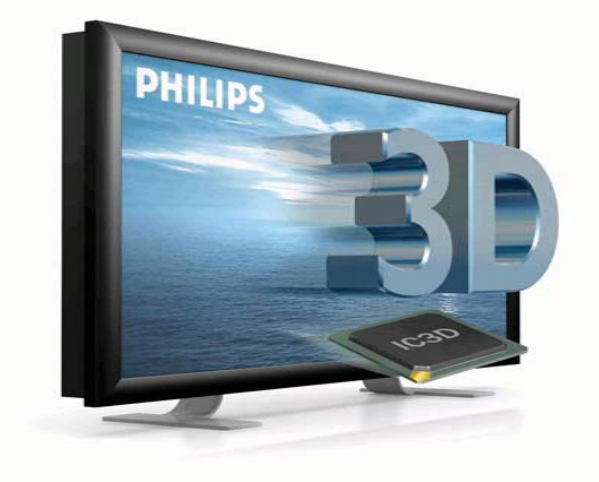

كۆمپانياى فليپس به نيازه لــهمـاوهيـهكــى نـزيكـى داهاتوو تەلەفزىۆنى سىخ دوورى بە قەبارەى خۆيان ئامادە كردووە بۆ كرىنى 42 ئىنج كە دەتوانرىت بەھۆيەوە ئەو تەلەڧزىۆنانەي ڧلىيس. فيلمه سىێ دووريەكانى پێ سىەير چاويلكەي تايبەتە دەتوانرا سىەير بكريّت. بەلام ئېسستا لە رېگەي ناوي لٽي ناون (واو في ئٽِکس)، پێویست به چاویلکه ناکات و بەلكو عـەدەســەي تـايبـەت لەناو شاشەي تەلەڧزىۆنەكە دانراون كە بەھۆيانەوە وينەو دىمەنەكان بە سٽي دووري پيشان دهدات. زۆرنىك لە گازىنۇو بازارگە

گەورەو پاركەكان و شوينەكانى یاری کردن له ئهمریکاو و رووسیا

شايانى باس برياره ئەم بكريّت بخاته بازارەوە. پيّش چەند تەلەفزيۆنانەي لەماوەي سىّى سالى سالْنِك ئەو فىلمانە تەنھا لە رىڭەى داھاتوو بكەرىتە بازار بۆ خەلكى ئاسايى بە نرخى 1500 يۆرۆ، بەلام ئىستا زەحمەتە بە مالان ئەر تەلەفزىۆنانەرە كە فلىيس بفرۆشرىت چونكە تا ئىستا بەرھەم و فيلمه سيّ دووريهكان زۆر كەمن. تائىسىتاش ئەر ھۆلى سىينەمايانەي که فیلمی سین دووری نمایش دەكەن لە سەرتاسەرى دونيا زۆر كەمن، بەلام ھۆليۆد بە نيازە كە 40 فيلمي سني دووري له سالي داهاتوودا بەرھەم بەينىيت.

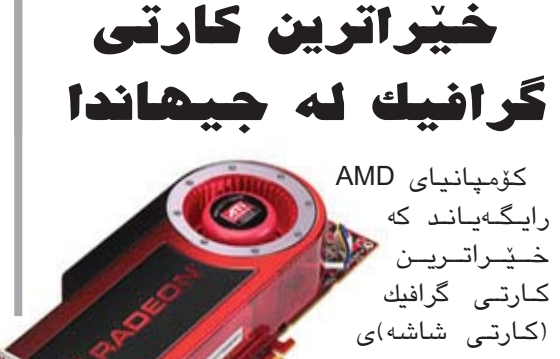

به رهه مهيّنا وه به رسم -- ، . له جیهاندا به ناوی ATI Radeon T\* ( 10 sounds 4870 X2، ئەم كارتە تواناى ئەنجامدانى 2.4 تريليۆن كردارى هەيە لە يەك چركەدا (teraFLOPS)، مىمۆرى ئەم کارته له جۆرى GDDR5 و قەبارەكەى 2 گێگا بايته كه ئەمەش گەورەترىن مىمۆريە بۆ كارتى گرافىك كە تا ئىسىتا دروسىت كرا بىت. ئەم كارتە دىقەيەكى زۆر زۆرى ھەيەو وينەو دىمەنەكانى يارى و دىمەنە

سىينەماييەكان بە روونيەكى زۆر پېشان دەدات كە نزيك بينت له ديمهني واقيعي. ئەم كارتە دوو يەكەى چارەسەرى گرافىكى ت<u>ى</u>دايە كە پشت بە تەكنۆلۈژياي نەوەي دووەمى 55 نانۆمەتر دەبەسىتىت و بە لەرەلەرى 750 مىگاھىرىز كار دەكات لەگەڵ 1600 يەكەي چارەسەرى ئاسايى.

### زانیاری لهسهر ولاتان له سایتی كتيبخانهى كۆنگريسەوە

لــەسەر سايتى كتيبخانــەي كۆنگرىسى ئەمرىكـــى www.loc.gov دەتوانىت زانيارى تەواوت لەسەر ھەر ولاتتكى دونيا دەست بكەويت، ئەم زانياريانەي زانيارى دروست و باوەرپنکراون. زانيارىيەكان بە پنى پىتى ئەلف و بي ناوي ولاتهكان يۆلين كراون و زانياري تريش وهكو لينك دانراون لهگەڵ زانياريەكانى تايبەت بەو ولاتە.

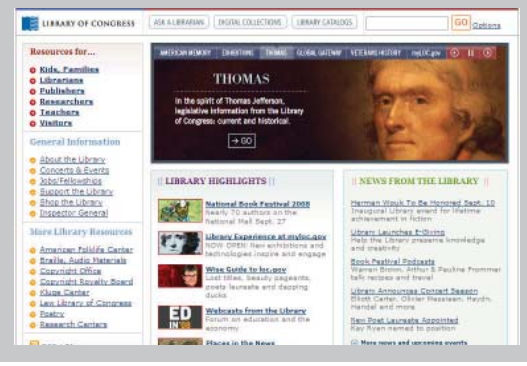

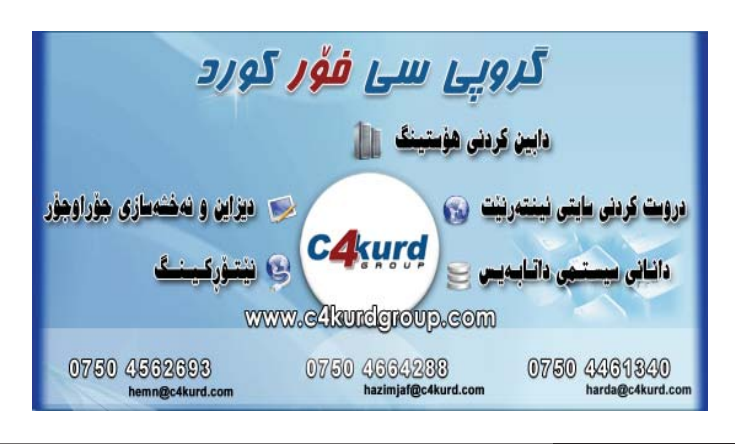

سى فۆر كورد (٢٣) ئەبلولى ٢٠٠٨

C4kurd No. (23) September 2008

www.c4kurd.com

HP TouchSmart نساهي HP دهخساتسه بسسازارهوه

ليدان لهسهر شاشه تهنك و ناسكهكهي بتوانيت بگهيت به هەموو پيْكھاتەكانى كۆمپيوتەرەكە لە زانياريەكان و يارى تۆرى كۆمىيوتەرەكەو .. ھتد.

ئەم كۆمپيوتەرە بە شىزەيەكى وا دروسىت كراوە كە زۆر بە ئاسانی دهخریته ناو جانتاو نه ماوس و نه کیبوردی پیویست نیه چونکه وهکو وتمان ههموو کارهکان تهنها به پهنجه لێدان لهسهر شاشەكەي ئەنجام دەدرىك.

ئەم كۆمپيوتەرە يرۆگرامى HP TouchSmart لەسلەرە بۆ ئەرەي بتوانريّت بە ئاسانى ھەلسىەكەوت لەگەل ويّنەو ڤيديۆو گۆرانى مۆسىيقا بكرىّت، و لەرىڭەى پرۆگرامى TouchSmart Photo و به ئاسانى دەتوانرىت ھەلسىوكەوت لەگەل وينەدا بكرىت له چارهسهرکردن و برین و .. هند، ئهم دوو پروگرامهش ههر بەرھەمى كۆمپانياى ناوبراون.

خزمه تكوزارى ئينته رنيت لهناو فرۆكه

ئۆفىسىى كە بە لەمس كار دەكات كە ئەمەش شىۆەى تەقلىدى

ئەم كۆمپيوتەرە وا دروست كراوە كە زۆر بەئاسانى بە پەنجە

كاركردن لەسىەر كۆمپيوتەرى ئۆفىسىي دەگۆرىت.

كۆميانياى دەلتاى ئەمريكى بۆ فرۆكەوانى لەلايەكى ترەوە، جنى ئاماژە رايگەياند كە بەنيازە لە مانگى 10 ى پۆكردنى پۆشتر كۆمپانياى ئەمسىاڵ بە پشت بەستن بە تەكنۆلۆژياي جێت بلو خزمەتگوزارى كەناڵە Wi-Fi خزمەتگوزارى ئىنتەرنىت پىشكەش ئاسىمانيەكانى لەناوفرۆكەكانى بە گەشتىارانى بكات لەناو فرۆكەكانى. ئەم پێشىكەش بە گەشتيارانى دەستېيشخەريەى دەلتاش بۆ ئەر كيبركنيە كردبور، سەبارەت بە كريى دەگەرىتە كەلەننوان كۆميانىياكانى فرۆكەوانى ئىنتەرنىتىش كۆميانياي ناوبراو ھەيە بۆ پێشكەش كردنى خزمەتگوزارى رايگەياند كە نرخى ھەر يەك زیاتر بۆ گەشتیارانیان لەلايەك و داواكارى

كاتژمير كاركردن تەنھا 9.95

كۆميانياي HP

رایگەیاندن كە ئامي*رى* HP

TouchS-

mart

IQ500

دەخـاتــه

بازارەوە كە

به نەوەيەكى

تازەى ئامىرە فرەكار

دادەنرىت، ئامىرەكە بريتيە لە كۆمپيوتەرىكى

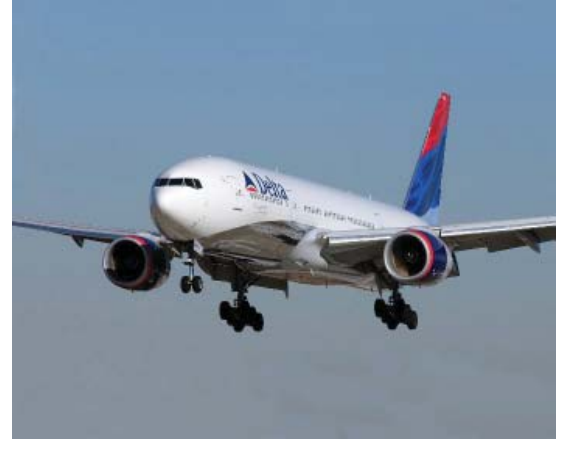

گەشتياريان بۆ خزمەتگوزارى ئىنتەرنىت دۆلارەو لەكاتى بەكارەينانى زياتر لە 3 كاتژمىر نرخەكەى دەبىتە 12.95 دۆلار.

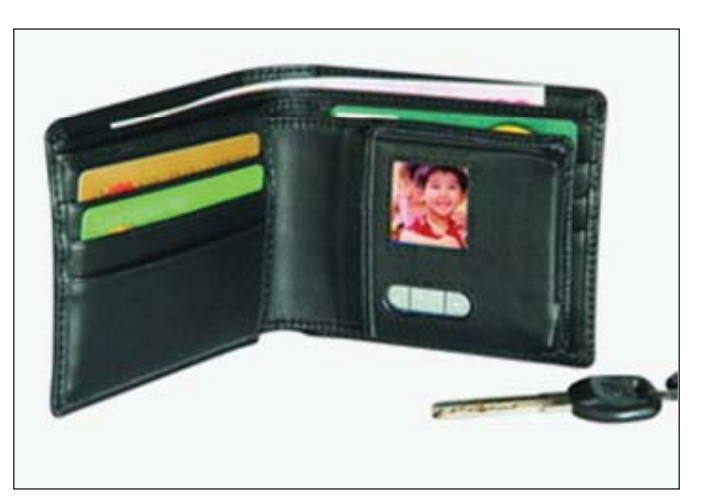

جزدانيكى ئەليكتر

زۆرىكمان جزدانى يارە ھەلدەگرىن و ھەندىكىش وينەى مندال و خيرانهكانيان دادەنين. بۆ ئەم مەبەستە كۆمپانياى Hastuki ھەسىتارە بە داھێنانێكى نوێ كە ئىتر پێويست بهوه ناکات وینهکانت بهو شیوهیه هه لبگریت و جزدانهکهت شاشەيەكى 1.4 ئىنجى LCD لەسەر دەبىت و بە ھۆي كېبلى يو ئيس بيهوه دهتوانيت وينهكانت بن ئهو شاشهيه بنيريت و به شێوەيەكى جوانىش بگۆرێن. ھەروەھا دەشتوانىت راستەوخۆ لە كامىرەكەتەوە وينەكانت بۆ ئەم شاشەيە بنيرىت.

شايەنى باسە نرخى ئەم جۆرە جزدانە تەنھا 60 دۆلارە.

## كريەتيڤ پلەيەريكى نويّى مۆسيقا بەرھەم دەھيّنيّت

كۆمپانیای كریەتیف تەكنۆلۆژی لیمیتد رایگەیاند كە ئامیریكی نوپی پلەیەری مۆسیقای خستۆتە بازارەوە بەناوی Creative دەتوانیت فایله دەنگیەكان و وینەو قیدیۆ كار پێ بكات. ئەم ئامیره تازەیه جوتیك سەماعەی بچوكی ناسكی لەگەڵ دايەوە شاشەيكی رەنگاورەنگی قەبارە 1.8 ئىنجی ھەيە لە جۆری LCD و رادىۆی

ئیف ئیم و یەكەيەكى تۆماركردنى دەنگىشى تیدايە. كیشى ئەم ئامیرە تەنها 43 گرامـەو قەبارەكەى بەقەدەر كارتیكى فیزەكارت دەبیت و بە رەنگى جۆراوجۆر دەست دەكەریت. ئەوە ماوە بیلین ئەوەيە كە ئەم ئامیرە تواناى ئەوەى ھەيە كە 25 كاتژمیرى بەردەوام فایلى دەنگى پى لیىدریت تەنها بە يەك جار بارگاوى (شـەحن) كردنى ياتريەكەى.

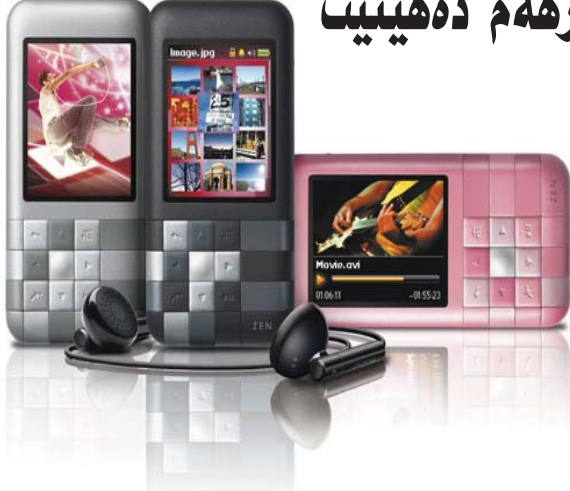

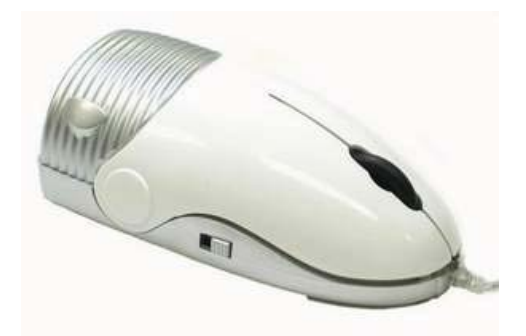

ماوس و گ کارہبایی!

زۆرجار كۆمپيوتەرو ئىنتەرنىت ئەوەندە سەرقالمان دەكات تا وامان لېدېت سەر مێزو كۆمپيوتەرەكەمان پر دەبێت لە خۆڵ و تۆز و ورده كاغەز پاكى ناكەينەوە هـەر دەڵێن با ئـەو كـارەش تـەوا بكەين ئىنجا ياكى دەكەينەوە! بۆيە ماوسى پاککهرهوه (Cleaner Mouse) باشترین چارەسبەرە، ئەم ماوسبە وەكىو ماوسى ئاساييەو كارى ماوسىي ئاسايى دەكات و له ههمان كاتیشدا گسکێکی کارهبایی بچوكەو دوگمەيەكى بچوكى لە تەنىشىتى ھەيە، ھەر كاتۆك كە ھەسىتمان كرد سەر مێزەكەمان پيس بووە دەتوانىن بەو گەسىكە ياكى بكەينەوە. ياش كارى ياككردنەوەكە دەتوانىن سىندوقى پاشماوەى ماوسىەكە بكەينەوھو پاشماوھكان فرى دەين.

### نۆکیا به کۆمەٽیک پرۆگرامی ئایینی ییشوازی له مانگی رەمەزان دەکات

NOKIA

کۆمپانیای نۆکیا رایگەیاند که بەبۆنەی ھاتنی مانگی رەمەزانەوە کۆمەڵێك پرۆگرامی ئیسلامیی ئامادەكردوەو له سایتی فەرمی نۆکیا دایناوه، ئەم پرۆگرامانه له ٦ جۆر پێکھاتوون، که بریتین له قورئانی پیرۆز که بەکارھێنەران دەتوانن بین و گەران بکەن لەناو

بای و کاتی بانگهکان و خزمهتگوزاری و کاتی بانگهکان و خزمهتگوزاری زیکرهکان و کارتی پیرۆزبایی تایبهت به مانگه که بهکارهینهر دهتوانیت کارتی ئامادهکراو بۆ هاوپنیانی بنیریت یاخود خزی کارتهکه ئاماده بکات، ههروهها خزمهتگوزاری دیاریکردنی شوینه ئیسلامیهکان به تایهبیتی مزگهوتهکان، که دهتوانریت نیشانهی تایبهت دابنریت بۆ مزگهوتهکان لهسهر ئهو نهخشانهی که له ئامیرهکانی نۆکیادا ههن.

دوا پرۆگرامیش خزمەتگوزاری حەج و عومرەيە كە وەكو ريبەريك وايە بۆ ئەنجامدانى مەناسكەكانى حەج و عوممرە.

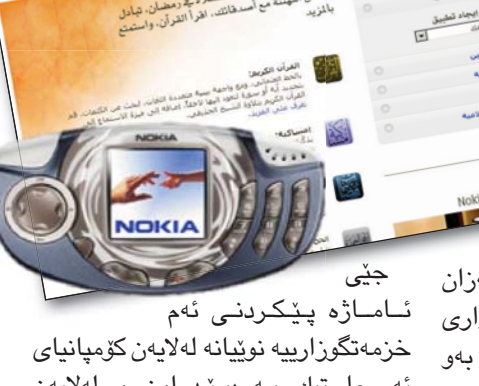

التطبيقات الرمط

ئاماژه پێكردنى ئەم خزمەتگوزارييە نوێيانە لەلايەن كۆمپانياى ئەسجا تىك پەرەپێدراون و لەلايەن (زانكۆى ئەزھەر)ەوە پێداچوونەوەى بۆ كراوەو مۆلەتى پێدراوە. جگە لەم خزمەتگوزاريە نوێيانە نۆكيا كۆمەلێك باكگراوندو تۆن و سروودى ئايينى ئامادەكردووە بۆ بەكارەينەرانى.

شایانی باسه ئەم خزمەتگوزاریانە ھەمووی بە خۆرایی لەسەر سایتی فەرمی نۆکیا دەست دەكەن بۆ مۆدیلە جیاوازەكانی نۆکیا:

www.nokia.com/ramadan

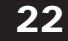

# بيّل گيتس لهلايهن شاژنی بهريتانياوه خهلات دهکريّت

ئیلیزا بیسی دووهم، شاژنی بهریتانیا له بری ئهو خزمهته زۆرهی سهرۆکی مایکرۆسۆفت (بیل گیتس) پیشکهشی بهکارهینهرانی کۆمپیوتهری کردووه له ههشتایهکانهوه تاوهکو ئیستا خهلاتیکی تایبهتی پیشکهش به گیتس کرد. ئهم خهلاته بهنرخهی شاژنی بهریتانیا وهکو ریز لینانیکه بز بیل گیتس تاوهکو ئیستا به ویندۆزی خوّی توانیویهتی بعکارهینهرانی کومپیوتهر لهسهرانسهری جیهان پیکهوه ببهستیت و زانیاری نیوانیان ئالوگور بکات جگه لهوهی کهسیکی خیرخوازهو ریکخراوی خوّی و ژنهکهی بهلگهیهکه بو یارمهتیدانی ههژاران لهلایهن گیتسهوه. جیگای باسه بیل گیتس ئیستا له پوستی سهروکایهتی مایکروسوفت نهماوه تهنها خاوهن مولّکی مایکروسوفته.

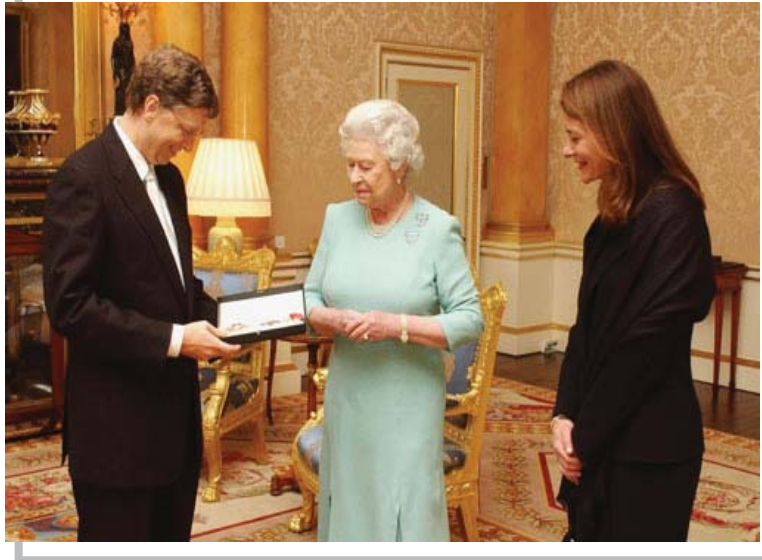

### گۆرین و بەکوردی کردنی ویندۆز ئیکس پی و شیکردنەوەی پرۆگرامی Restorator

#### 💒 سۆران عەلى soranpro@yahoo.com

- (Y 41 Y) -

هەروەهما كليك دەكەين لەسەر فۆلدەرى Bitmap لە پنينج بەش پنيش كۆتايى وينەيەك ھەلدەبژيرين و بە كليكى راست Extract دەكەينە سەر ديسكتۆپ يان ھەر شويننيكى تر دواتر دواى گۆرين و دەستكارى كردنى وينەكەمان بە كليكى راست و Assign لە ھەمان شوينى خۆى دادەننينەوە ، بروانه وينەى ژمارە (7):

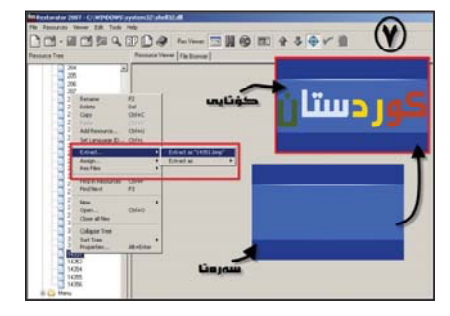

دووهم فایل/ logonui.exe كاتيك ئەم فايلە لەبەرنامەكەدا دەكەينەوە بەھەمان شيۆەى فايلەكانى پيشوو چەند فۆلدەريك لەلاى چەپى بەرنامەكە دەكرينەوە ،كاتيك ئيمە بمانەويت وينەيەك بگۆړين Bitmap ھەلدەبژيرين و دەبينين لە چەند بەشىيك پيك ھاتووە كە ھەريەكەيان وينەيەكە، ئيمە ليرەدا

وینیه هه لدهبژیزین و کلیکی لای راست دهکهین و Extract بر سهر دیسکتوّپ دوای دهستکاری کردنی وینهکه Assign دهکهینه ههمان شوینی خوّی ئینجا به Save as فایله که دهپاریزین وه بر گوّرینی ههر ویّنیه ک لهناو ههرفایلیّك بیّت بهم شیّوهیه دهگوّردریّت. بروانه ویّنهی ژماره ( 7 ):

سينيهم فايل/ winntbbu.dll ئهم فايله هەموو ئەو وينەو نوسينانەى تيدايە كە ەلكاتى فۆرمات كردنى كۆمپيوتەر دا بەرچاووت دەكەون ، كاتيك فايلە كە دەكەينەوە لەناو بەرنامەى Restorator بە ھەمان شيوەكانى يېشوتر چەند فۆلدەريك لەلاى چەپى بەرنامە يېشوتر چەند فۆلدەريك لەلاى چەپى بەرنامە Bitmap بەرنامە بە قايلەكانى تر باسمان كرد دەگۆرين. لە فۆلدەرى String دا ھەموو ئەو نوسينانە دەگۆرن كە لەكاتى فۆرمات كردن بەرچاومان دەكەون ، دواتر بە Save دەيانپاريزين.

فێرخوازان ئێوه دەتوانن به هەمان شێوهى كە من باسىم كرد فايله كانى بە ھەموو پێكهاتەكانيەوه بگۆړن ، و كاتێك فايلەكانت به تەواوى گۆړين ئينجا دەست دەكەين بە دانانى ئەوفايلەنە لەناو سىدى ،ئەويش بە

دەسكەوتنى سىدى Windows XP دەبىت، كاتىك سىدىەكە بە ھەموو پىكەلتەكانيەوە كۆپى دەكەيت لە ناو ھاردىكدا Paste بكە بەبى كەمو كورى لە فايەكانى دا ، دواتر ئەو فايلانەى كە گۆرانكاريت تىدا كردووە يەك بەيەك لەناو بەرنامەى Restorator دا ئىنجا ناوى ھەمان فايل كە لەيەكىك لە فۆلدەرەكانى نەو سىديە دايە كە كۆپيت كردووە بى ناو فاردىك بەناوى (1386). ھەرەوەھا ھەموو فايلەكانى تر بەم شىرەيە بېارىزە و دواتر فايلەكانى تر بەم شىرەيە بېارىزە و لە كۆتايدا ئەو سىديە ئامادەيە بى بەكارھىنان لەكاتى نۇرسىدىە ئامادەيە بىر بەكارھىنان لەكاتى فۆرمات .

خۆشەويسىتان ئيرە دەتوانن بەھەمان شيرە ھەموو فايلەكانى تر بگۆړن بەلام من ليره دا بەكورتى باسى بەرنامەكە و فايلەكانم كردووه.

### تيْبينى:

ئاگاداری خویدنهرانی (سی فقر کورد) دەکەینەوە کە بەشی یەکەمی ئەم بابەتە لە ژمارە (۲۱) و لەلاپەرە (٦)دا بلاوکراوەتەوە. داوای لیبوردن له نووسەری ئەم بابەتە کاك سۆران و خوینەرانی (سی فقر کورد) دەکەین کە بەھۆی ھەلەی ھونەرىيەوە نەتوانراوە بەشی دووەمی ئەم بابەتە لە ژمارە (۲۲)دا بلاوبکریتەوە.

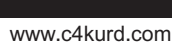

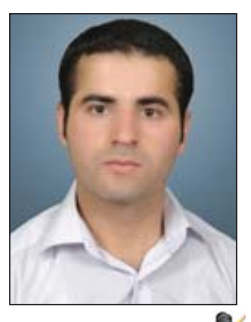

twana@twanait.com

هـ موومان ئينتەرنٽت بەكاردينين. له كاتى بەكارھێنانىشىدا بەردەوام دوچارى كۆمەللىك كىشە و گرفت دەبىين. لەوانە پچران يان نەبونى ھێڵى ئىنتەرنێت يان خاوى هێڵەكە يان وون كردنى كۆنێكشن لەلايەن ئامىرەكانى ئىنتەرنىت و چەندىن گرفتى تر. لەگەڵ ئەو گرفتانەدا چەندىن جار ئامىرە وەرگرەكانى ئىنتەرنىمان گۆريوە. له هـهمان كاتيشدا ئـهگەر سەير بكەين شارەزاپيەكى باشمان پەيداكردووە لەسىەر توانا و خۆراگرى ئامىرەكان و ھەندىك له ناوهكانيشمان لهبهر كردووه لهوانه .(D-Link, Linksys, Alcon, Senao) سەرەنجام گەيشىتىنە ئەو باوەرەى كە ئەو ئامێرانەى لە كوردستاندا ھەن زۆربەى لە ولاتی چینهوه دروست دهکرین و خراپترین كوالنيان دەھينريتە كوردستان و كەمترين خزمەت بە بەكاربەرى ئىنتەرنىت دەگەيەنن لە كوردسىتاندا. جگە لە ھەندىك ھۆكارى تریش که ریکه خۆشکەرن بۆ سەرنەکەوتنى بەكارھێنانى ئەو ئامێرانە لە كوردستان. وەك كەمى و ناجێگىرى كارەبا، زۆرى يلەي گەرما، نەبوونى تۆرىكى تەلەڧۆنى تەواو و بنی کیشه، زۆری و شپرزهیی تیشکی وايرايس له هـ اواى شارەكان. ئەمانە و چەندان ھۆكارى تر. جا بۆ بارودۆخى هـەنـووكـەى كـوردسـتان كۆمپانياكانى Internet) دابىنكـــەرى ئــينتەرنى Service Providers) ناتوانن ئىنتەرىنىت به هيچ شێوازێکی تر دابهش بکهن جگه له وايەرلىس. چونكە تۆرىكى تەلەڧۆنى باش و گشتگىرمان نىه. جگە لـەوەش تاۋەكو ئىسىتا Fiber Obtic Cable نەگەىشىتۆتە کوردستان و ئەگەر بشگات کاتێکی زۆرمان پێويسته بيگەێنينه هەموو ئەو شوێنانەي ئىنتەرنىتيان پيويسىتە. جا بۆيە بىرۆكەي

يْندنەوەيەك بۆ ئاميّرەكانى ماىكرۆز

Mikro Wikro

> دابەشكردنى يان دابينكردنى ئينتەرنێت له ڕێگەى وايرلێس باشترين بيرۆكەيە بۆ بارودۆخى ئێستاماندا. جا وەك باسمان كرد ئەو ئامێرانەى لە نێتۆركى وايرلێس دا بەكاردەھێنرێن ھيچيان وەك پێويست نين. نەبێت كە پێشەنگە لەم بوارەدا و بە نەبێت كە پێشەنگە لەم بوارەدا و بە بۆ ئەو ولاتانەى بارودۆخەكەيان ھاوچەشنە لەگەل بارودۆخى كوردستان. لۆرەدا دێين تيشك دەخەينە سەر چەند خالێك كە كۆمپانياى مايكرۆتيكى بە لوتكە گەياندووە لەم بوارەدا:

> ۲. ئامێرەكانى مايكرۆتىك بە باشترىن كواڵيتى دروست دەكرێن و زۆرێـك له ئامێرەكان CPU يەكانيان لە جۆرى (Atheros)ن. كە باشترين و گرانترين CPU ە لە جيهاندا.

2. سەرجەم بەرھەمەكانى كۆمپانياى مايكرۆتىك بە بەراورد لەگەڵ بەرھەمى كۆمپانياكانى تر ھەرزانترن. لە ھەمان كاتيشدا تواناى بە ئەنجام گەياندنى ھەمان كرداريشيان ھەيە. نمونە ئەگەر راوتەريكى ھەمەچەشنى مايكرۆتىك بە ئەوا راوتەريكى ھەمەچەشنى مايكرۆتىك بە راوتەرى تر ھەن كە بەرھەمى كۆمپانياى مايكرۆتيكن و ئيشى سيرقەرھك دەكەن و ىزخەكەشيان لە 200 دۆلار تيپەر ناكات.

8. جێگری و خۆڕاگری ئامێرەكان. كاتێك كـه ئەنتێنايەكی مايكرۆتيك كه به Flat Panel ناسراوه دەبەستی بۆ ئـەوەی ئينتەرنێتی پێ وەربگری تەنانەت بۆ جارێكيش نابيستی فلات پەنەلەكەت بۆ جارێكيش نابيستی فلات پەنەلەكەت Reset بوبێت. واته ئـەو بەرنامەڕێژيەی دonfigration كە كردووته جاری يەكەم كە ئامێرەكەت دامەزراندووه بە ئاسانی ناسڕێتەوه و خاڵی نابێتەوه وەك ئامێرەكانی (Alcon، Senao Out Door) نه.

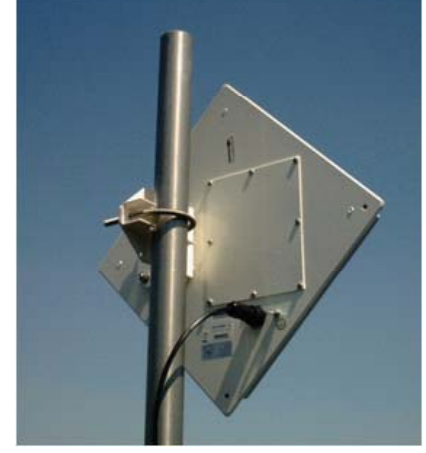

Mikrotik Flat Panel

4. فرەكردارى ئامێرەكان: ئەگەر سەيرى راوتەربۆردىكى مايكرۆتىك بكەين دەبينين تواناى بە ئەنجام گەياندنى ئەو كردارانەى خوارەومى ھەيە:

- Routing
- Firewall
- Nating
- Access Point
- Bridge
- Station Cliente
- Bandwidth Controler
- DHCP Clinte + Server
  - Hotspot •

5. Security: ئامێرەكانى مايكرۆتىك لە رووى سكيورىتيەوە زۆر يارێزراون. چونكە

| New       | Security               | Profile          |        |
|-----------|------------------------|------------------|--------|
| General   | RADIUS                 | EAP Static Keys  | OK     |
|           | Nam                    | e Security       | Cancel |
|           | Mod                    | dynamic keys 🛛 🔻 | Apply  |
| → Authen  | tication Type<br>A PSK | WPA2 PSK         | Сору   |
| WP        | APAP                   | WPA2 EAP         | Remove |
| Unic Bkip | Ciphers                | aes ccm          |        |
| Group     | Ciphers —              | 🔲 aes com        |        |
| WPA P     | re-Shared Ke           | ey:              |        |
| WPA2 P    | re-Shared Ke           | sy.              |        |
| Sup       | olicant Identi         |                  |        |
| Grou      | p Key Updal            | e: 00:05:00      |        |

Support ی ه<sup>ه</sup>موو جۆرەکانی سکیوریتی دەکەن لەوانە: WPA، WPA2، WPARAP، WPA

EAP, Tkip, aes ccm

جگە لـه سيستەمى بەكارخستنى مايكرۆتيك (Mikrotik Operating Sys-لەسەر كۆرنەلى لينۆكس دروست كراوه. بۆيە بە Based On Linux ناو دەبرۆت. خۆشتان دەزانـن لينۆكس لە سيكيوريتيدا چ توانايەكى ھەيە.

1. ئاسانى لە فێربوون و بەكارهێنانىدا: ئەگەر بتەوێت ڕاوتەرێكى سىسكۆ دابمەزرێنى و پرۆگرامى بكەيت. سەرەتا دەبێت بچيت بەشىدارى لە خولێكى دەبێت بچيت بەشىدارى لە خولێكى راوتەرەكانى سىسكۆ تەنھا بە شێوازى مايكرۆتىك بۆ ئاسانكردنى ئەنجامدانى مايكرۆتىك بۆ ئاسانكردنى ئەنجامدانى كردارەكان و پرۆگۆامكردنى راوتەرەكان شێوازى Graghical User Interface ى دابيىن كردووە. كە بە بەرنامەى ى دابيىن كەردووە. كە بە بەرنامەى كەتىشدا دەتوانى لەسەر شێوازى كۆماند لاينىش دا كردارەكان ئەنجام بدەيت و راوتەرەكان پرۆگرام بكەيت.

2. بوونى دۆكمىنت و سەرچاوميەكى زۆر لە سەر فيربوونى چۆنيەتى پرۆگرام كردنى ئاميرەكان و زانينى تواناكانيان. ھەموو ئەو دۆكمىنت و سەرچاوانەش بە خۆرايين. بۆ ئەم مەبەستە كۆمپانياى مايكرۆتيك ھەلساوە بە دانانيان لەم لينكانەى خوارموە:

http://wiki.mikrotik.com/testdocs/ ros/3.0

8. Stree Support: لە ھەموو خالەكان گرنگتر بوونى سەپۆرىتىكى بە خۆرايى و بۆ ھەموو كەسىكە لەلايەن كۆمپايناى مايكرۆتىكەوه. ھەر پرسيارىكت ھەبىت لەسەر ھەر بابەتىك كە پەيوەندى بە بەرھەمەكانى كۆمپانياى مايكرۆتىكەوە ھەبىت. لە ماوەيەكى زۆر كەمدا لەلايەن سەپۆرتەرەكانى مايكرۆتيەكەوە وەلامت دەدرىتەوه. بۆ ئەم مەبەستە دەتوانى سەردانى سەكۆى مايكرۆتىك بكەيت: http://forum.mikrotik.com

## پێنج ھەڵەى گەورە لەلايەن بەكارھێنەرانى ئينتەرنێتەوە

زۆربەمان بەكارهىنانى ئىنتەرنىت بوەتە بەشىنك لە ژيانمان و رۆژانە ئىمەيلەكەمان و سايتىك يان دوان دەكەينەوە. لەگەل ئەو ھەموو سودەى كە ئىمە لە ئىنتەرىنىتى وەردەگرىن ئەوە بى كىشە نيەو زۆر جار دەبىنە نىچىرى ھاكەرزەكان و بە ھۆى چەند رىگەيەكەوە زيانمان پى دەگەيىن.

ئیمه لیرهدا باسی تهنها (پینج) خالی گرنگ دهکهین که به هویهوه بهکارهینهری ئینتهرنیت دهکهویته ههلهوهو پیویسته ههموان ئاگامان لیی بیت.

یهکهم: باوهری تەواو به ئەنتى قايرۆسەكان مەكە، چونكە رۆژانە دروسىتكەرى قايرۆس و ترۆجان لە ھەولى شكاندنى ديوارەكانى بەرنامەكانى ئەنتى قايرۆسىن و زۆرجاريش توانيويانە ئەو كارە بكەن و زيانى گەورەيان لە تاك و كۆمپانياو حكومەتەكان داوە. بەلام ئەوەى پيريسىتە ئەوەيە ھەميشە ھەول بدە ئەنتى قايرۆسەكەت لە ئينتەرنيّت ئەپدەيت بكەيت و قيرژنى نوى بەكار بەرىت.

دوههم: ئەو كەسانەى كە حيسابى بانكيان ھەيە دەبيت زۆر ئاگادارى ئەو ئىمەيل و ئاگاداريانە بن كە ديت بۆيان و پييان دەللت ئيستا فلان بەرھەم بە نرخيكى كەم بۆ نمونە يەك دۆلار دەتوانيت بكريت. ئەوكات بە ھۆى ئەو كارەوە ھەموو پارەكەت لە بانكەكەتەوە دەدزريت.

سىێھەم: بەكارھێنانى يەك وشەى نھێنى بۆ ھەموو كارەكانت يەكێكى ترە لە كارە زۆر ھەڵەكانى بەكارھێنانى ئىنتەرنێت. ھەر چەندە ئێمە ناتوانىن دەيان وشەى نھێنى لەبەر بكەين و ھەر كارێك و ئىمەيڵ و سايتێكمان جۆرێكى جياواز لە وشەى نھێنى بدەينى بەلام تا دەكرێت ھەوڵ بدە وشە نھێنيەكانت وەكو يەك نەبن. چونكە زۆرێك لە ھاكەرزەكان بە تەنھا زانىنى وشەيەكى نھێنى ئىمەيڵەكەت ئەگەر ئەوانى تريش وەكو ئەو بېت ئەوا ھەموو كارەكانت بە يەكجار دەدزن.

چوارمم: داونلۆدكردنى بەرنامەى خۆرايى يەكۆكى ترە لەو ھەلانەى كە رۆژانە بەكارھێنەرانى ئىنتەنێت دەيكەن. دەبێت ئاگادار بيت لە چ سايتێك بەرنامە داونلۆد دەكەيت و ئەو سايتە بەناوبانگ بێت و سايتى كەسێك نەبێت بە ھۆى بەرنامەكەوە فايلى سيخوريت بۆ بنێرێت.

پێنجەم: كليك كردن لەسەر ئەو ريكلامانەى كە دەڵێت بە خولەكێك كۆمپيوتەرەكەت لە ۋايرۆس پاك بكەرەوە، ياخود كليك لێرە بكە بۆ ئەوەى كۆمپيوتەرەكەت لە فايلى سيخورى پاك بكرێتەوە، ئەمە ھۆكارێكى بەھێزە بۆ ھێرش كردنە سەر كۆمپيوتەرەكەت. چەند دەتوانيت خۆت لەو لينك و ريكلامانە دوور بخەرەوە. زۆربەى سەرژمێريەكان دەريانخستوە توش بونى ۋايرۆس و چاندنى فايلى سيخورى بەھۆى ئەم كارەوەيە.

> ئەم پێنج ھەڵەيەو زۆرى تريش دەبێت بەكارھێنەرانىئىنتەرىێت ھەمىشە لە بىريان بێت و دوور بكەونەوە لێى، ئەگىن ھەمىشە نێچىرى ھاكەرزەكان دەبىن و مۆلگەى قايرۆس و ترۆجان دەبىت.

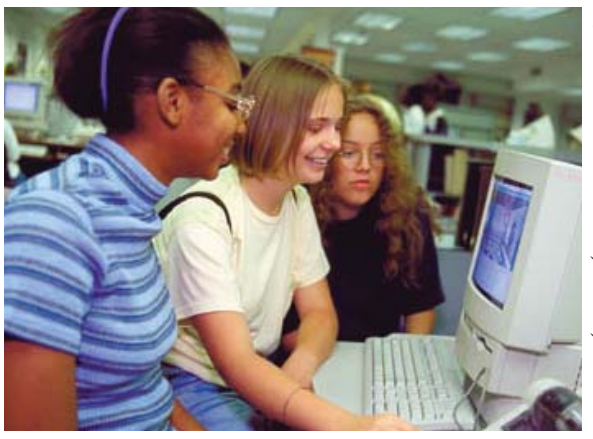

## بەرنامەي Windows Movie Maker بۆكارى تايتىل و ريكىلام

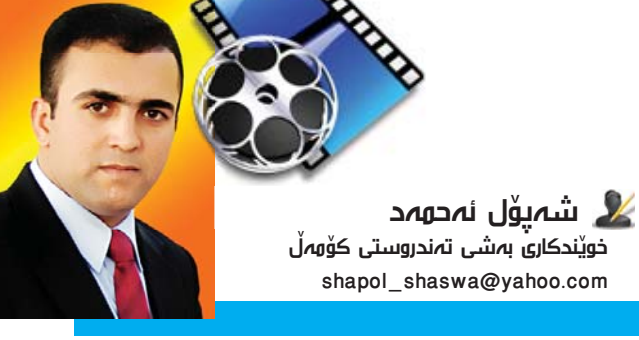

هیچ شتیک لـهوه خۆشتر نیه، کاتیک له بهرامبهر شاشهی کۆمپیوتەرەکەتدا دانیشتوویت و پیویستیت به بەرنامەیەك بیّت که له ناوەندی کۆمپیوتەرەکەتدا ئامادە کرابیّت ، زۆر جار له ناوەراستی کارکردندا، گرفتیک دیّته ریّگامان و کارەکەمان لیّ دژوار دەکات، که به یارمەتی بەرنامەیەکی تر ئەو گرفتەمان بۆ لادەدریّت، جا ئەگەر ئەو پیویستیەت بۆ فەراھەم نەکرا، دەبینین دوای کۆتایی پی هیّنانی کارەکەش، سەرکەوتنی تیّدا بەدی ناکریّت.

ئەوەى من لىرەدا دەمەوى باسى بكەم، شىكارى كارپىكردنى بەرنامەيەكە كە لە كاتى دابەزاندنى ويندۆزى كۆمپيوتەرەكەت، ئەويش دادەبەزى و ئامادەكراوە، بەرنامەيەكە كە دەتوانىن لە جياتى بەرنامەكانى وەك (پاوەرپۆينت، ئەدۆپ پرايمەر يان ميديا ستۆديۆ) بە كارى بەينىن بۆ كارى تايتل و ريكلامى بازرگانى يان ....ەتد، ئەو بەرنامەيە پيّى دەگوتريّت بەرنامەى (Windows start & all pro- كە دەتوانىن لە سەر ليستى -Movie Maker دا بەرنامەكە بكەينەوە.

دەمانەويت ليرەدا كۆمەليك وينه ھەلبريرين بۆ ئەوەى چەند جوللەيەكى جوانيان پى بدەين، وەك چۆن ئەو كارە لە بەرنامەى تريش وەكو بەرنامەى مىديا ستۆدىق دەكريت. لەلاى چەپى بەرنامەكە چەند شتيكمان لى ديارە بۆ ھەلبژاردنى ئەو جۆرە فايلەى ئيمە دەمانەويت، بۆ نمونە ئيمە لەليستىCapture Video دا Import pictures ھەلدەبريرى بۆ ھينانى وينه بۆ ناو رو كارى بەرنامە لە شوينيك كە وينەكانى تيدا ھەلگيراوە، دواى ديارى كردنى چەند وينەيەك لە ژيرەومى ئەو پەنجەرەيەى كە كراوەتەوە كليك لە سەر (Import) دەكەين.

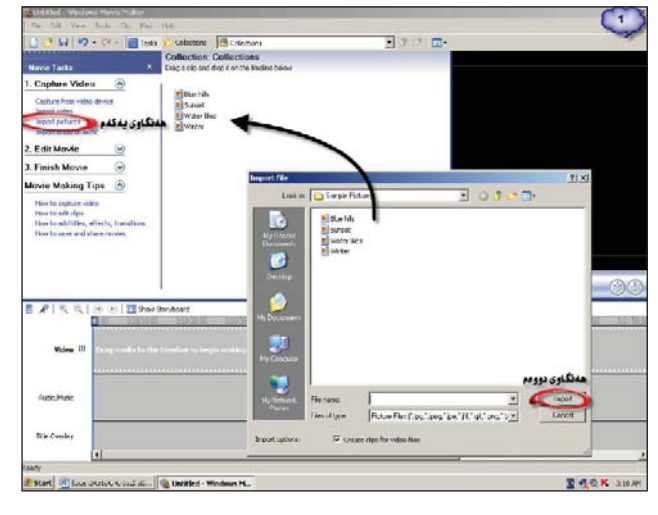

دواى ئەوەى كە وينەكانمان ھينايە ناو بەرنامەكە، لە سەر روكارى بەرنامە ريز دەبن، ئيمە ليرەدا چوار لە وينەكانمان ھەلبژاردووە ، ئەوجا دەبى دواى ديارى كردنى وينەكان (تحديد كردنيان)، جاريكى تر وينەكان ھەلبگرين بيخەينە سەر ئەو لاكيشە ئاسۆييانەى كە لە ژيرەومى بەرنامەكەدان بۆ ئەومى جولمە ھەندى ئيفيكتى جوانكارى پى بدريت. بەلام ئاگادار بە كە لە يەكەم لاكيشەي ئاسۆيى دا دادەنرين، راكيشانى وينەكان لە ناو ئەو لاكيشەيە دا ماومى مانەوميان زياتر دەكات دواى ھەلگرتنى يان سەيۋكردنى وەكو فايليكى قىدىۆيى.

ئىنجا دىنىنە سەر ئەوى چۆن جولەيەكى بدرىتى بۆ ئەوەى وينەيەك بگۆرى بۆ وىنەيەكى دواى خۆى ، لىرەدا ئىمە كليك دەكەين لە سەر بەشىك كە لە لاى سەرەوەى بەرنامەكە جىكير كراوە بە ئەو ئىختيارە ھەلدەبژىرىن كە نوسراوە (Video Transitions) دەبىنىن ئەو جولانەمان پىشان دەدات كە لە ناو بەرنامەكەدا وەكو ئىفىكت ھەلگىراون، لە ژىر خۆيدا بۆمان دادەنىت بۆ ئەوەى ئىمەش بە دلخوازى خۆمان يەكىك لە جوولانە ھەلىرىرىن. لە كاتى ھەلىژاردنى جولەكاندا ئەوەى لە ھەمووى گرنگ ترە ئەوميە كە دەبى لە لاكىشەى ژىر وىنەكاندا دابىرىت و ھەرجوولەكىش دەكەويتە نىوان دوو وىنە. وەك لە وىنەى (2) دا دىارە.

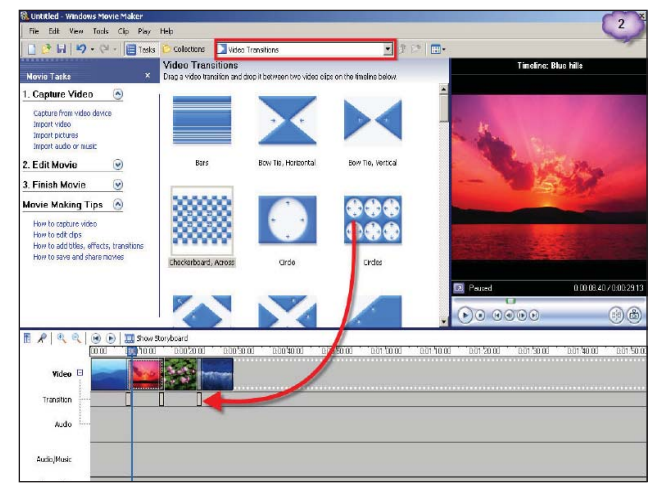

ئێستا ئێمه کارێکمان کردووه که دهتوانین ههر لێرهدا save ی بکهین وهك فایلێکی قیدیۆیی ههڵیبگرین، به لام من دهمهوێ لێرهدا نوسینێکی لهسهر بنوسم جا بۆ مهبهستی رێکلامی بێت یان بۆ ناونیشانی نوسینگهیهك یان ههر جۆره نوسینێکی تر، ئالێرهدا دووباره له لای چهپی بهرنامهکه، له لیستی movie Edit دا سێ

سى فۆر كورد (٢٣) ئەيلولى ٢٠٠٨

يەم ئيختيار ھەڭدەبژيرين كە بريتى يە لە Make titles or credits بۆ نوسىينى ھەر شتيك كە خۆمان دەمانەويت، ئينجا لاپەرەيەكمان بۆ دەكريتەوە لەو شوينە. وەك لە وينەى (3) دا ديارە.

| File Edit View Tools Cip Play Help                                                                                                    | 3                |
|----------------------------------------------------------------------------------------------------|------------------|
| 🗋 🤔 🖬 😕 - 🖓 - 📄 Tesks 😂 Collections 🚺 Video Transitions                                                                                                    |                  |
| Where do you want to add a title?                                                                                                    |                  |
|                                                                                                    |                  |
| Add title at the beginning of the movie.                                                                                                    |                  |
| Add title before the selected clip in the timeline.                                                                                                    |                  |
| Add title on the selected dip in the timeline.                                                                                                    |                  |
| Add title after the selected clo in the bieline.                                                                                                    |                  |
| Add credits at the end of the movie.                                                                                                    |                  |
| Cancel                                                                                                    | 1 march          |
|                                                                                                    |                  |
|                                                                                                    |                  |
|                                                                                                    | San Street       |
|                                                                                                    |                  |
| 🖥 📌 🔍 🔍 🕑 🕑 🕅 Show Storyboard                                                                                                    |                  |
| B. B. Winter                                                                                                    |                  |
| Video                                                                                                    | 1                |
| Transtion                                                                                                    |                  |
| Audio Drag a video transition here to add it between the                                                                                                    | two video clips. |
| Arche Maste                                                                                                    |                  |
| Plant of the second second sec |                  |
| The overlay                                                                                                    |                  |

كاتيك ئەم پەنجەرميە بەدەردەكەريت ھەريەكەو لە و نوسينانە مەبەستى خۆيان ھەيە، ھەيانە كە كاتيك نوسينەكەت نوسى دەيەينىتە سەرەتاى ئەو وينانەى كەدامان ناون ياخود ھەر شتيكى تر كە دايىنيين و ھەشيانە كە دەيخاتە كۆتاى وينەكان ھەريەكەو بە شيوەيەك ، ئاليرەدا ئيمە كليك لە يەكەميان دەكەين كە نوسراوە بە شيوەيەك ، ئاليرەدا ئيمە كليك لە يەكەميان دەكەين كە نوسراوە كاتيك ناونيشانيك يان پيشەكيەك بنوسين بۆ فيديۆكەمان، كاتيك كليكى لەسەر دەكەين پەنجەرەيەكى تردەبيتەو كە لە دووبەش پيكەاتوو بۆ ئەومى نوسينى تيدا بنوسين، وەك لە وينە (4) دا ديارە.

| er Text for Title<br>'Done' to add the title to the movie.                      |         | 4          |
|---------------------------------------------------------------------------------|---------|------------|
| Shapol                                                                          | <u></u> | - A        |
| For computer software                                                           |         |            |
| Done, add title to movie                                                        | Cancel  | 00000      |
| More options:<br>Change the title animation<br>Change the test first and color. |         | $[\Gamma]$ |

ئىنجا لە خوارەوەى نوسراوە Change the title animation كە بەكاردىت بۆ دانانى جوولە بۆ ئەو نوسىينەى كە نوسىومانە كاتىك كليكى لەسەر دەكەين بەشىكمان بۆ دەبىتەوە كە چەندەها جوولەى جوانى تىدايە دەتوانىن بە ئارەزووى خۆمان يەكىك لەم جوولانە ھەلبژىرىن و دواتر Done, Add title to movie دەكەين بۆ ئەوەى نوسىينەكەمان لەگەل جولەكەمان بەيەكەوە بنوسىين، ھەروەھا كاتىك

ویستمان فۆنت و قەبارە و رەنگى نوسىنەكەمان بگۆرىن ئەوا لە كاتى نوسىنەكەمان لە خوارەوەى نوسراوە Change the لە كاتى نوسىنەكەمان لە خوارەوەى نوسراوە قەبارەى نوسىنەكەمان بگۆرىن.

له كۆتايدا واتا كاتىك كە ئەم قىدىۆيە تەواو دەكەين ئەوا دەبىت بە فايلى قىدىۆيى سەيقى بكەين بۆ ئەم مەبەستەش دەچىنە سەر لىستى File ئىنجا Save movie file ھەلدەبژىرىن و دواتر پەنجەرەيەك دەكرىتەوە كە داوامان لىدەكات لە چ دا سەيقى بكەين ئىتمە لىرەدا يەكەم دانە ھەلدەبژىرىن واتا بە شىزوەيەكى فايلى قىدىۆ لە ناو كۆمپيوتەرەكەمان سەيقى دەكەين دواتر Next دەكەين و پەنجەرەيەكى تر دەبىتەوە كە لە دووبەش پىكەاتوە لە يەكەم بە شدا ناوىك بۆ فايلە قىدىزىكەكەن دادەنىتىن و لە بەشى دووەم دا شوىتى سەيق بوونى فايلە قىدىۆيەكەمان دادەنىتىن و لە بەشى دوەم دا وينە (5) دا دىارە.

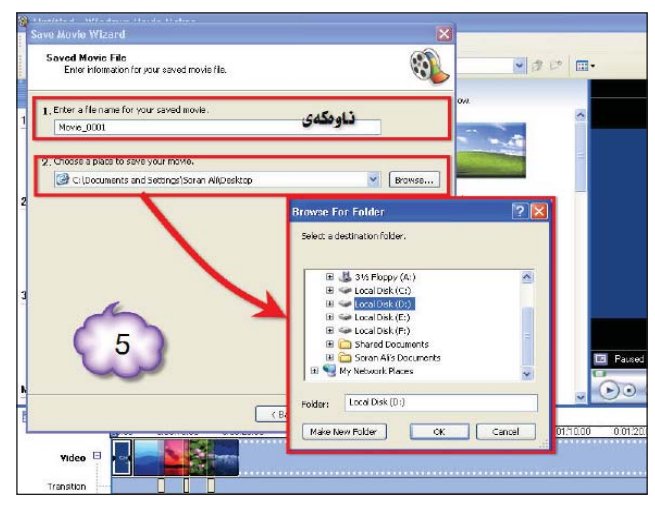

### ئاگادارىيەك بۆ نووسەرە بەرىزەكان

ئاگادارى ھەموو ئەو نووسەرم بەرپۆزانە دەكەينەوم كە بابەت بۆ (سى فۆر كورد) دەنووسىن لەكاتى نووسىنەكانياندا رەچاوى ئەم خالانەى خوارموم بكەن:

1- تا بڪرٽِت بابهتهڪان به (يونيڪۆد) بنووسرٽِت.

2- ئەگەر پنتان باش بنت وننەيەكى كەسى لەگەلدابنت.
3- ئەگەر بكرنت ئىمەيل و ژمارەى مۆبايلى لەگەل دابنت
بۆ پەيوەندى كردن لەكاتى پنويستداو دابەزاندنى ئىمەيلەكە
لەگەل بابەتەكە.

- 4- ھەوڵ بدرێت ھەڵەي زمانەوانى كەم بكرێتەوە.
- 5- با بابەتەكان وينەى روون كردنەومى لەگەل دابىت.
- 6- تا بكرێت بابەتەكان سەرچاوميان لەگەڵدا بێت.
  - 7- بابەتەكان لە شوێنى تر بڵاونەكرابنەوە.

8- بابەتەكان لە رىكەى ئەم ئىمەيلەى خوارموم رموانە بكەن:

### np@c4kurd.com

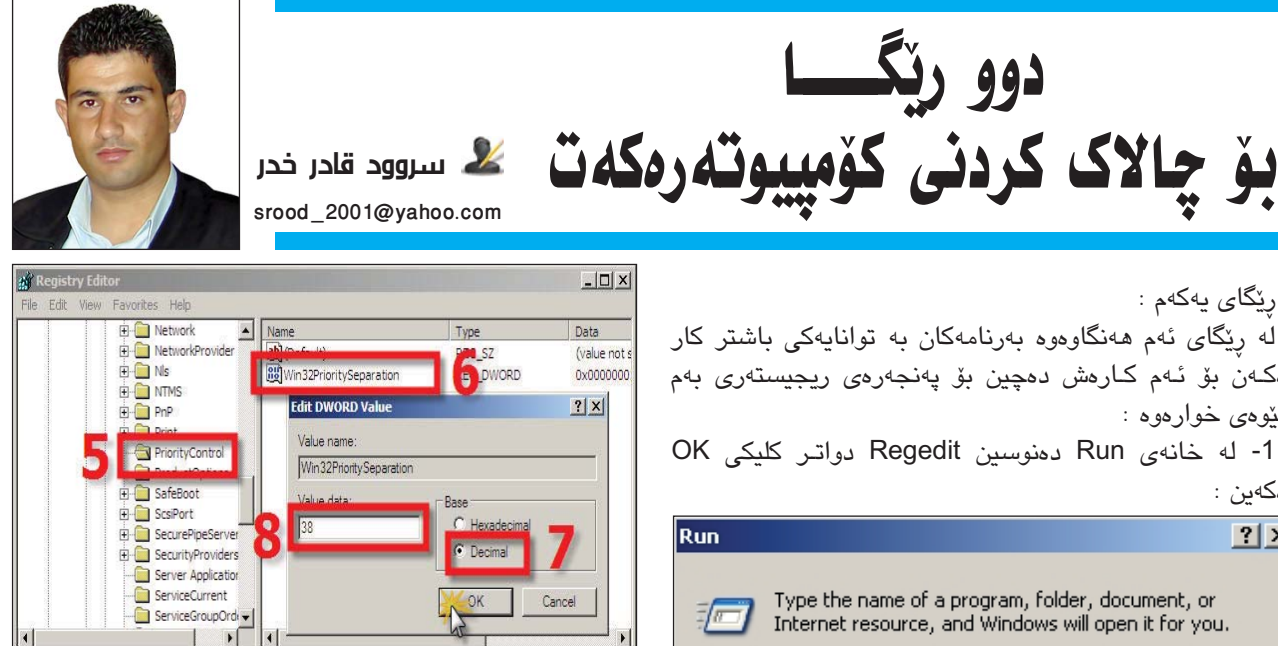

3- ئىنجا لەم بەر دوق كليك لەسەر -Win32PrioritySepara tion دەكەين Decimal ھەلدەبژىزىن لە خانەي Value Date ژمارەكەى ناوى دەگۆرىن بۆ ژمارە ( 38 ) كليكى دوگمەى OK ى دەكەين.

My Computer\HKEY\_LOCAL\_MACHINE\SYSTEM\CurrentControlSet\Control\PriorityContro

ریکای دووهم :

ئەم ھەنگاوە بەكاردىنت بۆ زوو داخسىتنى بەرنامەكان زۆر جار ئۆمە لەسبەر سىيىىتەمەكەمان كار دەكەين ھەسىت بەۋە دەكەين كە بەرنامەكانمان بە درەنگەوە دادەخرىن فەرموون لەگەل ئەنجام دانى ھەنگاوەكانى :

1- سەرەتا لە ناو خانەى Run دەنوسىن Regedit دواتر OK ى دەكەين.

2- لەناو پەنجەرەى رىجىسىتەرى دەچيىن بۆ فرمانى (HungApptimeout) وەكو لەم وينەيدا ھەنگاوەكانى روون كراوەتەوە:

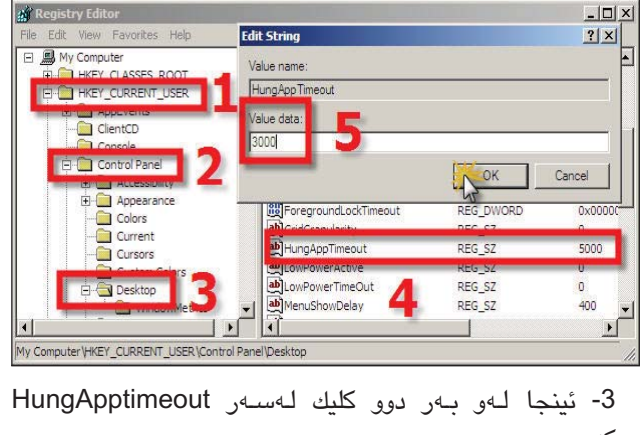

دەكەين. 4- نرخەكەى دەكەين دەگۆرن لە (5000) وە بۆ (3000) ملى چرکه یان کهمتر.

رێگاى يەكەم :

له ریکای ئهم ههنگاوهوه بهرنامهکان به توانایهکی باشتر کار دەكەن بۆ ئەم كارەش دەچىن بۆ پەنجەرەى رىجىستەرى بەم شێوهي خوارهوه :

دەكەين :

| Run   | <u>? ×</u>                                                                                               |
|-------|----------------------------------------------------------------------------------------------------|
|       | Type the name of a program, folder, document, or<br>Internet resource, and Windows will open it for you. |
| Open: | Regedit                                                                                                  |
|       | OK Cancel Browse                                                                                         |

2- دواي كردنەوەي پەنجەرەي ريجيستەرى بچۆ بۆ ئەم فرمانە (Win32PrioritySeparation) بەم شىۆەيە:

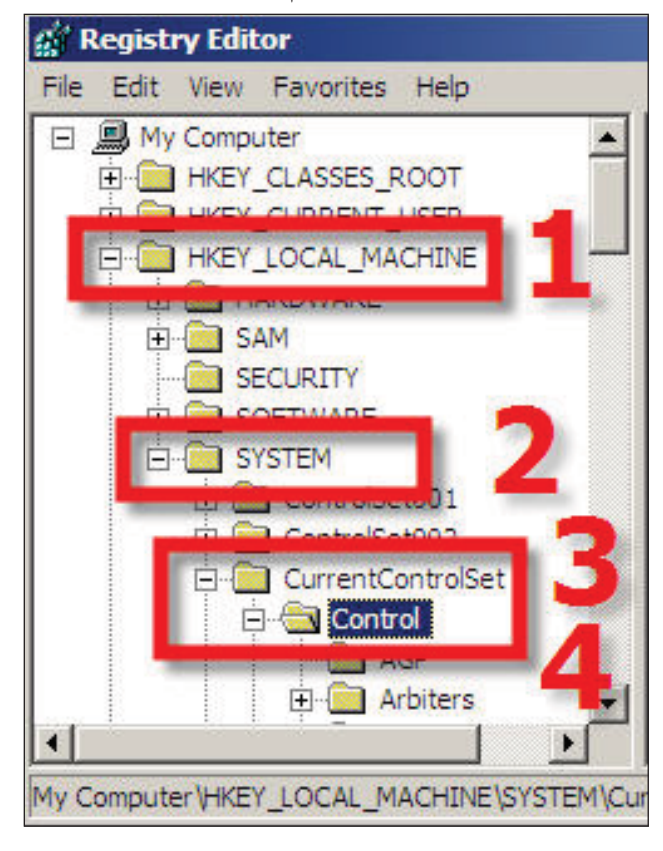

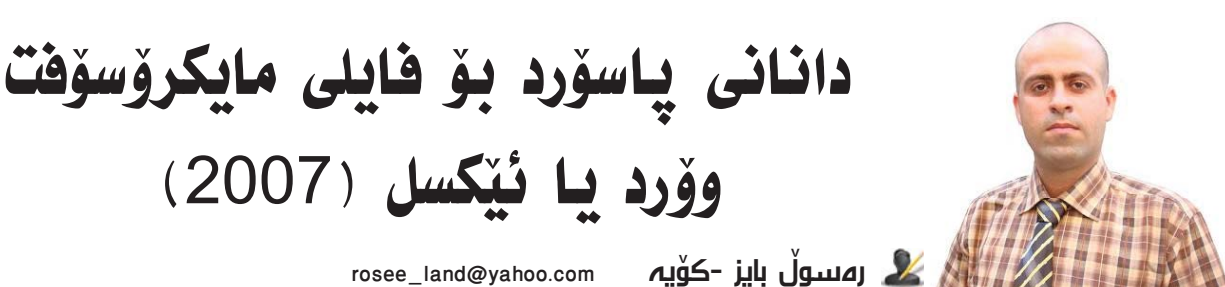

لەم كورتە بابەتەدا باس لە دانانى پاسۆرد دەكەين لە پرۆگرامى مايكرۆسىۆفت وۆرد(2007) ياخود ئېكسىل (2007) كە وەكو يەكن له دانانى ئەم پاسىوۆرد دانانەى كە بۆتان روون دەكەمەوە :

سەرەتا كليك لـــەسەر دوگــمــەي (Office button) دەكەين که دەکەويتە لاي چەپى سەرەوە كە شىيوەكەي ئەلقەيەكى رەنگاو رەنگە ياشان كليك لـەسـەر(Save) دەكەين و دەبينىن دايەلۆگ بۆكسى سەيڭ كردىمان بۆ دەردەكەويت.

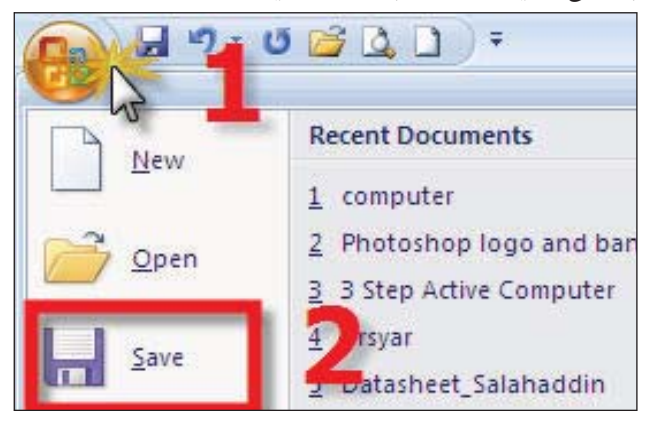

جا بۆ دانانى پاسىوۆردەكە كليك لەسىەر سىەھمە بچووكەكەى تەنىشىت (Tools) دەكەين كە دەكەرىتە گۆشىەى چەپى خوارەرەى دايەلۆگ بۆكسىەكە لە ئەنجامدا مىنويەكى بچوكى لىّ دەبىّتەوە و ئىمە كلىك لەسەر (General Options) ئەكەين.

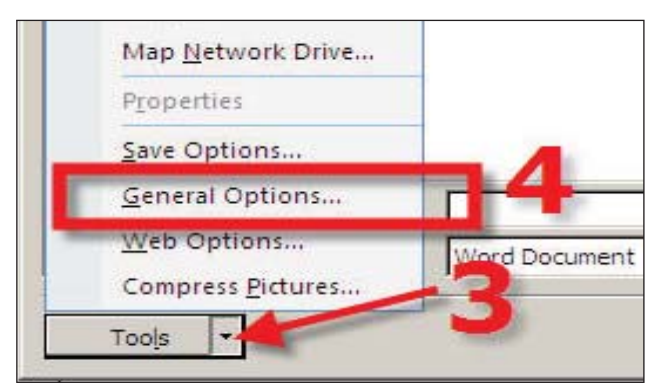

دوای ئەرە دايەلۆك بۆكسى General Options مان بۆ دەكرېتەوھ و لەوېدا لەنەرامىەر (password to open) وېشە نهينيه داخل دهکهين وه لهبهرامبهر (password to modify ) هەمان وشەى نەيننى پېشىو دەنوسىينەوە، ياشان كرتە لەسەر (ok) دەكەىن.

rosee\_land@yahoo.com

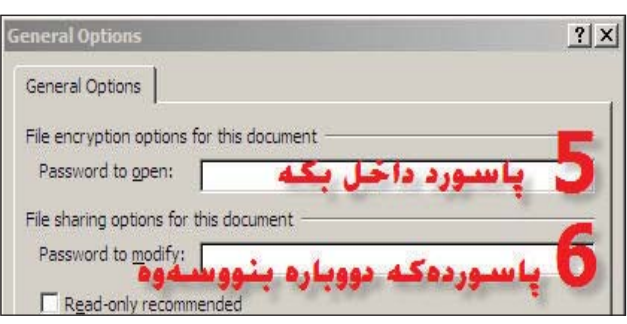

دواتــر دايـەلـۆك بۆكسىي (confirm password)مـــان بۆ دەردەكەويّت و پێويسىتە ھەمان وشـەى نھيّنى داخل بكەين كە يەكەم جار داخلمان كردووه.

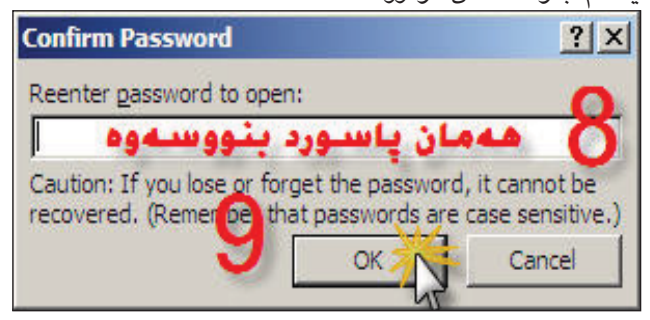

ئىنجا دايەلۆگ بۆكسىكى ترمان بەھەمان شىيوە بۆ دەردەكەويت و پێويسته ههمان وشهى نهێنى داخل بكەينەوه.

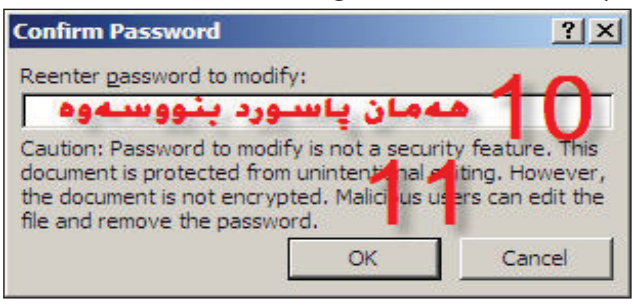

دواتى كليك لـەسـەر (Save) دەكـەيىن بـۆ سـەيڤ كردنى فاىلەكەمان.

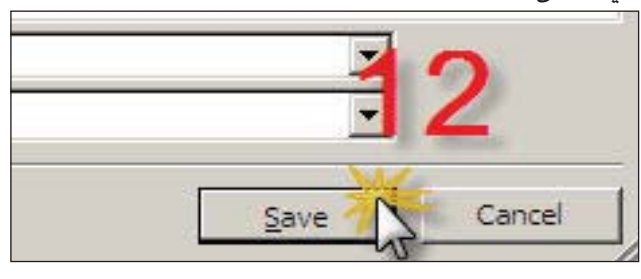

چۆنيەتى دروستكردنى بانەر و لۆگۆ بەھۆى بەرنامەي فۆتۈشۆم

سەرەتا بۆ دروستكردن لۆگۆ يان بانەر ئۆمە دەبۆت بەرنامەي فۆتۆشۆپمان دابەزاندبېتە ناو كۆمپيوتەرەكەمان دواى ئەوەى كە بەرنامەى فۆتۆشۆپ دەكەينەوە ، دەچىنە سەر لىسىتى File ئىنجا New ھەڵدەبژىرىن دواتر يەنجەرەيەك دەكرىتتەوە ئىمە يەرەكەمان بە قەبارەى 800×600 دەكەينەرە بۆ دروسىتكردنى لۆگۆيەكى جوان دواتر بانەرىك دروسىت دەكەين و لۆگۆيەكە بەشىيوەيەكى جوان له سهر بانهرهکه دادهنێين . ئيستا ئێمه لۆگۆيهکه دروست دەكەين لەسىەر ئەو پەرەى كە كردوومانەتەوە لە پېشەكىدا وا گونجاوتره که له لیستی Window دا سهحیّك له Layer بدهین بۆ ئەوەي لە لاي راستى بەرنامەي فۆتۆشۆپ دا يەنجەرەي لەيەرەكان بەدەربكەويت چوونكە ئيمە كاريكى زۆرمان بەو پەنجەرەيە ھەيە ، لە كاتى ھەركارىك كە لەبەرنامەي فۆتۆشىۆپ دا ئەنجامى دەدەين، ئىنجا لە لىسىتى سەرەكى فۆتۆشۆپ كە لەلاى چەپى بەرنامەى فۆتۆشۆپ دايە ئێمە كليكێك لەسىەر ئەو ئايكۆنە دەكەين كە ھێماى پيتى ((T))يە و بەكاردىت بۆ نوسىن لە بەرنامەى فۆتۆشۆپ دا ، ئىنجا كليكيك لەسەر پەرەكە دەكەين و دەست دەكەين بەونوسىينەى كە مەبەستمانە لۆرەدا پۆوسىتە نوسىنەكەمان بە قەبارەيەكى گەورەبىنت بۆ نمونە ئىمە دەنوسىين Kurdistan و دواتر فۆنتىكى جوانى دەدەينى بە شىزەيەك كەخۆمان ئارەزووى دەكەين، بروانە وينهى ژماره (1):

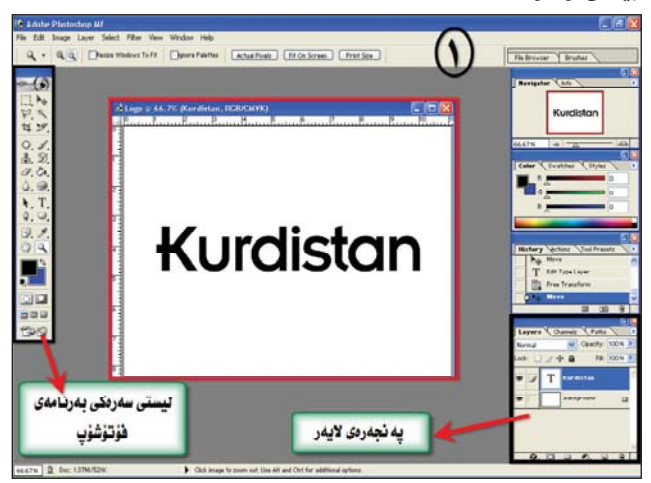

دواتر ئیمه بەپیّی ئەو جۆرەی كە لۆگۆكەمان بۆی دەگونجی دەبیّ گۆڕانكاری تیّدا بكەین ئیّمه وا لەو كوردستانە دەكەین كە پیتی یەكەمی K ی دریّژ بكەینەوە بەلاّم ھەرنووسىینەو جۆرە جوانكاريەكی تیّدادەكریّت یاخود ھەر دیزاینەرەو ھزریّكی بۆ نوسیەكان ھەیە بۆ دروستكردنی لۆگۆ و باكگراوندەكان ، بۆ گۆړانكاریەكە سەرەتا ئیّمه كوردستانەكە دەكەین بە لەيەریّك كە گۆرانكاری تیّدا بكریّت ئەویش

بەكردنى كليكێكى راسىــت لــەســەر لايەرى كوردستان ئىمە لەسەرەتادا ھـێنامـانـە لاى

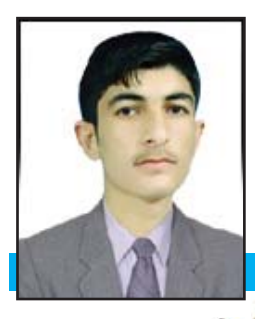

کے سۆران عملی soranpro@yahoo.com

راستى بەرنامەى فۆتۆشىۆپ، ئىنجا Rasterize layer ھەڭدەبژىرىن دەبىنىن لە وينەى لايەرەكەمان رەنگە سېيەكەى باكگراوندى نوسىنەكەمان لادەچىت، بروانە وينەى ژمارە (2):

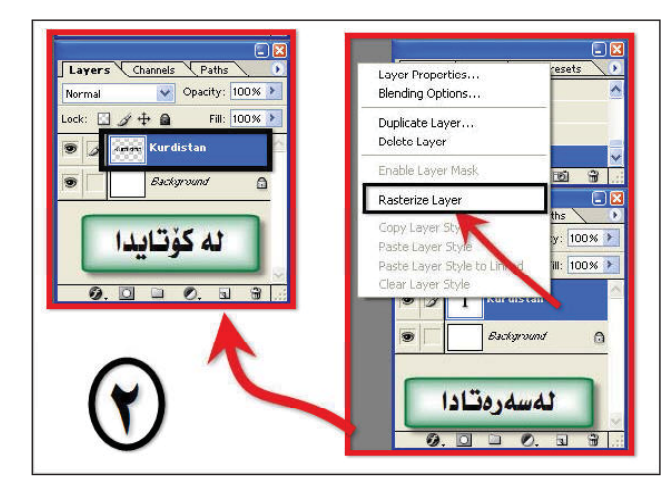

ئىنجا بە يەكەم ئايكۆنى سەر لىستى سەرەكى بەرنامەى فۆتۆشۆپ پىتى K سىلىكت دەكەين دواتر كليكىك لەسەر ئايكۆنى دووەمى لىستى سەرەكى دەكەين و پىتى K كە ھەر چوارلاى سىلىكت دەبىت ئىنجا دەچىنەسەر لىستى Layer دواتر New ئىنجا Layer via cut ھەلدەبژىرىن دەبىنىن لە پەنجەرەى Layer دا پىتى K دەبىت بە لايەرىكى سەربەخۆ ، بروانە وىنەى ژمارە (3):

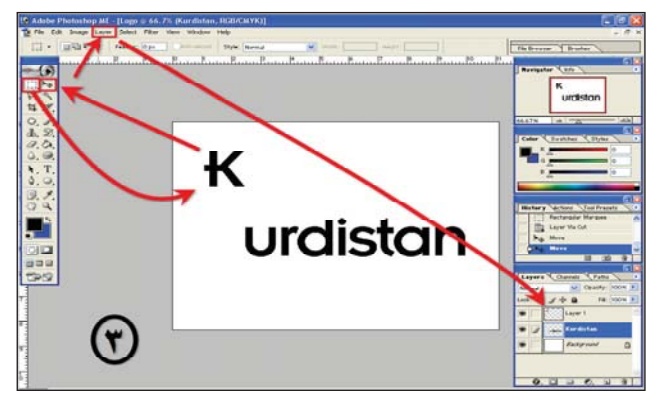

دواتر به ئايكۆنى يەكەمى ليستى سەرەكى بەرنامەى فۆتۆشۆپ لە خوارى پيتى K لاكىشەيەك درىر دەكەينەوە كە بە پىتەكەوە نوسابىت ئىنجا بە ئايكۆنى ھەشتەمى ليستى سەرەكى كە لە شىرەى قەلەمىك دايە ئەو لاكىشەيە رەنگ دەكەين بە شىرەديەكى زۆر جوان و رىك ، دەبىينىن پىتى K و لاكىشەكە بەيەكەوە چەسپ دەبن ، بەمەرجىك لەسەرەتادا ئىمە كلىكمان لەسەر لايەرى پىتى K كردبىت لەناو پەنجەرەى Layer دا ، دواتر پىتى K و لاكىشەكە كە بەيەكەوە چەسپ بوونە ئىنجا دەيىن لەگەل نوسىينە جىماوەكە رىكى دەكەينەوە ، بروانە وىنەي رەارە (4):

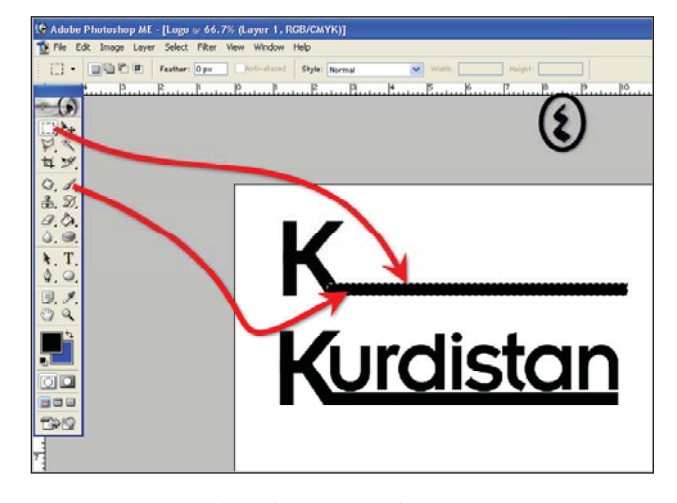

ئىنجا ئىمە بازنەيەك كە لە شىۆەى ھىلكە دابىت دروست دەكەين ئەويش بە كليك كردن لەسەر ئايكۆنى شانزەمى لىستى سەرەكى دواتر لەسەر پەرەكە بە داگرتنى كليكى چەپى ماوس و دەست ھەلنەگرتن تاكو بازنەكە لە پەنجەرەى لايەردا و ھەلبىژاردنى كليكى چەپ لەسەر بازنەكە لە پەنجەرەى لايەردا و ھەلبىژاردنى تىداكردن دواتر بە يەكەم ئايكۆنى لىستى سەرەكى بەرنامەى تىداكردن دواتر بە يەكەم ئايكۆنى لىستى سەرەكى بەرنامەى قۇتۆشۆپ بازنەيەك لەسەر بازنە كە دروست دەكەين و بەداگرتنى دووگمەي Delete ئەوبازنەيەى دواجار دروستمان كرد بە قەدەرخۆى لە بازنەكەى پىشووتر رەش دەكاتەوە دواجار ئەم بازنەيەى كە ماوەتەوە كە لەشىۆرى مانگىك دايە دىنىن لەسەرەرەى لىگۆكەمان چەسپى دەكەين ، بروانە وىنەى ژمارە (5):

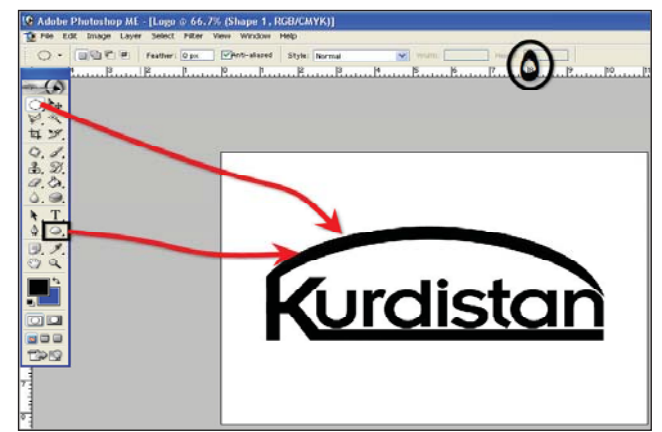

لیّرەدا من بەشیّومیەك كە هزری خوّمم بەكارهیّناوه و وەهەروەها نوسینەكەش دەور دەبینیّت چونكە تاكو نوسینەكە كەمتر بیّت ئەوا دەتوانى لۆگۆى جوانترى بۆ دابریتریت ، بەلاّم ئیّوه دەتوانن بەوناوانەى كەئارەزووتانە لۆگۆى بە ئارەزووى خۆتان دروست بكەن لە كۆتايى دروستكردنى لۆگۆكەمان ھەموو بەشەكان بەيەكەوە دەبەستينەوە واتا ھەموويان دەكەين بە يەك لايەر ئەرىش بە كليك كردن لە لاى چەپى لايەرەكان لە بەشى Tayer دا كە چوارچیّومیەكى بچوكە چەپى لايەرەكان لە بەشى Tayer دا كە چوارچیّومیەكى بچوكە دەبیّت دواجار بەيەكەوە ھەردوو دووگمەى Chri+Alt دادەگرین دەبیتین دەبیّت بە يەك لايەر و ئینجا لە لیستى Tayer دادەگرین سەر Layer Style دا دەروستى سەر Style دەروى بەردوانكاريەكى تر بە ئارەزووى خۆمان. بورانە ویّنهى ژمارە (6):

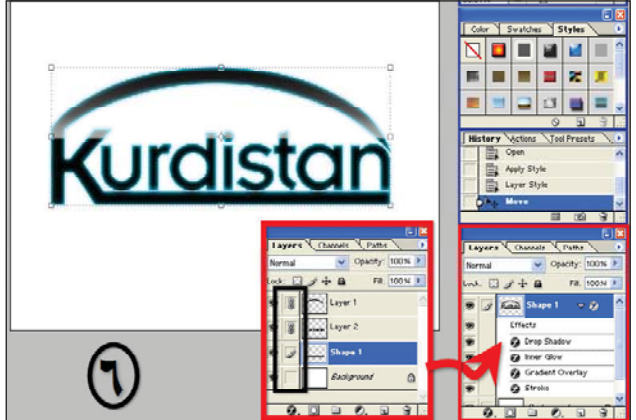

ئىنجا دەست دەكەين بە دروستكردنى بانەرىك بۆ ئەوەى ئەم لۆگۆيەى لەسەر دابنىين بۆ دروست كردنى بانەرەكە سەرەتا پەپەيەك دەكەينەوە بە قەبارەى 800×600 يان ھەر قەبارەيەكى تر بەمەرجىك قەبارەكە بچووك نەبىت ئىنجا بە كليك كردن لەسەر ئايكۆنى ژمارە شانزە لە ليستى سەرەكى بەرنامەى فۆتۆشۆپ دا ئەوا ئەمجارەيان بازنە ھەلنابژىرىن بەلكو لاكىشەكە ھەلدەبژىرىن و دواتر بە شىرەيەكى ئاسۆيى لەلاى چەپى پەپەكە بەرەو لاى و دواتر بە شىرەيەكى ئاسۆيى لەلاى چەپى پەپەكە بەرەو لاى راستى پەپەكە رايدەكىشىن و لاكىشەيەكمان بۆ دروست دەبىت ، ئىنجا دەچىنە سەر ليستى 90 Edit > Transform > Rotate دروستەرى ئاسۆيى دەروستمان كردبوو دەبىت بە ستوونى ، بروانە وىنەى ژمارە (7):

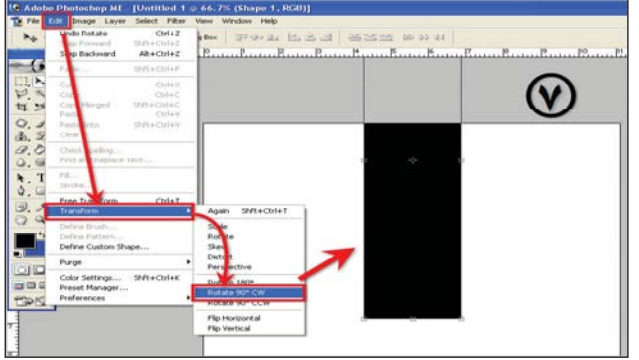

دواتر له لیستی Filter > Distort > Shear هەلدەبژىرىن و بەشىيومى ئەم وينەيەي خوارەومى لىدەكەين. وينەي ژمارە (8):

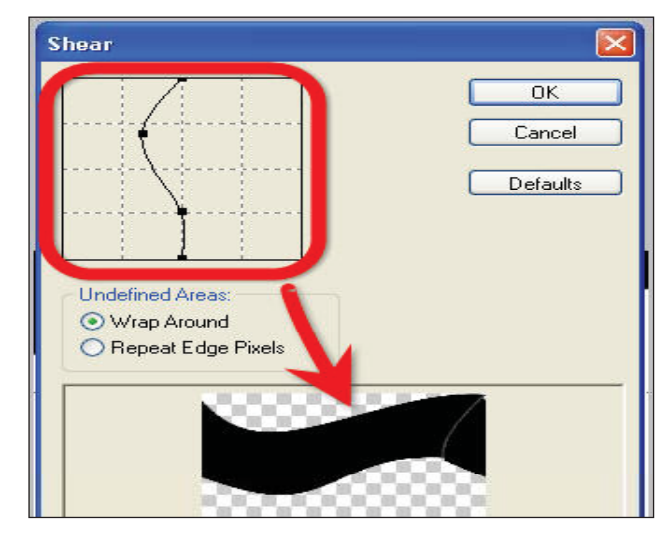

دەبينين لاكنشەكەمان ئەو شنوميەى كە ديارىمان كرد وەردەگريت، ئينجا دواى ئەوە دەچينەوە بۆ Edit > Transform > Rotate مئاسۆيى لە 200 دەكەين دەبينين لاكنشەكەمان دەبيتەوە ئاسۆيى له دوايدا ھەنديك جوانكارى ووردى بەئارەزووى خۆمان بۆدەكەين دەھينينە سەر بانەرەكە و بە شيوميەكى جوان رىكى دەخەين ، دواتر كۆپى يەك لەبەر بانەرەكە دەگرينەوە و لە خوارى پەرەكەى دادەنيين ئينجا لۆگۆيەكەشمان كۆپى يەكى لەبەر دەگرينەوە و ھەلاوگيرى دەكەينەوە دواتر وەك بە شيومى ئاودانەوە لە لەژير لۆگۈيەكە رىكى دەخەين ، لە كۆتايدا رەنگىك و شيومى كۆرە بە

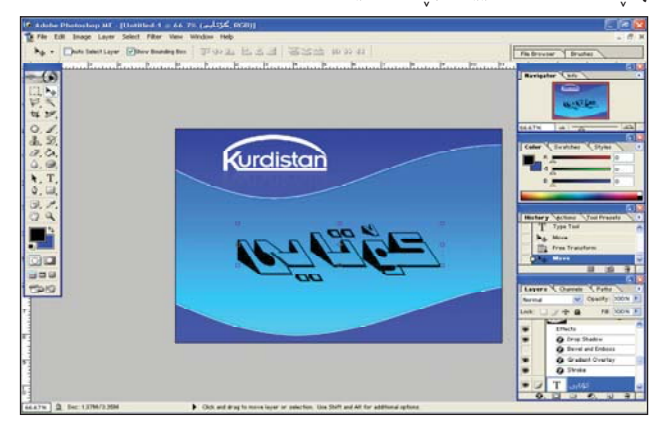

خۆشـﻪويسـتان من لێرەدا باسـێکى کورتم نوسىيوە بۆ ئێوە ھيوادارم لەم بابەتەى منەوە چەندىن شتى ترو جوانتر دروست بكەن .

تیبینی // هەركاتیك گەرانەوەكانت یاخود بلیین Undo كەم بوو له بەرنامەى فۆتۆشۆپ دا كاتیك دوگمەى Ctrl+Alt دادەگریت بۆ گەرانەوەكان ئەوا دەتوانى زیادیان بكەیت ئەویش بە داگرتنى دووگمەى Ctrl لەم كاتەدا دا دەگرین و پەنجەرەیەك دەبیتەوە له بەشى History Stated دا ژمارەكە زیاد دەكەین واتا بۆ خۆى 50 يە دەيكەین بە 500 یاخود زیاتر.

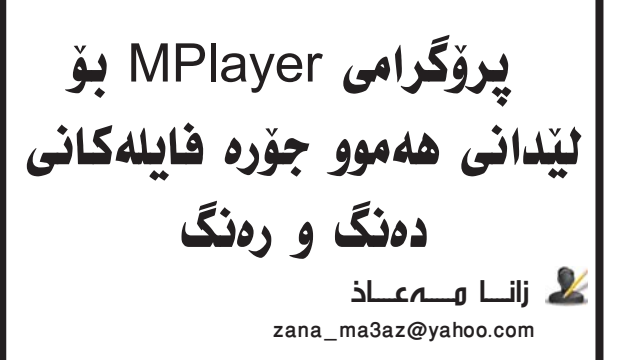

بەرنامەي Mplayer يەكيكە لە بەرنامە گرنگ و بەناوبانگەكانە كە ئۆپن سۆرسىن. ئەم بەرنامەيە بەوە ناسىراوە كە زۆربەي جۆرەكانى فايلى ڤىدىۆ و دەنگ دەكاتەرە. لەگەل ئەمانەش لە زۆربەي سىسىتمەكانى كاركردنى كۆمپيوتەر وەكو ويندۆز و لينوكس و ماك كاردەكات. ئەم بەرنامەيە بۆ يەكەمجار لە ساڵى ٢٠٠٠ لەلايەن چەند كەسىپكى پرۆگرامسازەوە دروسىتكراوەو تايبەت بوه بە لينوكس، بەلام دوايى پېشىيان خستوه كە بۆ ھەموو سىسىتمەكانى ترى كاركردن بشىنت. زۆر جار هەندىك لە گۆرانيەكان (دەنگ ياخود دەنگ و رەنگ) بە بەرنامەي ويندۆز ميديا پلەيەر يان ريەڵ پلەيەر نابنەوە و كار ناكەن ئەرىش بەھۆى ئەرەيە كە ئەم جۆرە فايلانە به ئيكستينشنى جيا ياخود نوى دروست كراون بۆيە ئەم بەرنامانە ناتوانن بيانكەنەوە. ياخود زۆرجار ڤيديۆكانى ناو مۆبايل كە دەخەينە ناو كۆمىيوتەرەكەمانەوە سەير دەكەين ناتوانىن بىكەينەوە، ئەم بەرنامەيە زۆر بە ئاسانى ئەوانەشت بۆ دەكاتەوە ھەروەھا بۆ رزگاربوون لەم جۆرە گرفتانە، بەرنامەي MPlayer بەشىيوەيەكى نوێ و يێشكەوتوو ھەڭدەسىتێت بە كردنـەوەي ھەموو جۆرە گۆرانيەك. لە سىيدى گۆڤارەكەدا لە فۆڵدەرى Mpalyer بەرنامە وەربگرە.

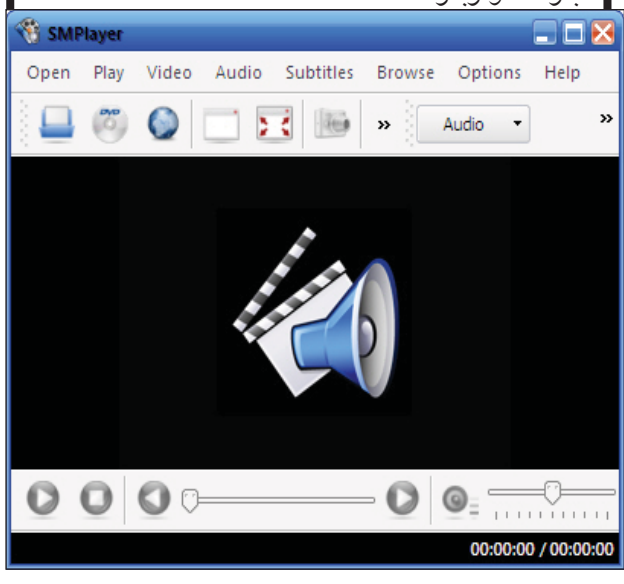

**32 سى فۆر كورد** ژمارە (٢٣) ئەيلولى ٢٠٠٨

C4kurd No. (23) September 2008

## دروستكەرانى يارى كۆمپيوتەر دژ بە بەكارھينەرە ناياساييەكان ھەنگاو دەنين

دروست کهرانی یاری کۆمپیوتەر دەستیان کردووه به کار کردن بۆ سزادانی ئەو کەسانەى بە شيۆەيەكى ناياسايى داونلۆدى يارييەكان كۆمپيوتەريان كردووه ئەمەش بە بەكارھينانى سۆڧتويريك كە كار دەكاتە سەر ھەر بەرنامەيەكى يارى كە گومانى ليدەكريت بە شيۆازىكى ناياسايى داونلۆد كرابيت، ئەم بەرنامەيە داوا لە

گومان لیکراوان دەکات کە راستەوخۆ 300 پاوەند بنیرن بۆ كۆمپانیای دروستکەر بۆ ئەومى تووشى كېشەي ياسايى نەبن.

لەم ساتەدا پننج لە دروستكەرانى گەورەترىن ياريەكان كۆمپيوتەر 500 كەسيان كردووتە ئامانجى خۆيان لە بەريتانيا كە تۆمەتبار كراون بەوەى سۆفتويرى ياريەكانيان بە ناياسايى ھنناوە لە ئىنتەرنىت.

ئێستا بـزاوتـی کۆمپانياکان لەيەكێك لـه دادگـاكـانـی بەريتانيا دايـکـی دوو به

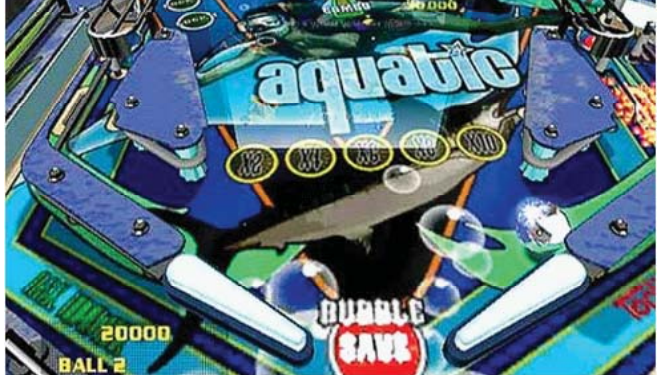

کارهیدنه رانی یاریه کانی کومپیوته ریان تومه تبار کردووه و داوای 16000 پاوهندی لیده کهن وهك سزای که تنی دوو منداله کهی که به نا یاسایی یاریان داونلود کردووه.

ایزابیل باروینسکا بووه یهکهمین کهسیّك که دادگا پیویستی کرد له سهری سزای داونلوّد کردنی یارییهك به نایاسایی بدات که نرخهکهی 26 پاوهند بوو که ئهویش یاری Dream Pinball .

هەروەھا دادگای ناوەندی لەندەن چوار كەسى لە شـارى لەندەن دۆزيوەتـەوە كە كـارى شـكاندنى كۆپـى رايـتـى ھەندى

یاریان کرووده و ئیستا له دتدگا داواکراون. ئهم کرداره توندانه کاریکی خیرای کردووهته سهر کوپی رایت له ئینتهرنیت و گهران به دوای یاسایی بوونی ههر کرمپیوتهرهکان.

گومان دەبرىت كە نزىكەى شەش مليۆن كەس لە بەريتانيا بە شىيوازىكى ناياسايى

سۆفتوێری یاری جیاواز بهکار دەهێنن. هـهر لـهم کاتهدا پێنج لـه کۆمپانیاکانی دروستکردی یاری کۆمپیوتهر - Atari، Topware Interactive، Reality Pump، Techland and Codemas-پارێزەرێکی زۆر به ناوبانگیان گرتوره بۆ ئهم مەبەستە.

ئەوەش شايەنى باسە نرخى يارى كۆمپيوتەرى فرۆشراو لە بەريتانيا بۆ ئەم سال دەخەملىّنرى بە 2 مليار ياوەند!!

شسەرى دەبسابەكان

يارى Battle Tanks ياريەكىخۆش وئاسانە بەھۆى دەبابەيەكە وە دەتوانىت ھێرش بكەيتە سەر دوژمنەكانت، لەگەڵ ئەوەش دەتوانىت زۆر چەكى جۆراو جۆر بەكار بەينىت.

هەموان ئەوە دەزانىن يارى كردن بە كۆمپيوتەر ھۆكارىكى سەرەكيە بۆ زوو ماندوو كردنى كۆمپيوتەر، بەلام زۆر يارى ھەيە قەبارەى كەمەو كەمتر كۆمپيوتەر ماندوو دەكات و لەگەل ئەوەشدا زۆر سەرنج راكىش و خۆشە، ئەم ياريەش يەكىكە لەو ياريانەى كە بەكاركردن لەگەلىدا زۆر سەرنج را دەكىشىت جگە لەوەى بۆ مندالىش ئاسانەو دەتوانن كارى لەسەر بكەن.

ئەم ياريە بە ھۆى پرۆگرامى سى پلەس پلەسەوە دروسىتكراوە و روكارى SDL. لەگەل ئەوەش دەتوانىت بەھۆى ننت ۆركەوە كارى لەسەر بكەيت كە ئەو كات لەچەند كۆمىيوتەرنىك كارەكان دەكەيت.

شىێومى يارى كردن: ئەو رێگەيەى دەتەوێت ھەڵى دەبژێريت ھەروەھا جۆرى دەبابەكە. و ئىشارەتەكانى سەر كيبۆردەكەت بەكار دەھێنى بۆ گۆڕىنى رێرەوى دەبابەكەو رۆشىتنى. ھەروەھا Ctrl بۆ تەقەكردن و Shift بۆ ھاويشتنى زۆرىكى تر لە چەك و تەقەمەنى.

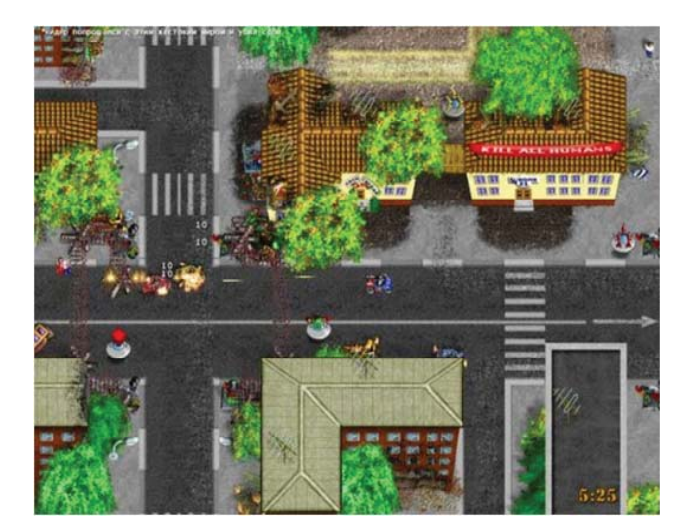

ئەم ياريە بە خۆراييەو دەتوانىت يارى پى بكەيت و بىدەتە ھاورىكانت و ھەروەھا ئۆپن سۆرسەو ئەگەر شارەزاى كۆدىنگ بىت ئەرا دەتوانىت دەستكارى كۆدەكانى بكەيت و بە پيى ئارەزووى خۆت بيان گۆرىت.

له سىدى گۆڤارەكەر لە فۆلدەرى Game دەتوانىت ئەم ياريە وەربگرىت.

# شەش رېگا بۆ خيراكردنى كوژاندنەوەى كۆمپيوتەرەكەت

1- سەرەتا دەچىنە سەر Control Panel ئىنجا بە دەبل كليك Administrative Tools دەكەينەوە، ويندۆيەكى نوێمان بۆ دەردەچێت و لەوێ الموي Local Security Policy دەكەين و ويندۆى Local Security Setting مان بۆ دەردەچێت و لەوێدا لەسەر نيشانەى (+) لە بەرامبەر Security Options كليك دەكەين، ئينجا كليك لەسەر Security Options دەكەين و لە بەرامبەريدا لە دەستە راست دەبل كليك لەسەر تازەى كە بۆمان دەيتەوە دەيكەين بە Isable ئىنجا كليكى Administrative ياشان Ok كليك دەكەين.

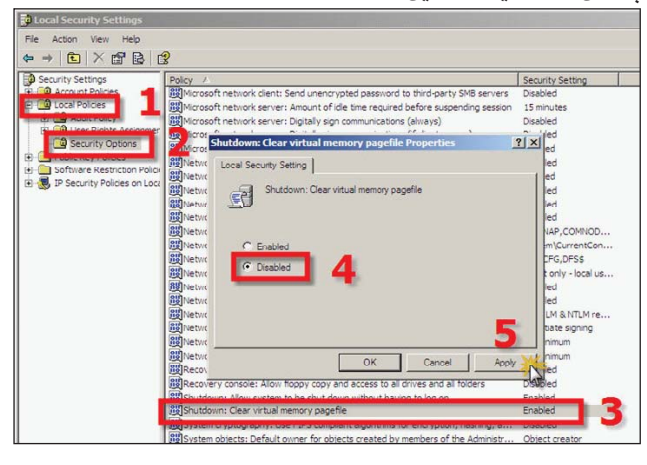

2- دەچىنە سەر لىستى Start پاشان Run و لەناوىدا دەنووسىن mun ئىنجا ok دەكەين. كليك لەسەر نىشانەى (+) بەرامبەر USER لەكلاب USER دەكەين و ئىنجا Ocontrol Panel دەكەين دەستە راست لە Ocontrol Panel لە ويندۆى دەستە راست لە بەرامبەرى دەبل كليك لەسەر mattop كىيك دەكەين و لە ويندۆى نويدا ژمارەكەى دەگۆرىن لە 2000 بۆ 3000 ئىنجا Ok دەكەين.

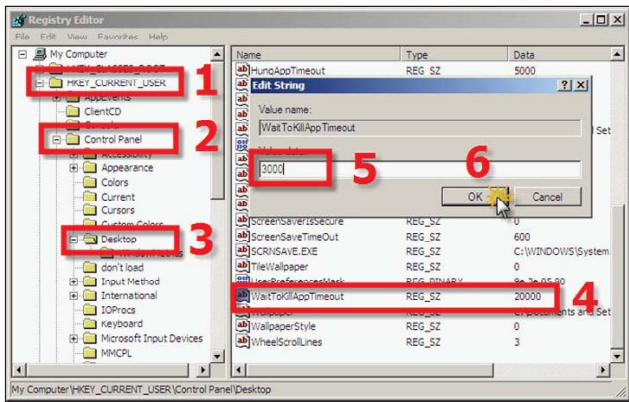

🏖 حەسەن ئيبراھىم گەلآلى – سۆران

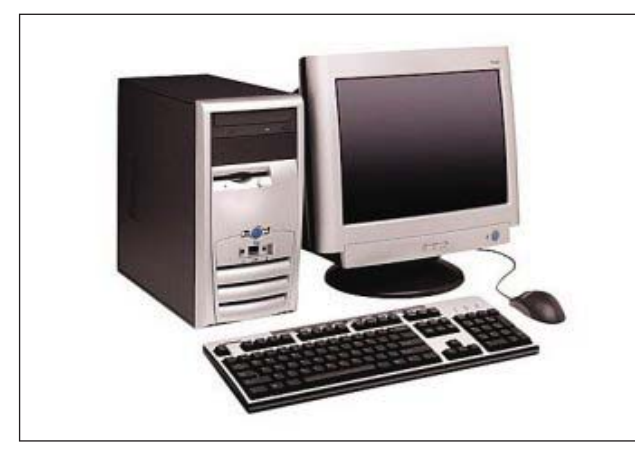

5- دەچىنە سەر لىستى Start پاشان Run و لەناويدا دەنووسىين regedit ئىنجا kk دەكەين. ئىنجا لەو ويندۆ نوينيەى كە بۆمان دەكريتەوە كليك لەسەر نىشانەى (+) دەكەين لە بەرامبەر بۆمان دەكريتەوە كليك لەسەر نىشانەى (+) دەكەين لە بەرامبەر دواتر HKEY\_LOCAL\_MACHINE دەكەين لەرامبەرىدا دەبل كليك لەسەر 20000 دەگۆرىن بۆ 3000.

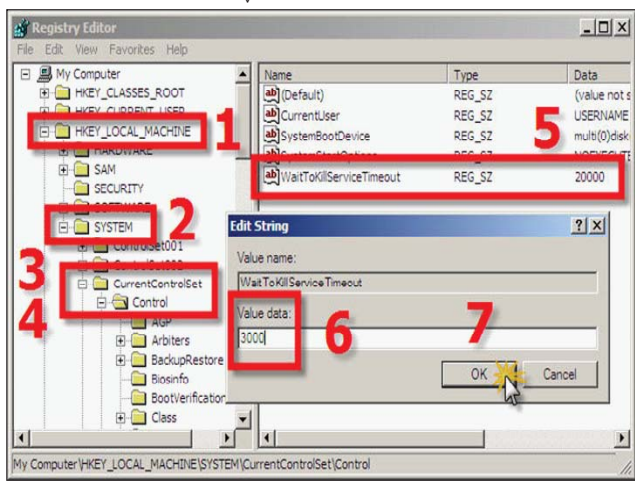

Administrative tools دەچىنە سەر Control Panel 4- 4 ئىنجا دەبل كليك سەر Services دەكەين و ئىنجا ئەگەر ئەم دەستەواژيە Nvidia Driver Helper service ھەبوو دەيكەينەوە و دەيگۇرىن بۆ Disable.

5- نون كردنهوهى بايۆس له ريكاى وهرگرتنى فيرژنى نوينى بايۆس له كۆمپانياى دروستكەر.

6- داخستنی گشت پرۆگرامهكان پێش كوژاندنهوهى كۆمپيوتهرهكەت.

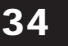

خيّراكردنى كۆمپيوتەر له ريّگەى سرينەوەى فايلەكانى (prefetch) بەشيّوەيەكى ئۆتۆماتىكى

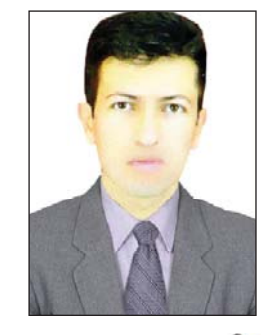

مەرير دۆشناو - ھەرير rasulkhoshnaw@yahoo.com

فايلەكانى prefetch ئەو فايلە زيادو ناپێويستانەن كەوا لەناو فۆلدەرى ويندۆز لەناو درايڠى C دروست دەبن و دەبنە ھۆى خاوبوونى كۆمپيوتەر و بەشێك لە ھارد داگير دەكەن و پێويستە بەلاى كەمەوھ ھەفتەى جارى بيان سرينەوه بۆ ئەوەى بارى كۆمپيۆتەرەكەمان سووكتر بكەين. بەلام جارى وا ھەيە كە ئەم كارەمان لە بيردەچێت بۆيە بەم رېٚگايە دەتوانين بە شێرەيەكى ئۆتۆماتىكى ئەم فايلانە بسرپىنەوە ئەويش بەم ھەنگاوانەى خوارەوە:

1- ســەرەتـا لە ليسـتى سىتارت كليك لەسـەر كۆماندى Run دەكەين .

2- لـەنـاو بـۆكســەكـەدا وشـــەى regedit دەنووسىين.

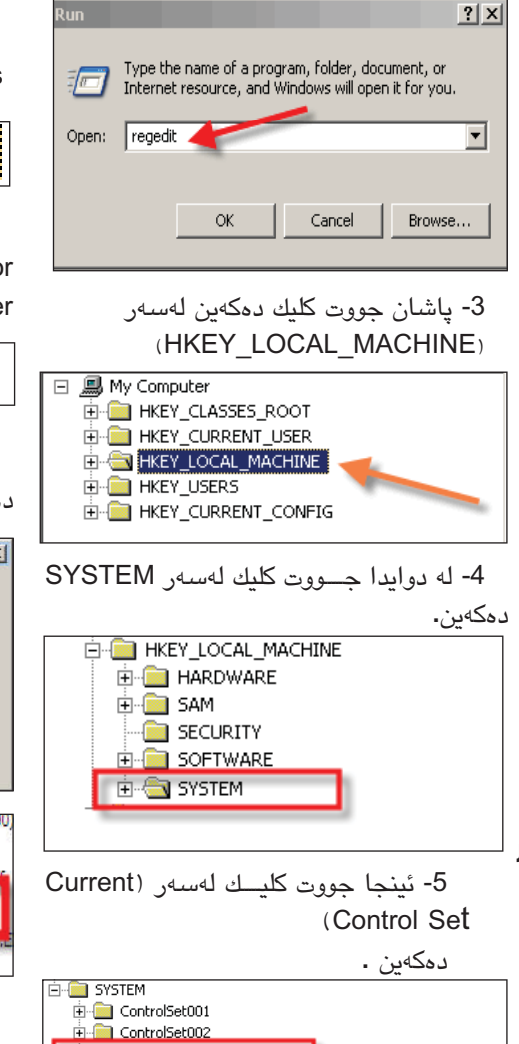

🕂 🕂 🔄 CurrentControlSet

End Select End Setup End WPA

LastKnownGoodRecovery

6- جووت کلیك لهسهر Control دەكەين.

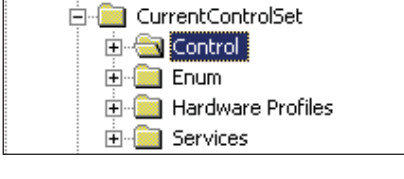

7- دەچـين لـەخـوارەوە دوو كليك لەسـەر Session Manager دەكەين.

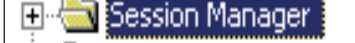

8- پاشان جـووت کليك لـهسـهر Memory دهکهين .

| Ė | I 🔁 Mei    | mory | y Management     |   |
|---|------------|------|------------------|---|
|   | ! <b>@</b> | Pre  | efetchParametere | 5 |

9- لـــــهدوای ئــهمــه كـلـيـك لــهســهر PrefetchParameters دەكەين.

### PrefetchParameters

10- ئينجا دەچينە لاى راستى پەنجەرەى Registry Editor و جــووت كلـيـك لەسەر EnablePrefetcher دەكەين.

| BootTimerPeriod  | REG_BINARY | 00 f2 d8 f8 ff ff ff ff | ] |
|------------------|------------|-------------------------|---|
| EnablePrefetcher | REG_DWORD  | 0×00000003 (3)          |   |

11- له و ویندۆیه نوییهدا نرخی داتاکه له 3 وه دهیگۆرین بۆ 0 و پاشان ok دهکهین .

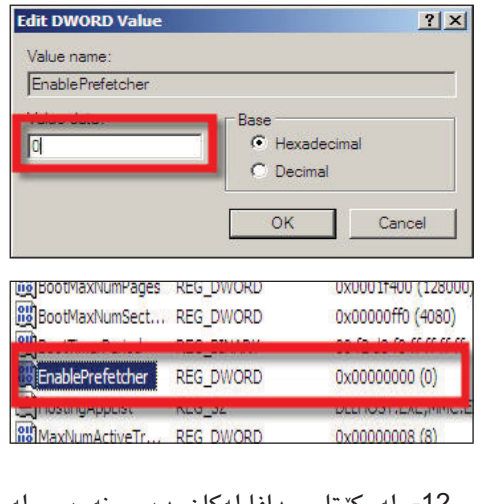

12- له كۆتايى دافايلەكان دەسىرىنەوە و لە دواى ئەم كىردارە فايلەكانى Prefetch بە شۆوەيەكى ئۆتوماتىكى دەسىرىنەوە.

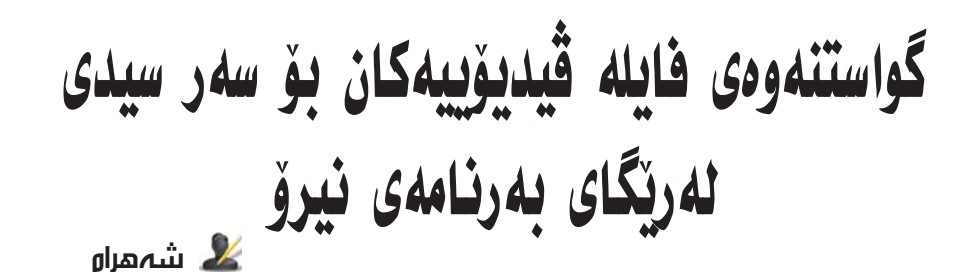

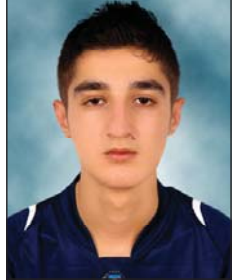

زۆرجار ھەريەك لە ئێمە دەيەوێت فايلێكى ڤيديۆيى بخاتە سەر سىيديەك كە ڤيديۆ سىيدى بيخوينێتەوە، بۆ ئەم كارە زۆر بەرنامەى جياواز ھەيە بەلام من لێرەدا باسى بەرنامەى Nero دەكەم. سەرەتا بەرنامەكە بكەوە كەروكارى بەرنامەكە بەم شێوەيە:

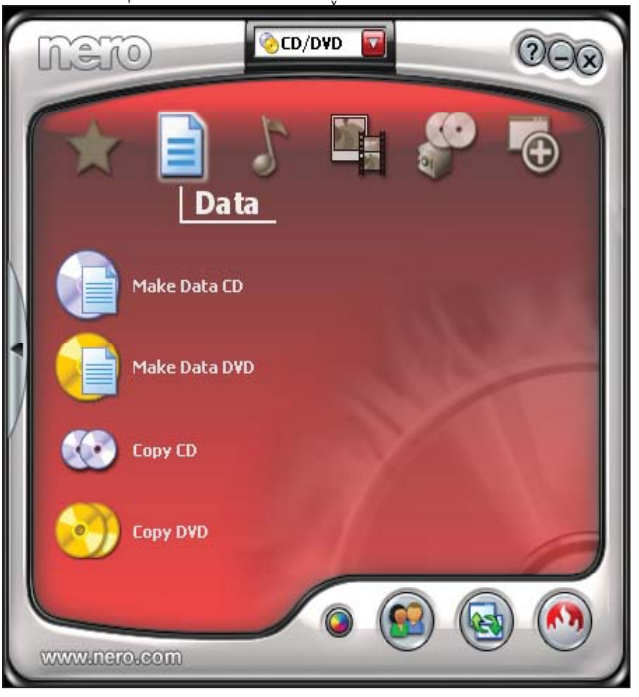

پاشان دەچىنە سەر Photo and Video

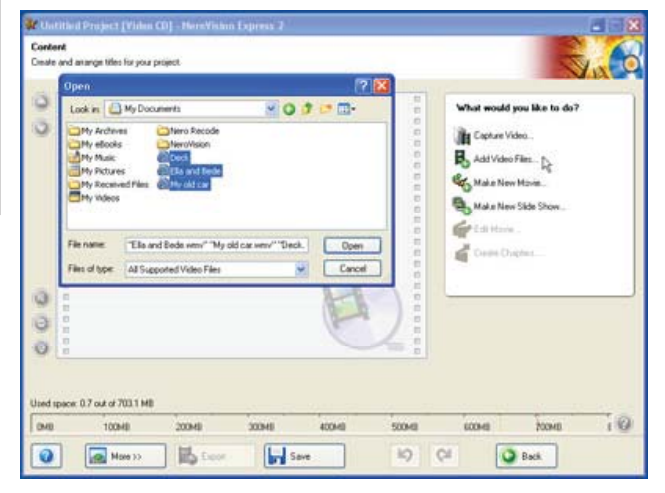

دواتـر كـه Make Video CD كليك دەكەين پاش كەمێك چاوەروانى ئەم پەنجەرەيە دەكرێتەوە ئێمە لێرەدا دەبى لەسـەر Close كليك بكەين.

shahram\_photo@yahoo.com

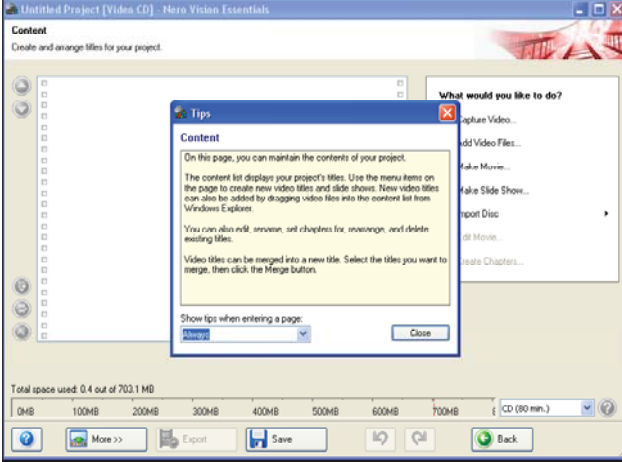

پاشان لەسەر Add video files كليك دەكەين.

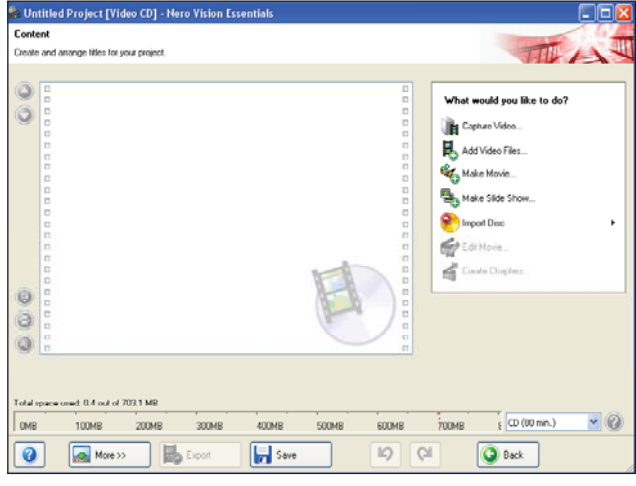

دواتـر پەنجەرەيەكى ترمان بۆ دەبێتەوە كە تێيدا ئەو قيديۆيە ھەڵدەبژێرين كە دەمانەوێت بيگوازينەوە بۆ سەر CD يەكە.

پاشان OK دەكەيىن، دواتىر next دەكەيىن و روكارىكى ترمان بۆ دەردەچىقى كە تىيدا دەتوانىن گۆپانكارى زۆر لەناو قىدىۆيەكەدا بكەين بەلام بۆ شىكردنەوەى لىرەدا ناتوانىن باسى بكەين.

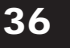

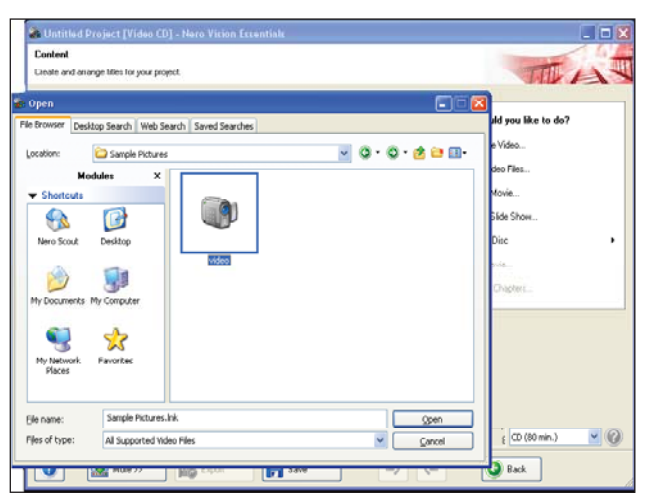

دوای ئەوە كليك لەسمەر Open دەكەيىن و ئەم روكارەی خوارەومان بۆ دەردەكەويت:

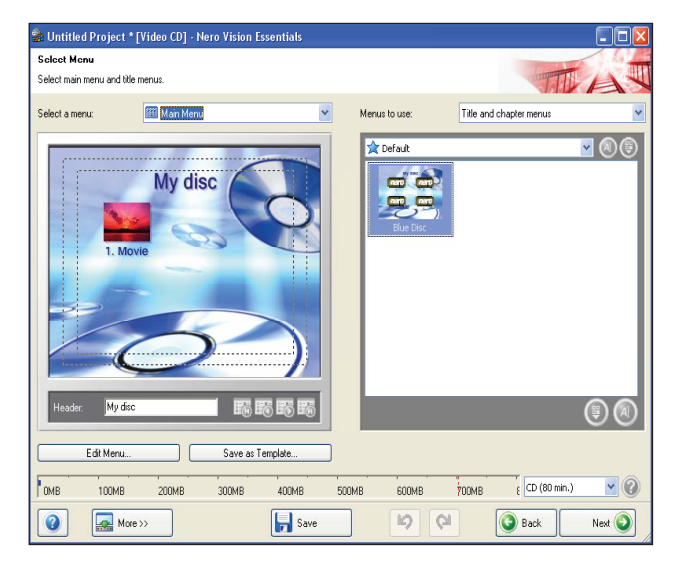

پاشان Next دەكەين.

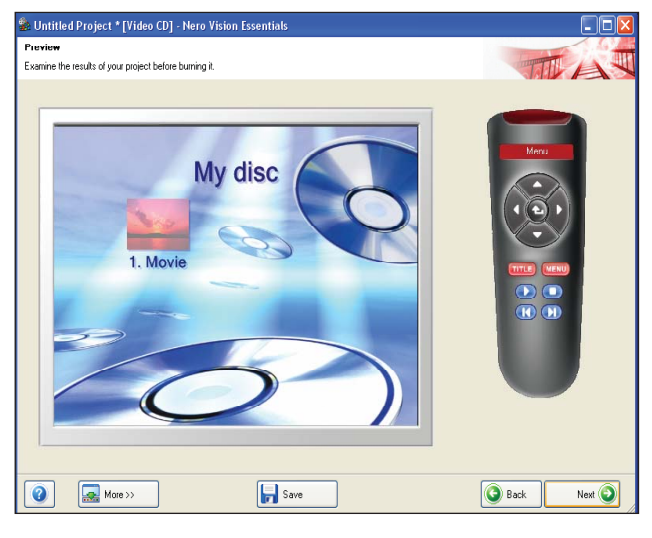

دواتر روكاريكى ترمان بۆ دەبيتەوە بەم شىيوەيە ئەويش Next

دەكەين ئينجا روكاريكى ترمان بۆ دەبيتەوە:

| Bun Options         Set the parameters for burning.         Durater Video options:         Video mode Polit.         Video mode Polit.         Options (Set)         Durater Video options:         Video mode Polit.         Options (Set)         Durater Video options:         Options (Set)         Options (Set) | Untitled Project * [Video CD] - Nero Vision Essentials                                                                                                    |                                                                   |
|----------------------------------------------------------------------------------------------------|----------------------------------------------------------------------------------------------------|-------------------------------------------------------------------|
| Priorit summy       Set the promoters for learning.         Vace mode RNL       Priorit Set Set Set Set Set Set Set Set Set Se                                                                                                    | Burn Options<br>Set the parameters for burning.                                                                                                    | TTLAN                                                             |
| Total space used: 4.1 out of 703.1 MB                                                                                                    | Project summary Current video options: Video nocko Pil Appetinias: 43 Your propert constants 1 table and 1 menus. Details <  prodo format Status  prodo format Status  Prodo format Status  Nuclear of tables: The Group Status  Nuclear of tables: The Group Status                                                                                                    | Set Har parameters for fourning.                                  |
|                                                                                                    | Video Sanuti contro 1002<br>Video Sanuti contro 1002<br>Video Sanuti contr | Current destinution<br>Purra to devices:<br>UTE ON DVDRW/LH-16W1P |

لەم روكارەدا كارىڭكى ئەو تۆمان نيە جگە لەوەى خۆمان ئامادە بكەين بۆ ئەوەى سىديەكە كۆپى بكەين.

بۆ ئەم كارەش دەبىنت كلىك لەسەر Burn بكەين و دەست دەكات بە سوتاندنى سىديەكە.

پاشان ماوہیہکی زۆری پێ دمچێت تاکو Video یہکہ Copy

| Untitled Project * [Video CD] - Nero Vision Essentials  |                    |                  |
|---------------------------------------------------------|--------------------|------------------|
| Actions O Creating menus and transcoding streams        |                    |                  |
| Burning project onto the disc                           |                    |                  |
|                                                         |                    |                  |
|                                                         |                    |                  |
|                                                         |                    |                  |
| Neconding progress Current action: Creating directories |                    |                  |
| Current progress:                                       | Elapsed            | 0h 00m 04s       |
|                                                         |                    |                  |
| Total progress:                                         | Elapsed            | 0h 00m 19s       |
|                                                         |                    |                  |
| Phoney: Normal                                          | uter when tinished | Minimize to Tray |
| More >>                                                 |                    | Abort 🧿          |

دەبىتتە ناو سىديەكە كە راستەوخۆ دەتوانى لەرىكاى Video CD سەيرى بكەين. ھەروەھا دەتوانىت بەھۆى كۆمپيوتەرىشەوە ئەو قىدىۆيانە لى بدەيت.

لەبەر زۆرى قەبارەى بەرنامەى نيرۆ و ھەروەھا لە بازاريشدا زۆرەو دەتوانريّت بە ڤێرژنى تەواوى پەيداى بكەيت، لەناو سىدى تايبەت بە گۆڤارەكە دامان نەناوە.

سەردانى ھەر نوسىنگەيەكى كۆمپيوتەر لە بازارەكانى كوردستان بكەيت ئەوا سىدىيەكەت بە ئاسانى دەست دەكموينت. چونكە ئەگەر قىرژنى تەواوت نەبىت بە ئاسانى ناتوانى ئەو كارەى باسمان كرد بە ئەنجامى بگەيەنىت.

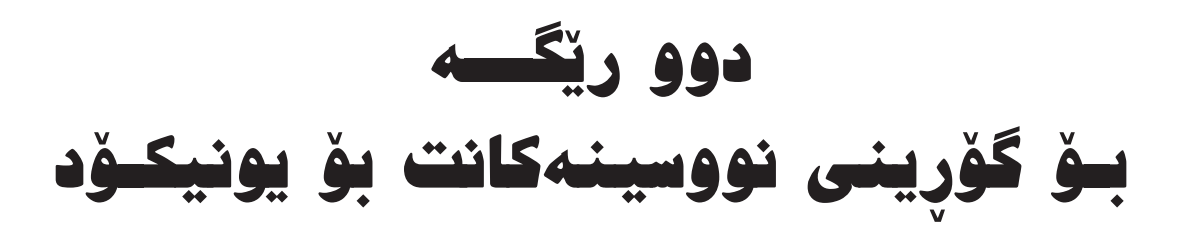

بیکومان کیبۆردی سی فۆر کورد بۆ نوسینی یونیکۆد زۆر کاری بۆ ئاسان کردوین و راستەوخۆ به هۆی ئەو کیبۆردەوە دەتوانیت نوسین سیستمی یونیکۆد بنوسیت. ھەر وەکو دەزانین نوسینی یونیکۆد سیستمیکی نوییه بۆ نوسین و بەتایبەتی بۆ نوسینی کوردی له ناو ئینتەرنیت سودی زۆری ھەیە چونکە ئەگەر بە یونیکۆد بنوسیت ئەوە لە ھەموو جیھان بە بێ فۆنتی کوردیش سایتەکەت بە شیوهی کوردی و بێ تیکچون دەخویندریتەوه.

بەلام لەبەر ئەوەى زۆر كەس لە كوردستان ھێشتا بە سىسىتمى ئىنكۆدىنگ واتە بە فۆنتەكانى عەلى و زانست دەنوسىن بۆيە كاتۆك كەسىۆك بابەتۆك بۆ سايتىۆكى ئىنتەرنىت دەنىرىت دەبىت ئەو نوسىينە بگۆرىت بۆ يونىكۆد. بۆ ئەو مەبەستەش چەند سايتۆك ئەو بگۆرەيان داناوە بەلام پيويستى بە ئىنتەرنىتە لەو كاتەدا.

ئیمه لیرمدا باس له دوو ریگه دمکهین به دوو کاری جیاواز که روز به ئاسانی دهتوانیت نوسینهکانت ههرچهنده روزریش بن به ئاسانی و به بی بونی ئینتهرنیتیش بیکهیته یونیکود.

له پێش باسکردنی ئەو دوو رێگەيە حەزیش دەکەم ئەوە روون بکەمەوە کە ئیتر کاتی نوسین به ئینکۆدینگ بەسەر چوەو پێویسته ھەموولا خەریکی نوسین بین به یونیکۆد چونکە ھەموو بەرنامەکان له ڤێرژنی تازەیان ھەوڵی ئەوە دەدەن کە تەنھا سیستمی یونیکۆد وەربگریت.

رێگەى يەكەم: راستەوخۆ لە ناو ۆردەوە نوسينەكەت بكە بە يونيكۆد

ریکهی یهکهم بههری ماکرویهکهوه دهبیت که له ناو بهرنامهی ورد دای دهنییت و به ئیشکردن به ماکروکه ههموو نوسینهکهت بن دهکات به یونیکود.

سەرەتا لەناو سىدى گۆقاردا لە ناو فۆلدەرى Unicode فايلىك و فۆلدەرىك دەبىنىت بەم شىۆرەى خوارموە:

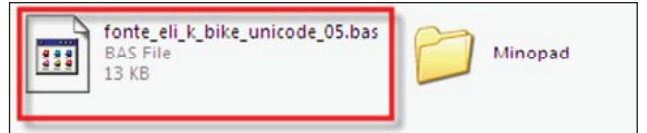

ئەو فايلەى دەسىتنىشانمان كردوە ئەوە فايلى ماكرۆكەيەو پٽويستە لەناو بەرنامەى مايكرۆسۆفت ۆرد زيادى بكەين. ئەم كارەش بەم شٽوەيەى خوارەوە دەبٽت:

سىەرەتا بەرنامەى ۆرد بكەرەوە و ئێمە كارەكەمان لەسەر مايكرۆسۆفت ۆردى 2007 ەو لە مىنوەكان كليك لەسەر View دەكەين و لەوێش كليك لەسەر Macro دەكەين ھەروەكو چۆن لەم وينەيەدا ديارە:

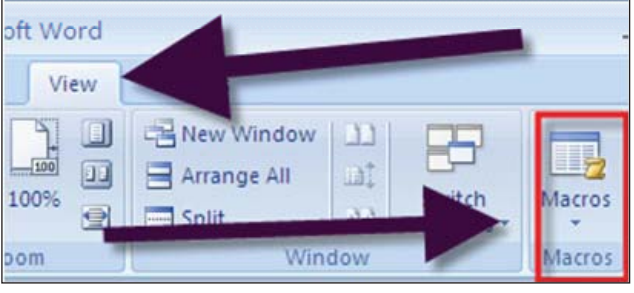

دواى كليك كردن لەسەر ماكرۆ روكاريكمان بۆ دەكريتەوە:

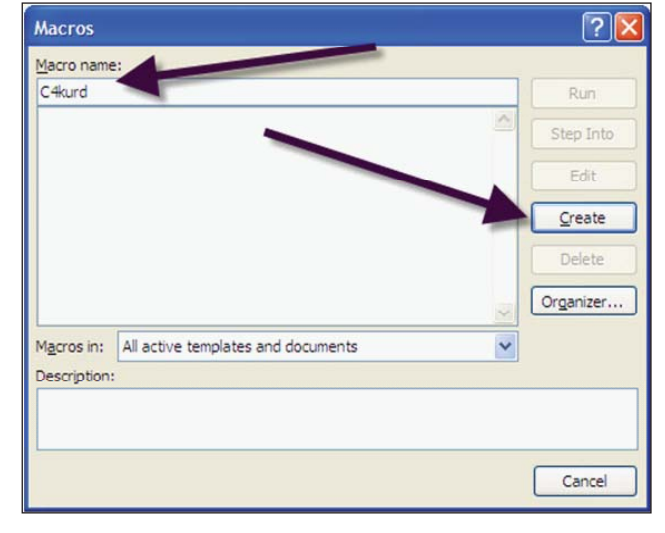

له شوینی Macro name ناویک بنوسه ههروهکو چۆن ئیمه نوسیومانه C4kurd و ئهوکات کلیک لهسهر Create بکهو ئهم روکارهت بۆ دەردەچیّت:

| 2 N   | licro        | soft Visual Basic - Normal - [Nev  | vMacro | s (C |
|-------|--------------|------------------------------------|--------|------|
| -     | <u>F</u> ile | Edit View Insert Format            | ebug   | Run  |
| : 1   |              | Save Normal                        | Ctrl+S |      |
| Proje |              | Import File                        | Ctrl+M | ł    |
|       |              | Export File                        | Ctrl+E |      |
| - 8   |              | <u>R</u> emove NewMacros           |        |      |
| E     | ٠            | Print                              | Ctrl+P |      |
|       | ×            | Close and Return to Microsoft Word | Alt+Q  |      |

لەوپىش كليك لەسىەر File بكەو لەوپىش كليك لەسىەر Import

File بكەو ئەو فايلەى كە لەناو سىيديەكە ھەيە لە پێشتر باسمان كرد دەستنيشانى بكە و سەيڤ بكەو روكارەكە دا بخەو بچۆرەوە ناو بەرنامەى ۆرد ئەوكات سەير دەكەين ئەو ماكرۆيە لەناو بەشى ماكرۆكانى بەرنامەى ۆرددا زياد دەبێت وەكو لەم وێنەيەى خوارەوە ديارە:

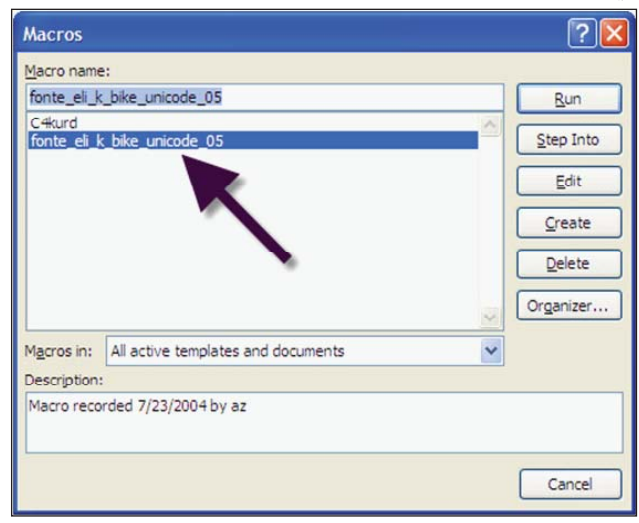

لیرددا دوای ئەودی نوسینەکەمان لەناو ۆرد دانا ئەوکات بە ھەمان شیردی پیشرو دەچیتە View و لەویشەوه بۆ macro و ئەوکات ئەو شوینەی دەستنیشانمان کردوه (سی فۆر کوردەکەمان مەبەست نیه کارمان بەو نیه) کلیك بکەو ئەنجا کلیك لەسەر Run و سەیر دەکەیت ھەموو نوسینەکەت لە ناو ۆرددا بۆ دەکات بە یونیکۆد.

#### رېگەى دوھەم: بەھۆى بەرنامەى مىنۆ پادەوە

بەرنامەى مىنۆ پاد كاك ئەمىنۆ لە دەرەوەى ولأت دروستى كردوەو كاريكى زۆر بەھىز دەكات بۆ گۆرىنى نوسىنەكانت بۆ سىستمى يونىكۆد. جگە لەوەى بە ھۆى ئەم بەرنامەيەوە بە ئاسانى دەتوانىت سايتىك بە تەواوى لىنكى بدەيتى و بىكەيتە سىت ئەپى بكەيت. ئەم بەرنامەيەك ھەيە پىش ئەوەى كە سىت ئەپى بكەيت. ئەم بەرنامەيە بەرنامەيەكى زۆر ئاسانەو بە شىرەيەكى زۆر رىك و پىك نوسىنەكانت بۆ دەكاتە يونىكۆد، بى ئەوەى ھىچ كىشەيەكى تىدا بىت. سەرەتا لەناو سىدى گۆۋارەكە لەناو فۆلدەرى Unicode دا فۆلدەرىك ھەيە بەناوى Minopad و ئەو فۆلدەرە بكەرەو، ئەم ناوەرۆكەى تىدايە:

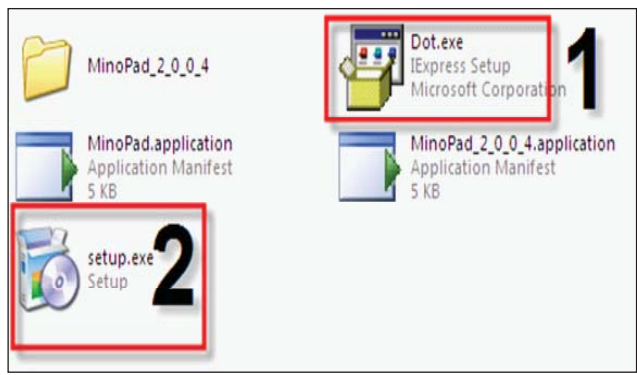

یهکهمجار ئەو فایلەی نوسراوە Dot ئەوە سیّت ئەپ بکە کە ئەوەش ماوەيەکی پێ دەچێت تاکو سیّپ ئەپ دەبێت و پەلەی لێ مەکە، ئەنجا دوای تەواو بونی ئەو فایلی دوھەم کە دەستنیشانمان کردوە ئەویش سیّپ بکە ئەمیان کاتی کەمتر دەویّت و دوای ئەوە سەیر دەکەیت راستەوخۆ بەرنامەکە دەکریّتەوەو ھەروەھا لەناو بەرنامەکانی ستارتدا بەرنامەی مینۆ پاد زیاد بوە وەکو لەم ویّنەیەدا دیارە:

| MPlayer for Windows | • |         |  |  |
|---------------------|---|---------|--|--|
| inoPad MinoPad      | • | MinoPad |  |  |
|                     |   |         |  |  |

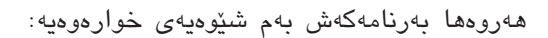

| MinoPad version 2.0                                                                                     |
|----------------------------------------------------------------------------------------------------|
| پەرگە دەستكارى فۇرمات سەبارەت<br>2 دا كەلھالا ( 10 ℃ ) قاقا كالھا = = = = = = = = = = = = = = = = = = = |
| 1                                                                                                    |
|                                                                                                    |

له بۆشاييەكە كە ژمارە 1 مان لى نوسيوە نوسىيەكانت دادەنيٽيت و لەو ئايكۆنەى لە مىنوەكاندا دەستنيشانمان كردوەو ژمارە 2 مان لى داوە كليك بكە ھەموو نوسىينەكانت بۆ دەكات بە يونيكۆد.

بەم شىۆەيە بەم دوو رىڭا ئاسانە زۆر بە سادەيى و بە بى بونى ئىنتەرنىتىش ھەرچى نوسىنمان ھەيە بىكەينە يونىكۆد و لە ناو سايتەكانماندا داى بنيّىن.

دووبارمى دەكەمەوە ئەم كارە بۆ ئەو نوسىنانەيە كە زۆرن و جاريكى تر تۆ ناتوانىت بيان نوسىتەوە، ياخود ھەواللك يان بابەتىك لە يەكىكەوە ھاتوە بۆ سايتەكەت و تۆ پىرويستە بىكەيت بە يونىكۆد. بەلام ئەگەر بابەتىك خۆت سەر لەنوى بىنوسىت ئەوە پىرويست بەم رىكايانە ناكات و راستەوخۆ بە كىبۆردى سى فۆر كورد دەتوانىت بىنوسىت. كىبۆردەكەش لەناو سايتى سى فۆر كورد باسكراوە.

تێبينى: له بەكارهێنانى ماكرۆكەدا دەبێت ئاگادارى ئەرە بيت كە بزوێنەكەت زۆر گونجاو نيە بەلام دەتوانيت دواى گۆرينى ھەموو نوسينەكەت دەتوانيت بزوێنەكەت بە شێوەيەكى گشتى بگۆريت بۆ بزوێنێك كە بە يونيكۆد نوسرا بێت. بەلام لە بەرنامەى مىنۆ پادەكە ئەو كێشەيەت نيە.

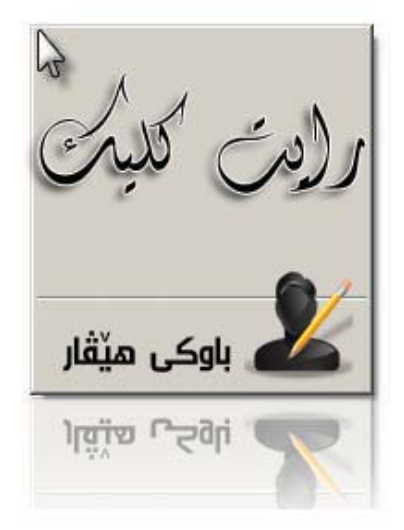

له ۲۲ ژمارهی سی فۆر کورد وهکو رۆژنامه له دوا لاپه دوا کلیکم دهنوسی و ههوڵم ئهدا له دوا کلیك کهمیك خهنده بخهمه سهر لیّوهکانتان و تا بتوانم به شیّوهیه کی سادهو ساکار وشهکان بدهمه دهم یه دوای گۆرانی بۆ گۆڤاریش به تهما بووم واز له دوا کلیك و ستۆنیك یاخود بهشیکی هاوشیّوه بهیّنم. چونکه ههمیشه له باوه رهدام که دهبیّت گۆران ههبیّت و هه رشتیک ههرچهنده بههیّزو خۆش و سهرنج راکیّشیش بیّت به لام پیویسته کوّتایی پی بیّت.

بۆیه دوا کلیکیش ئاخیر کلیکی له ژماره ۲۲ ی سی فۆر کورد وهکو رۆژنامه کرد و کۆتایی به کلیك کردن هینا.

بەلام بۆ گۆشەيەكىش لەو شىيوەيە لە گۆۋارىشدا زۆر لە ھاورى و برادەرانم پشتگىريان دەكرد و پييان راگەياندم كە بەردەوام بم. منيش پيم خۆش بوو له شيوەيەكى ترو بە ستايلىكى تر لەگەلتان بم. بەلام ئەمجارە ناوى گۆشەكە رايت كليك بيت.

ومكو دەزانين زۆربەى كليكەكانمان لە ناو كۆمپيوتەر كليكى لاى چەپە، بەلام ھەندىك جار بۆ زانينى زانيارى زياتر لە سەر فايلىك يان فۆلدەرىك رايت كليك دەكەين. كەواتە رايت كليك بۆ والا كردنى زانياريەكى زياترە لەسەر شتىك. ئىيمەش لەم گۆشەيەدا بە رايت كليك كردن ھەول دەدەين زانيارى زياتر روون بكەينەوھو لە لاپەرەى يەكەم تا كۆتا لاپەرە ھەموو كارەكانمان بە كليكى چەپەو وا باشە لە دوا لاپەرە كليكىكى لاى راست (رايت كليك) بكەين و بزانيان چ باسە.

بەو ئومىدەى رايت كليكى گۆۋارىش وەكو دوا كليكى رۆژنامە بەدلى ئىرەى ئ ئازىز بېت.

خویّنه رانی ئازیزی سی فۆر کورد دوای ئهوهی که ئهو ههوالهمان دا به تامهزر زیانی سی فۆر کورد که ئیتر دهبیّته گۆڤار، زۆریّك به دلّیّکی شادهوه پیّیان راگهیاندین که ئۆخهی ئهوه مینحه یه کتان وهرگرت له حکومهت وا ئهم ههنگاوهتان نا؟! ئیّمه به ناوه لایه کوه لامان دهدانه وه که نهوه لا هیّشتا فلسیّکمان وهرنه گرتوه و ههر له ههولّی ئه وهداین حکومهت لایه کمان لیّ بکاته وهو ئیتر له سهر گیرفانی خومان ئهم کاره نه کهین و وه کو ههموو رۆژنامه و گوڤاره کانی تر ئیّمه ش پریشکیّکمان به ربکه ویّت. به لام به داخه وه ههر خهریکین و ههر ماوهو تا ئیّستا هیچ نه کراوه و ئهم ژماره یه ی گوڤاریش ههر له گیرفانی خومانه وه ده دو ده کهین به وون له گیرفانمان به کریته وه.

شتیکی تریش حەز دەکەم باس بکەم کە بەردەوام لە ئیومی ئازیزەوە بابەتی بە پیزو بەھیزمان بۆ دیت و زۆر دلخۆش دەبین کە ئیمە تا ئیستا یەك دینارمان وەكو بەخشیش نەداوەتە ئەو كەسانەی كە بابەتمان بۆ دەنیرن و كەچی خوینەری ئازیزیش زۆر بە پەرۆشەومو بی ئەومى بیر لە پارە بكەنەوە خۆیان ماندوو دەكەن و بابەتی ھەمە جۆرمان بۆ رەوانە دەكەن. كە ئەمەش ھاندەریکی بەھیزە بۆ بەردەوام بونمان و كۆلنەدانمان بۆ زیاتر پیشخستنی ئەم بوارە.

سى فور كورد (٢٣) ئەيلولى ٢٠٠٨